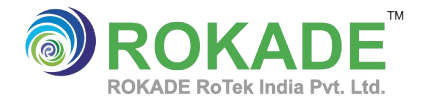

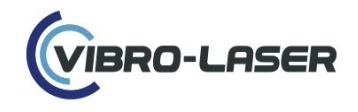

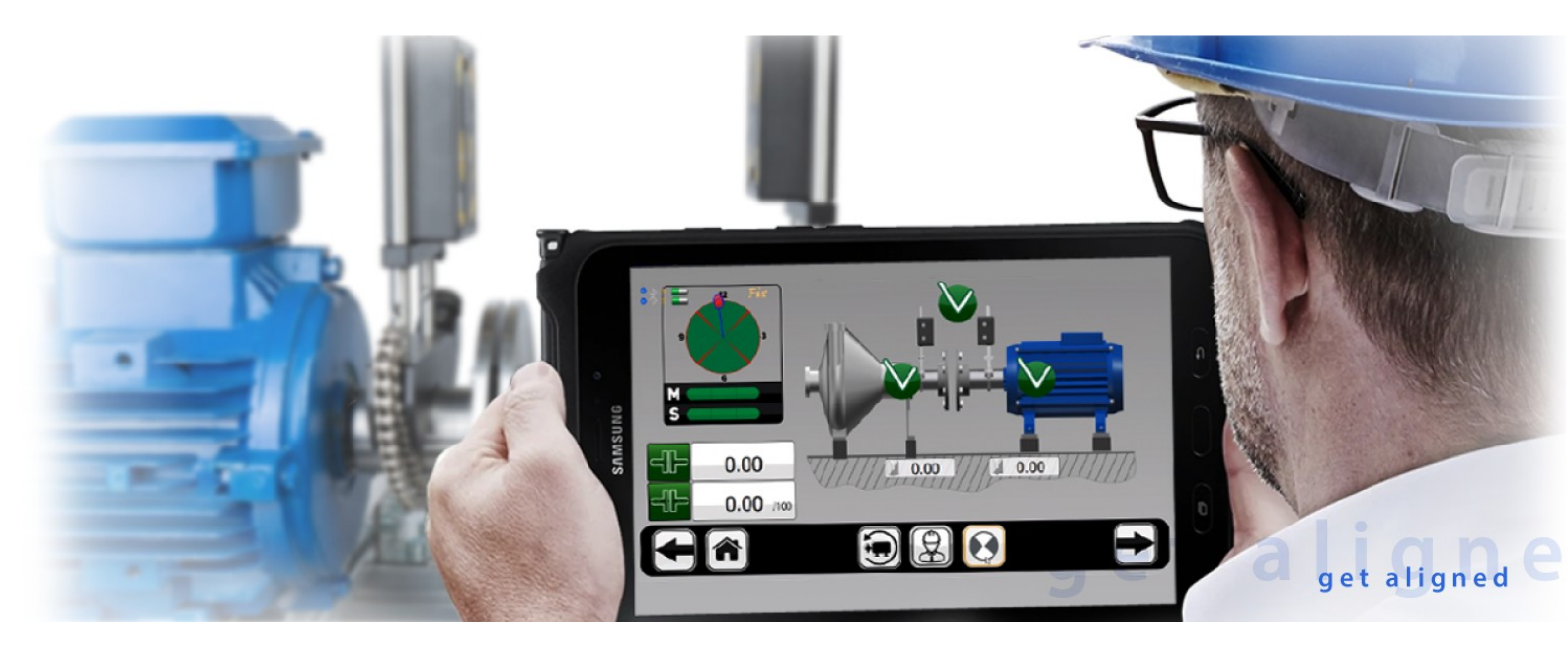

# USER'S MANUAL For Shaft Alignment System VIBRO-LASER VLSAT

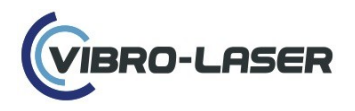

# Contents

| 1.  | WARRANTY                                                     |    |
|-----|--------------------------------------------------------------|----|
| 2.  | SOFTWARE LICENSE                                             |    |
| 3.  | PURPOSE OF THE VIBRO-LASER SYSTEM                            |    |
| 4.  | PRINCIPLE OF WORK                                            | 9  |
| 5.  | PRECAUTIONARY MEASURES                                       |    |
| 6.  | LITHIUM-ION BATTERIES                                        |    |
| 7.  | RULES FOR HANDLING WITH SOURCES OF LASER RADIATION           |    |
| 8.  | CHARGING MEASURING UNITS                                     |    |
| 9.  | EQUIPMENT CARE                                               |    |
| 10. | WHAT IN CASE                                                 |    |
| 11. | DESCRIPTION OF MEASURING UNITS M and S                       |    |
| 11  | 1.1. Description of measuring units                          |    |
| 11  | 1.2. Technical Specifications                                |    |
| 12. | MEASURING UNITS INDICATION                                   |    |
| 13. | PREPARING THE SYSTEM FOR WORK                                |    |
| 14. | START THE VIBRO-LASER APP                                    |    |
| 15. | LICENSING                                                    |    |
| 16. | SETTINGS                                                     |    |
| 16  | 6.1. Connecting measuring units wirelessly                   |    |
| 16  | 6.2. Filters settings                                        | 19 |
| 16  | 6.3. Choosing a system resolution limit                      |    |
| 16  | 6.4. Choosing measurement system                             |    |
| 16  | 6.5. System language                                         |    |
| 17. | INDICATIONS OF MEASURING UNITS                               |    |
| 18. | SOFT FOOT                                                    |    |
| 18  | 8.1. Selection of tolerances and coupling type               |    |
| 18  | 8.2. Distances measurement                                   |    |
| 18  | 8.3. Distances measurement for machine with space shaft      |    |
| 18  | 8.4. Distances measurement for a machine with a cardan shaft |    |
| 18  | 8.5. Locking Feet in the absence of the space shaft          |    |
| 18  | 8.6. Locking feet for machines with space shaft              |    |
| 18  | 8.7. Soft Foot Measurement Check                             |    |
| 18  | 8.8. Measurement results                                     |    |
| 19. | HORIZONTAL ALIGNMENT                                         |    |
| 19  | 9.1. Selection of tolerances and coupling type               |    |

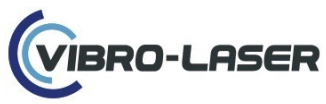

| 19.2.  | Distances Measurement                                                   | 32 |
|--------|-------------------------------------------------------------------------|----|
| 19.3.  | Distances measurement for machine with space shaft                      | 32 |
| 19.4.  | Distances measurement for a machine with a cardan shaft                 | 33 |
| 19.5.  | Locking Feet                                                            | 34 |
| 19.6.  | Locking feet for machines with space shaft                              | 34 |
| 19.7.  | Measurement method 9-12-3                                               | 35 |
| 19.8.  | Inclinometer off measurement                                            | 36 |
| 19.9.  | Multi-point method SmartPoints <sup>TM</sup>                            | 38 |
| 19.10. | Uninterrupted method SmartSpin <sup>TM</sup>                            | 39 |
| 19.11. | The cut angle method SmartAngle <sup>TM</sup>                           | 40 |
| 19.12. | SmartShift <sup>TM</sup>                                                | 41 |
| 19.13. | Measurement results                                                     | 42 |
| 19.14. | Results screen for space shaft machines                                 | 43 |
| 19.15. | Results screen for machines with cardan shaft                           | 44 |
| 19.16. | Shims Calculator                                                        | 45 |
| 19.17. | Repeatability table                                                     | 46 |
| 19.18. | Indicator conversion calculator                                         | 46 |
| 19.19. | Live alignment in the vertical direction                                | 48 |
| 19.20. | Live alignment in vertical direction for machines with space shaft      | 48 |
| 19.21. | Live alignment in the vertical direction for machines with cardan shaft | 49 |
| 19.22. | Live alignment in the horizontal direction                              | 49 |
| 19.23. | Live alignment without using an Inclinometer                            | 50 |
| 19.24. | Live move mode                                                          | 51 |
| 19.25. | Alignment results                                                       | 52 |
| 19.26. | Saving reports                                                          | 53 |
| 20. F  | REPORTS                                                                 | 54 |
| 20.1.  | Save report as PDF file                                                 | 54 |
| 20.2.  | Adding a logo and photo to the report                                   | 55 |
| 21. Т  | HERMAL GROWTH EXPANSION                                                 | 57 |
| 21.1.  | Thermal expansion corrections                                           | 57 |
| 21.2.  | Intermediate feet calculator                                            | 60 |
| 22. N  | AACHINE TRAIN ALIGNMENT                                                 | 63 |
| 23. V  | /ERTICAL ALIGNMENT                                                      | 66 |
| 23.1.  | Selection of tolerances                                                 | 66 |
| 23.2.  | Measurement method 9-12-3                                               | 68 |
| 23.3.  | Measurement results                                                     | 69 |
| 23.4.  | Saving reports                                                          | 71 |
|        | 5 1                                                                     |    |

# VIBRO-LASER

| 24.1. | Download an application from Google Play Market and App Store | . 72 |
|-------|---------------------------------------------------------------|------|
| 24.2. | Changes and additions                                         | 72   |

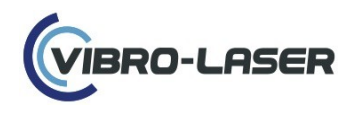

### 1. WARRANTY

VIBRO-LASER warrants to Buyer that the Goods (excluding any software supplied with the Goods, which Software License and Buyer's rights is set forth below in Section 6) sold hereunder will be free from defects in material and manufacture at the time of title transfer under normal use and service, provided that VIBRO-LASER's liability and Buyer's exclusive remedy under this warranty is limited to the repair or replacement, at VIBRO-LASER's election, of Goods which are shown to VIBRO-LASER's reasonable satisfaction to have been thus defective and returned to VIBRO-LASER within two (2) years after date of shipment of Goods to Buyer.

Written notice of a warranty claim must be given promptly by Buyer to VIBRO-LASER and, in no event later than sixty (60) days after Buyer's discovery of a defect within the warranty period. Transportation charges for the return of such defective Goods to VIBRO-LASER and risk of loss thereof shall be borne by Buyer. Reshipment of the newly manufactured or repaired Goods to Buyer and risk of loss thereof shall be borne by VIBRO-LASER, and are warranted for the remainder of the applicable warranty period or for ninety (90) days after shipment of the newly manufactured or repaired Good, whatever period is longer.

This warranty shall not apply to any Goods or the Goods parts in which VIBRO-LASER's sole judgment (1) have been repaired or altered outside VIBRO-LASER's facilities in any way so as to affect the safety, function or reliability of the Goods or Goods parts, or (2) has been subject to misuse, negligence, accident or other abuse. Under no circumstances shall the warranty set forth in this Section apply to any Goods which has been used with unapproved components or to any Goods, which have been customized or modified, damaged, or misused.

Third-Party-Goods (Tablets, Smartphones and other Third-Party Goods) Warranty. Notwithstanding VIBRO-LASER's warranty in above, and in lieu of such VIBRO-LASER warranty, the warranty offered by the manufacturer of any third-party manufactured goods sold or supplied by VIBRO-LASER (such as, but not limited to, a PDA, Tablet PC, Laptop, or Smartphone) is the exclusive warranty applicable to such component sold in connection with the VIBRO-LASER Goods purchased hereunder. A copy or copies of such third-party manufacturer's warranty will be furnished to Buyer upon request and/or is readily available from such third-party manufacturer and is incorporated herein by reference and is Buyer's warranty of such third-partymanufactured good.

Service Warranty for Services to Repair Goods Not Within the Warranty Period. Repair services provided by VIBRO-LASER under an Order to repair a Good which is not within the warranty period are warranted for ninety (90) days after VIBRO-LASER ships the serviced Good back to the Buyer ("Service Warranty"), provided that such Service Warranty only extends to the service VIBRO-LASER provided in such repair (including parts or components of the Good repaired or replaced in the serviced Good), and the Service Warranty shall not apply to any other part or component of the Good not submitted for service and described in the Order Confirmation to be repaired.

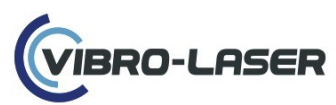

Exclusive Warranties and Remedies. TO THE MAXIMUM EXTENT PERMITTED BY LAW, THE FOREGOING WARRANTIES IN THIS SECTION ARE EXCLUSIVE AND ARE GIVEN AND ACCEPTED BY BUYER IN LIEU OF (i) ANY AND ALL OTHER WARRANTIES, ORAL, WRITTEN, STATUTORY, EXPRESS OR IMPLIED, INCLUDING WITHOUT LIMITATION THE IMPLIED WARRANTIES OF MERCHANTABILITY AND FITNESS FOR A PARTICULAR PURPOSE; AND (ii) ANY OBLIGATION, LIABILITY, RIGHT, CLAIM, OR REMEDY IN CONTRACT OR TORT, WHETHER OR NOT ARISING FROM VIBRO-LASER'S OR ANY OF ITS AFFILIATES' NEGLIGENCE, ACTUAL OR IMPUTED, STRICT TORT LIABILITY OR BREACH OF WARRANTY. THE REMEDIES OF THE BUYER SHALL BE LIMITED TO THOSE PROVIDED HEREIN TO THE EXCLUSION OF ANY OTHER REMEDIES INCLUDING, WITHOUT LIMITATION, INCIDENTAL, PUNITIVE AND CONSEQUENTIAL DAMAGES. NO AGREEMENT VARYING OR EXTENDING THE FOREGOING WARRANTIES, REMEDIES, OR THIS LIMITATION WILL BE BINDING UPON VIBRO-LASER OR ANY OF ITS AFFILIATES UNLESS IN WRITING, SIGNED BY A DULY AUTHORIZED OFFICER OF VIBRO-LASER OR OF SUCH AFFILIATES.

# 2. SOFTWARE LICENSE

VIBRO-LASER software and any third party software, documentation, interfaces, content, fonts and any data accompanying this License whether on disk, SD card, downloaded from a VIBRO-LASER-controlled website, in read-only memory, on any other media or in any other form (collectively the "VL Software") are licensed, not sold to Buyer, by VIBRO-LASER for use only under the terms of this License. VIBRO-LASER and/or VIBRO-LASER's licensors retain ownership of the VL Software itself and reserve all rights not expressly granted to Buyer.

For each computer interface purchased from VIBRO-LASER, a copy of VL Software much be purchased at the same time and are typically included with the purchase of a system or kit.

VIBRO-LASER, at its discretion, may make available future updates to the VL Software purchased. The VL Software updates, if any, may not necessarily include all existing software features or new features that VIBRO-LASER releases for newer, other or different models of VIBRO-LASER Goods. The terms of this Agreement will govern any software updates provided by VIBRO-LASER that replace and/or supplement the original VL Software for the Good(s) purchased by Buyer, unless such update is accompanied by a separate license in which case the terms of that license will govern such update.

Title and intellectual property rights in and to any content displayed by or accessed through the VL Software belongs to the respective content owner. Portions of the VL Software may utilize, include, require for installation or recommend downloading of third-party software and other copyrighted material. Acknowledgments, licensing terms and disclaimers for such material are found at such third-party software company websites, and Buyer's use of such material is governed by their respective terms. Such software is distributed or recommended by VIBRO-LASER in the hope it may be useful, but WITHOUT ANY WARRANTY BY SUPPLIER, INCLUDING BUT NOT LIMITED TO THE IMPLIED WARRANTIES OF MERCHANTABILITY AND/OR FITNESS FOR A PARTICULAR PURPOSE.

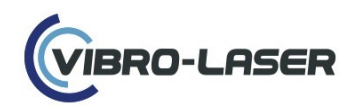

Subject to the terms and conditions of this License, Buyer is granted a limited nonexclusive license to install the VL Software purchased by Buyer on three (3) machines (tablets or laptops) owned or controlled by Buyer. Buyer may not and agrees not to, or to enable others to, copy, decompile, reverse engineer, disassemble, attempt to derive the source code of, decrypt, modify, or create derivative works of the VL Software or any services provided by the VL Software, or any part thereof. Buyer may not rent, lease, lend, sell, redistribute or sublicense the VL Software. Buyer may, however, make a one-time permanent transfer of all Buyer's License rights to the VL Software to another party, provided that: (i) the transfer must include all the VL Software, including all its component parts, original media (if any), printed materials and this License; (ii) Buyer does not retain copies of the VL Software, full or partial, including copies stored on a computer or other storage device; and (iii) the party receiving the VL Software reads and agrees to accept the terms and conditions of this License. Any copy of the VL Software that may be provided by VIBRO-LASER for promotional, evaluation, diagnostic or restorative purposes may only be used for such purposes and may not be resold or transferred. This License is effective until terminated. Buyer's rights under this License will terminate automatically or otherwise cease to be effective without notice from VIBRO-LASER if Buyer fails to comply with the term(s) of this License. Upon the termination of this License, Buyer shall cease all use of the VL Software and destroy all copies, full or parties, of the VL Software,

TO THE MAXIMUM EXTENT PERMITTED BY LAW, THE VL SOFTWARE AND THE FUNCTIONS CONTAINED IN AND/OR SERVICES PERFORMED OR PROVIDED BY SUCH VL SOFTWARE (COLLECTIVELY REFERRED TO AS "VL SOFTWARE AND SERVICES"), ARE PROVIDED "AS IS" AND "AS AVAILABLE", WITH ALL FAULT AND WITHOUT WARRANTY OF ANY KIND, AND VIBRO-LASER AND VIBRO-LASER'S LICENSORS (COLLECTIVELY REFERRED TO AS "VL") HEREBY DISCLAIM ALL WARRANTIES AND CONDITIONS WITH RESPECT TO VL SOFTWARE AND SERVICES, EITHER EXPRESS, IMPLIED OR STATUTORY, INCLUDING BUT NOT LIMITED TO, THE IMPLIED WARRANTIES AND/OR CONDITIONS OF MERCHANTABILITY, OR SATISFACTORY QUALITY, OF FITNESS FOR A PARTICULAR PURPOSE, OR ACCURACY, OF QUIET ENJOYMENT, AND NON-INFRINGEMENT OF THIRD PARTY RIGHTS.

VIBRO-LASER (VL) DOES NOT WARRANT AGAINST INTERFERENCE WITH BUYER'S ENJOYMENT OF THE VL SOFTWARE AND SERVICES, THAT THE VL SOFTWARE AND SERVICES WILL MEET BUYER'S REQUIREMENTS, THAT THE OPERATION OF THE VL SOFTWARE AND SERVICES WILL BE UNINTERRUPTED OR ERROR FREE, THAT ANY VL SOFTWARE SERVICES WILL CONTINUE TO BE MADE AVAILABLE, THAT THE VL SOFTWARE AND SERVICES WILL BE COMPATIBLE OR WORK WITH ANY THIRD PARTY SOFTWARE, APPLICATIONS OR THIRD PARTY SERVICES, OR THAT DEFECTS IN THE VL SOFTWARE AND SERVICES WILL BE CORRECTED. INSTALLATION OF VL SOFTWARE MAY AFFECT THE USABILITY OF THIRD PARTY SOFTWARE APPLICATIONS OR THIRD PARTY SERVICES.

TO THE EXTENT NOT PROHIBITED BY APPLICABLE LAW, IN NO EVENT SHALL VIBRO-LASER BE LIABLE FOR PERSONAL INJURY, PROPERTY DAMAGE, OR

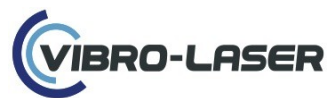

ANY INCIDENTAL, SPECIAL, INDIRECT, CONSEQUENTIAL OR SIMILAR DAMAGES WHATSOEVER, WITHOUT LIMITATION, INCLUDING DAMAGES FOR LOSS OF PROFITS, CORRUPTION OR LOSS OF DATA OR INFORMATION, FAILURE TO RECEIVE OR TRANSMIT OR RECEIVE ANY DATA, BUSINESS INTERRUPTION OR ANY OTHER COMMERICAL DAMAGES OR LOSSES, ARISING OUT OF, RELATING TO BUYER'S USE OR INABLITY TO USE THE VL SOFTWARE AND SERVICES AND/OR ANY THIRD PARTY SOFTWARE OR APPLICATIONS IN CONJUNCTION WITH THE VL SOFTWARE AND SERVICES, HOWEVER CAUSED, REGARDLESS OF THE THEORY OF LIABILITY (CONTRACT, TORT OR OTHERWISE) AND EVEN IF VIBRO-LASER HAS BEEN ADVISED OF THE POSSIBILITY OF SUCH DAMAGES. IN NO EVENT SHALL VIBRO-LASER'S TOTAL LIABILITY TO BUYER FOR ALL SUCH PROVED DAMAGES RELATING TO BUYER'S USE OF VL SOFTWARE AND SERVICES (OTHER THAN AS MAY BE REQUIRED BY APPLICABLE LAW IN CASES INVOLVING PERSONAL INJURY) EXCEED THE AMOUNT BUYER PAID SUPPLIER FOR THE VL SOFTWARE AND SERVICES. THE FOREGOING LIMITATIONS WILL APPLY EVEN IF THE ABOVE STATED REMEDY FAILS OF ITS ESSENTIAL PURPOSE.

BUYER ACKNOWLEGES AND AGREES THAT USE OF THE VL SOFTWARE AND SERVICES IS AT BUYER'S SOLE RISK AND ENTIRE RISK AS TO SATISFACTORY OUALITY, PERFORMANCE AND ACCURACY IS WITH BUYER, BUYER ACKNOWLEDGES THAT VL SOFTWARE AND SERVICES ARE NOT INTENDED OR SUITABLE FOR USE IN SITUATIONS OR ENVIRONMENTS WHERE THE FAILURE OR TIME DELAYS OF, OR ERRORS OR INACCURACIES IN THE CONTENT, DATA OR INFORMATION PROVIDED BY, THE VL SOFTWARE AND SERVICES COULD LEAD TO DEATH, PERSONAL INJURY OR SEVERE PHYSICAL OR ENVIRONMENTAL DAMAGE, INCLUDING WITHOUT LIMITATION, THE OPERATION OF NUCLEAR FACILITIES, AIRCRAFT NAVIGATION OR COMMUNICATION SYSTEMS, AIR TRAFFIC CONTROL, LIFE SUPPORT OR WEAPONS SYSTEMS. BUYER AGREES IT MAY NOT USE OR OTHERWISE EXPORT THE VL SOFTWARE EXCEPT AS AUTHORIZED BY U.S. LAW AND LAWS OF THE JURISDICTION IN WHICH THE VL SOFTWARE WAS OBTAINED. IN PARTICULAR, BUT WITHOUT LIMITATION, THE HLI SOFTWARE MAY NOT BE EXPORTED OR REEXPORTED (A) INTO ANY U.S. EMBARGOED COUNTRIES; OR (B) TO ANYONE ON THE U.S. TREASURY DEPARTMENT'S LIST OF SPECIALLY DESIGNATED NATIONALS OR THE U.S. DEPARTMENT OF COMMERCE DENIED PERSON'S LIST OR ENTITY LIST. BUYER AGREES IT WILL NOT USE THE VL SOFTWARE FOR ANY PURPOSES PROHIBITED BY U.S. LAW, INCLUDING WITHOUT LIMITATION, THE DEVELOPMENT, DESIGN, MANUFACTURE OR PRODUCTION OF MISSILES, NUCLEAR, CHEMICAL OR BIOLOGICAL WEAPONS.

LIMITATION OF LIABILITY TO THE MAXIMUM EXTENT PERMITTED BY LAW, WITH RESPECT TO ANY VIBRO-LASER GOODS, PARTS OR SERVICES PURCHASED UNDER THIS AGREEMENT, OR, VL SOFTWARE AND SERVICES LICENSED UNDER THIS AGREEMENT, AND ALLEGED TO BE THE DIRECT OR INDIRECT CAUSE OF ANY DIRECT OR INDIRECT LOSS OR DAMAGE TO THE BUYER OR ITS CUSTOMERS, THE SUM EQUAL TO THE INVOICED PRICE OF SUCH GOODS, PARTS OR SERVICES OR LICENSE SHALL BE THE CEILING LIMIT ON VIBRO-LASER OR ANY OF ITS AFFILIATES' LIABILITY WHETHER FOUNDED IN

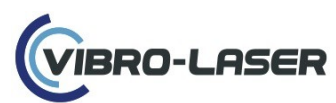

CONTRACT OR TORT (INCLUDING NEGLIGENCE, STRICT TORT LIABILITY OR BREACH OF WARRANTY), ARISING OUT OF OR RESULTING FROM (A) THIS AGREEMENT OR THE PERFORMANCE OR BREACH THEREOF, OR (B) THE DESIGN, MANUFACTURE, DELIVERY, SALE, LICENSE, REPAIR, REPLACEMENT, OR ANY USE OF SUCH GOODS OR VL SOFTWARE OR (C) THE FURNISHING OF ANY SUCH SERVICES. TO THE MAXIMUM EXTENT PERMITTED BY LAW, IN NO EVENT SHALL VIBRO-LASER OR ANY OF ITS AFFILIATES HAVE ANY LIABILITY TO ANY PERSON FOR INCIDENTAL, SPECIAL, CONSEQUENTIAL INDIRECT, PUNITIVE DAMAGES OR SIMILAR DAMAGES, INCLUDING LOST PROFITS, EVEN IF VIBRO-LASER HAS BEEN ADVISED OF THE POSSIBILITY OF SUCH DAMAGES. THE FOREGOING LIMITATIONS WILL APPLY EVEN IF THE ABOVE STATED REMEDY FAILS OF ITS ESSENTIAL PURPOSE.

Confidentiality: Buyer acknowledges that, under this Agreement, it will receive information not generally known to the public about the way in which VIBRO-LASER develops, designs, produces or sells its products, including the Goods, or about the way which VIBRO-LASER conducts its business including, but not limited to, information related to VIBRO-LASER's Goods, Goods needs and specifications, and VIBRO-LASER's markets, customers and sales ("VIBRO-LASER Confidential Information"). Buyer also acknowledges that the terms of specific Orders under this Agreement are VIBRO-LASER Confidential Information such care as Buyer uses in maintaining the confidentiality of its own secret information, but no less than a reasonable degree of care. Buyer will use VIBRO-LASER Confidential Information only to the extent necessary to perform its obligations under this Agreement. Buyer agrees not to analyze the composition or structure of the Goods or any other materials delivered by VIBRO-LASER to Buyer, except with VIBRO-LASER prior written consent.

VIBRO-LASER retains all its existing Intellectual Property rights (including but not limited to patents, trade secrets, know-how, trademark and copyrights) in the Goods and VL Software (and any VL Software updates). Nothing in the Order shall be construed as Buyer granting Supplier a license in or any right to use any Intellectual Property rights owned or controlled by Buyer other than as expressly contained in the Terms.

All Orders for purchase of Goods and/or Services from VIBRO-LASER will be considered New York State USA contracts and shall be interpreted for all purposes under the laws of the State of New York, without regard to: (i) New York's principles of conflicts of law; (ii) the 1980 United Nations Convention on Contracts of the International Sale of Goods; and (iii) other international laws. The parties agree to submit exclusively to the jurisdiction of both the state and federal courts of New York.

# 3. PURPOSE OF THE VIBRO-LASER SYSTEM

The VIBRO-LASER shaft alignment laser system is designed for precise alignment of drive driven equipment (such as electric motors) and driven equipment (such as pumps). The use of the VIBRO-LASER laser system for other purposes is not permitted and prohibited. The manufacturer is not responsible for the misuse of the VIBRO-LASER system.

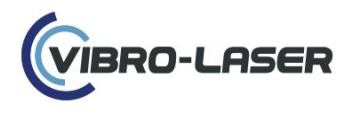

#### 4. PRINCIPLE OF WORK

The measuring units M and S includes a laser beam source and a CCD detector. The measuring units are mounted on the mating shafts (or half-couplings) opposite each other, information from the CCD detector enters the head unit and the program displays real-time information on the current values of the shaft misalignment components in the program on the display. This information is constantly updated with each movement of the machine.

### 5. PRECAUTIONARY MEASURES

When using the VIBRO-LASER product, observe the following precautions:

- Protect the product from rain and other water.
- Do not subject the product to shocks, jolts, strong vibrations or unnecessary pressure;
- Transport the product in a case or bag;
- Keep the product in a case or bag when you bring it in from the cold to normalize the temperature difference. Condensation of moisture inside and on the surface of the product can lead to corrosion of metal parts and electronic components. In addition, moisture accumulated inside may freeze when working with equipment in the cold. Particles of ice formed on the mechanical parts may cause equipment breakage;
- Do not use accessories from other manufacturers, this may cause the product to fail;
- It is prohibited to use undocumented features of the internal software of the product (manipulation of the engineering menu, installation of non-standard software, software changes) that have become known from unofficial sources of the manufacturer (Internet resources, periodicals). As a result of unskilled manipulations with internal software, the product's performance or the accuracy of its various systems may be irretrievably lost;
- Responsibility for backing up all data before sending the product for warranty and/or non-warranty repairs rests with the owner;
- Warranty service does not include data recovery, the manufacturer is not responsible for loss or damage to data during transportation and repair.

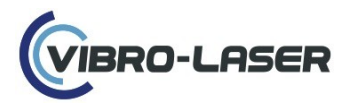

# 6. LITHIUM-ION BATTERIES

Lithium-ion batteries inevitably lose their power during their service life, depending on the ambient temperature and charging cycles. In this regard, a warranty on batteries does not apply. VIBRO-LASER can guarantee that within 1 year the capacity of the batteries will not fall below 70% after 300 charging cycles.

# 7. RULES FOR HANDLING WITH SOURCES OF LASER RADIATION

In the VIBRO-LASER system, laser diodes with an output power of less than 1.0 mW are used as a source of laser radiation, which meets the "Class 2" standards for SS-EN-60825-1-1994. This class is considered safe for use in devices subject to precautionary measures:

- Do not look into the laser sources when they are in operation;
- Do not direct the laser beam into the eyes of other people;
- All work requiring disassembly or repair of laser sources should be carried out only by the manufacturer.

# 8. CHARGING MEASURING UNITS

The power supply for the system is allowed to use a USB cable and an adapter (5V,1A). Charging the measuring units is prohibited to:

- in hazardous areas;
- in areas with high humidity and temperature;
- in the open sun;
- In areas with temperatures below 0 ° C (32 ° F).

#### 9. EQUIPMENT CARE

- Cleaning the measuring units with a cotton cloth or a cotton swab dipped in a light soap solution. The exceptions are the surfaces of the windows of the detector and the laser, which are wiped with alcohol;
- Do not use paper towels, as they may scratch the surface of the detector window;
- Do not use substances such as acetone and / or acetone-based solvents;
- To achieve optimum performance of the product, keep the surfaces of the meter windows and connectors clean.

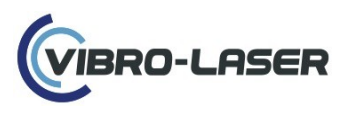

#### **10. WHAT IN CASE**

| N⁰ | Name                             | Quantity, pcs |
|----|----------------------------------|---------------|
| 1  | Measurement unit M               | 1             |
| 2  | Measurement unit S               | 1             |
| 3  | Chain brackets with racks 160 mm | 2             |
| 4  | Racks 120 mm                     | 4             |
| 5  | Extension chain with lock        | 2             |
| 7  | USB cable                        | 2             |
| 8  | Universal Charging Adapter       | 1             |
| 9  | Measuring Tape                   | 1             |
| 10 | Soft bag                         | 1             |

#### **11. DESCRIPTION OF MEASURING UNITS M and S 11.1. Description of measuring units**

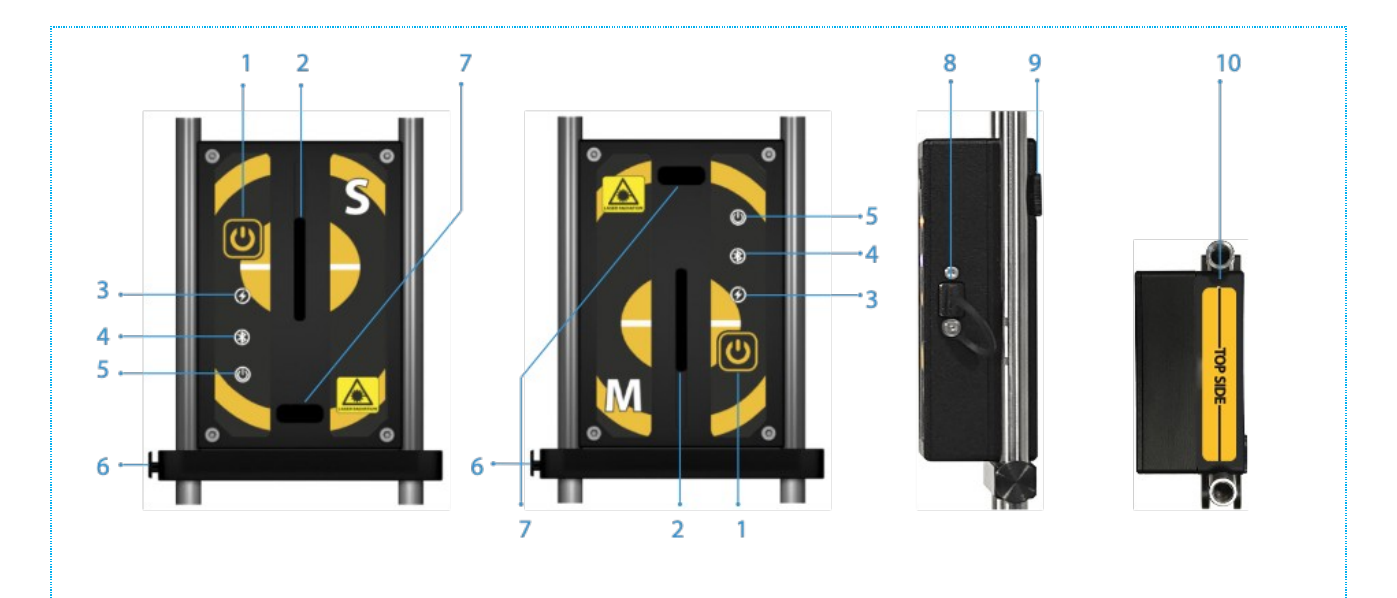

- 1. On / off button (to turn off, press and hold for 2-3 seconds)
- 2. Detector receiving window
- 3. Indicator of charge of measuring units
- 4. Communication indicator (when communication is established with a tablet or computer, it lights up in blue, flashes blue during data transfer)
- 5. The power indicator (lights up in red ready to go, green ready to take measurements)
- 6. Screw bar
- 7. Laser beam window
- 8. Mini USB connector (used to charge the measuring units)
- 9. Adjusting screw (adjusts the position of the laser beam in the vertical plane)
- 10. The centers of the racks of the units M and S

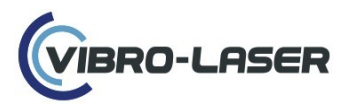

# **11.2.** Technical Specifications

| Material                 | Anodized Aluminum     |
|--------------------------|-----------------------|
| Dimensions               | 90 мм х 60 мм х 32 мм |
| Laser Specifications     | 635nm, Class II Diode |
| Laser Power              | <1 mw                 |
| Measuring Range          | .1m – 10m             |
| Detector Size            | 30 мм                 |
| Detector Type            | CCD                   |
| Detector Resolution      | 0.001mm               |
| Inclinometer Resolution  | 0.1°                  |
| Battery Life             | 20 hours              |
| Communications           | Bluetooth 4.0         |
| Temperature Range        | -20°C to +55°C        |
| Temperature Mange        | or -4°F to +131°F     |
| Environmental Protection | IP67 – MIL-STD810G    |

# **12. MEASURING UNITS INDICATION**

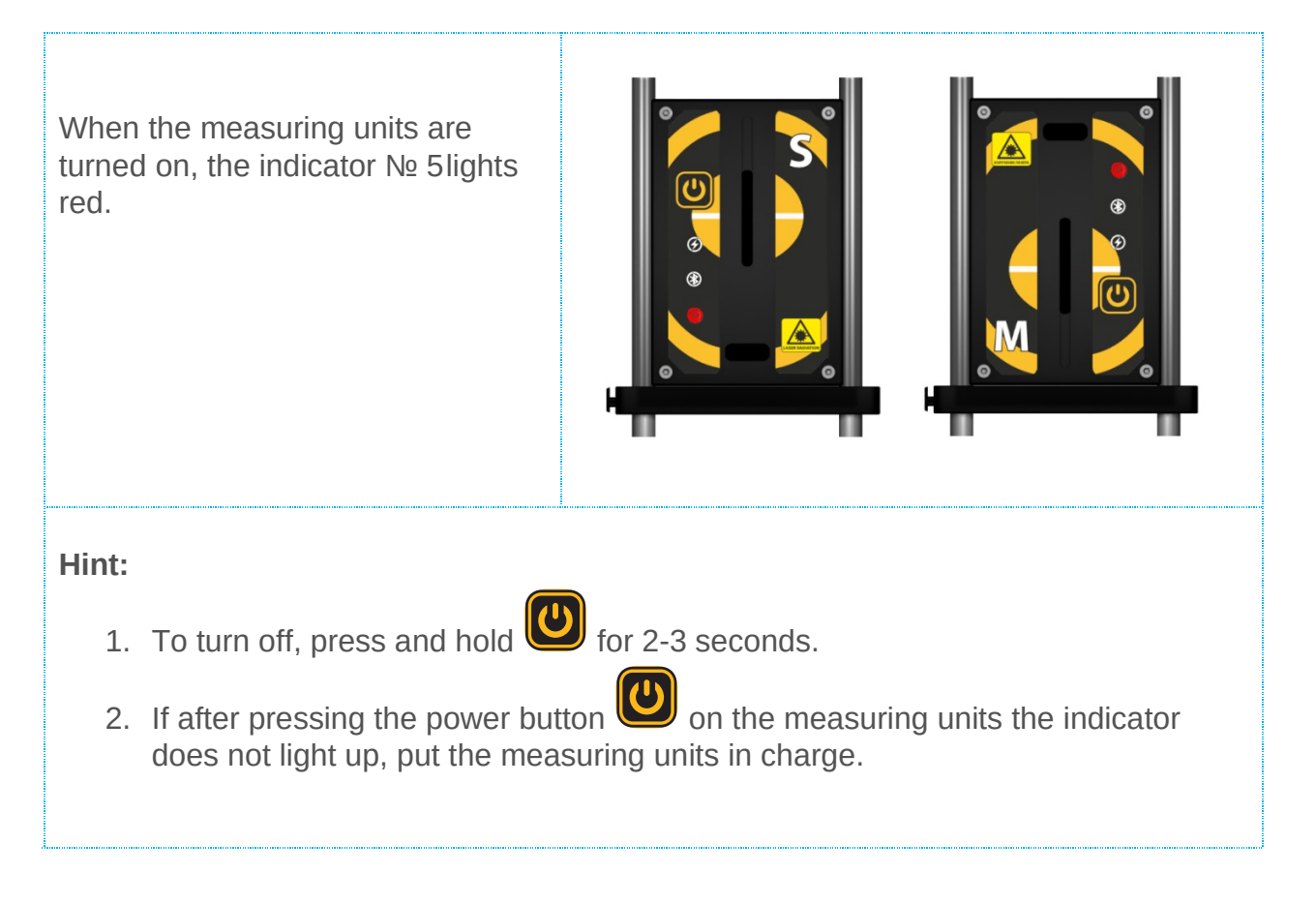

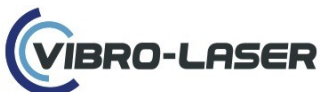

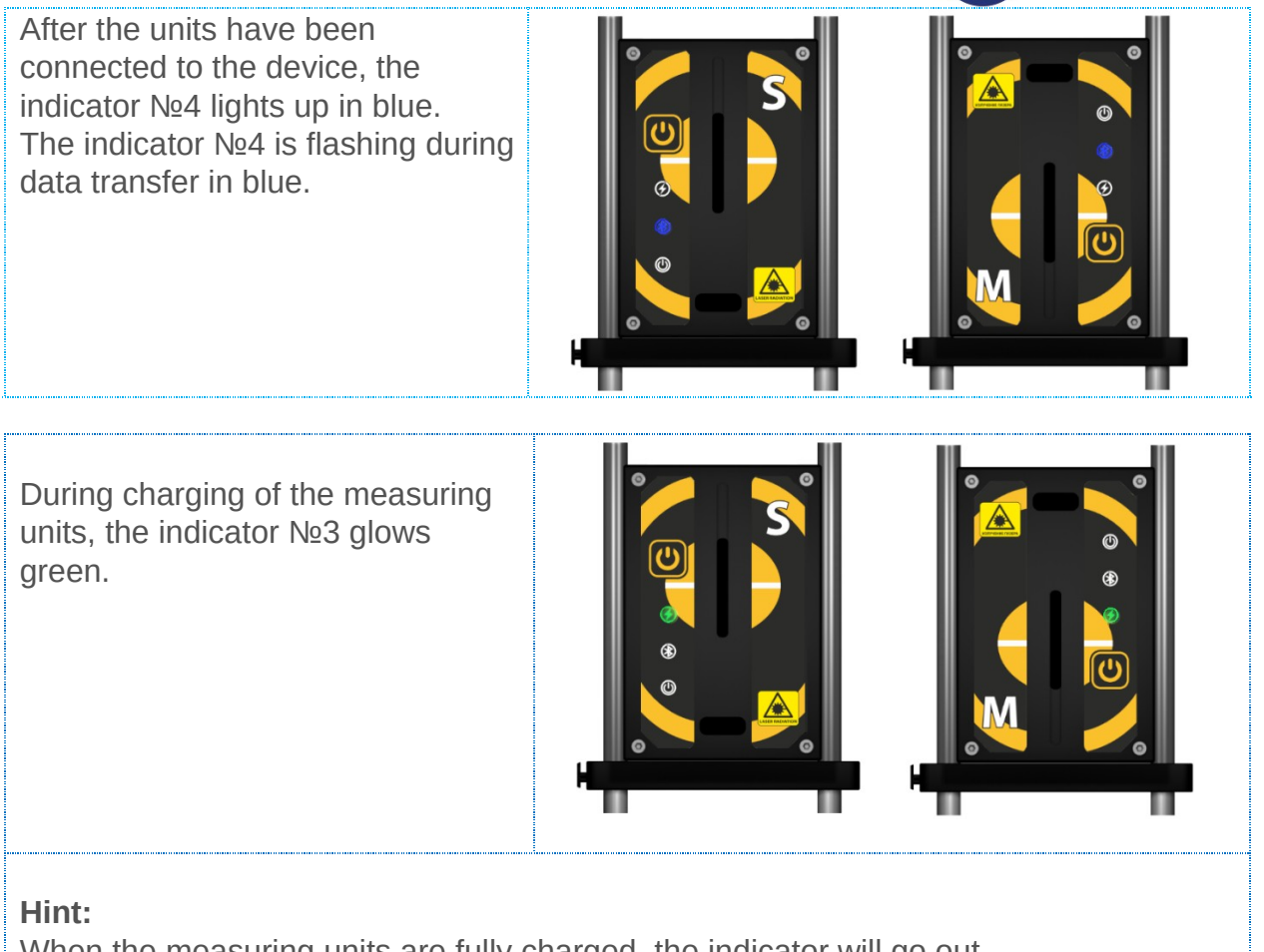

When the measuring units are fully charged, the indicator will go out.

The indicator №3 glows green when the measuring units enter the green zone on the circle when measured using the 9-12-3 method or at any time when measured using the cut angle method.

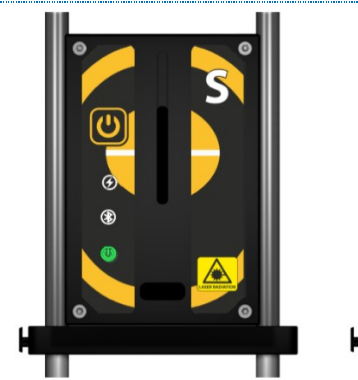

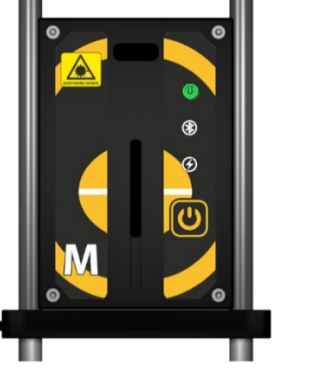

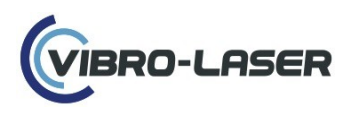

#### **13. PREPARING THE SYSTEM FOR WORK**

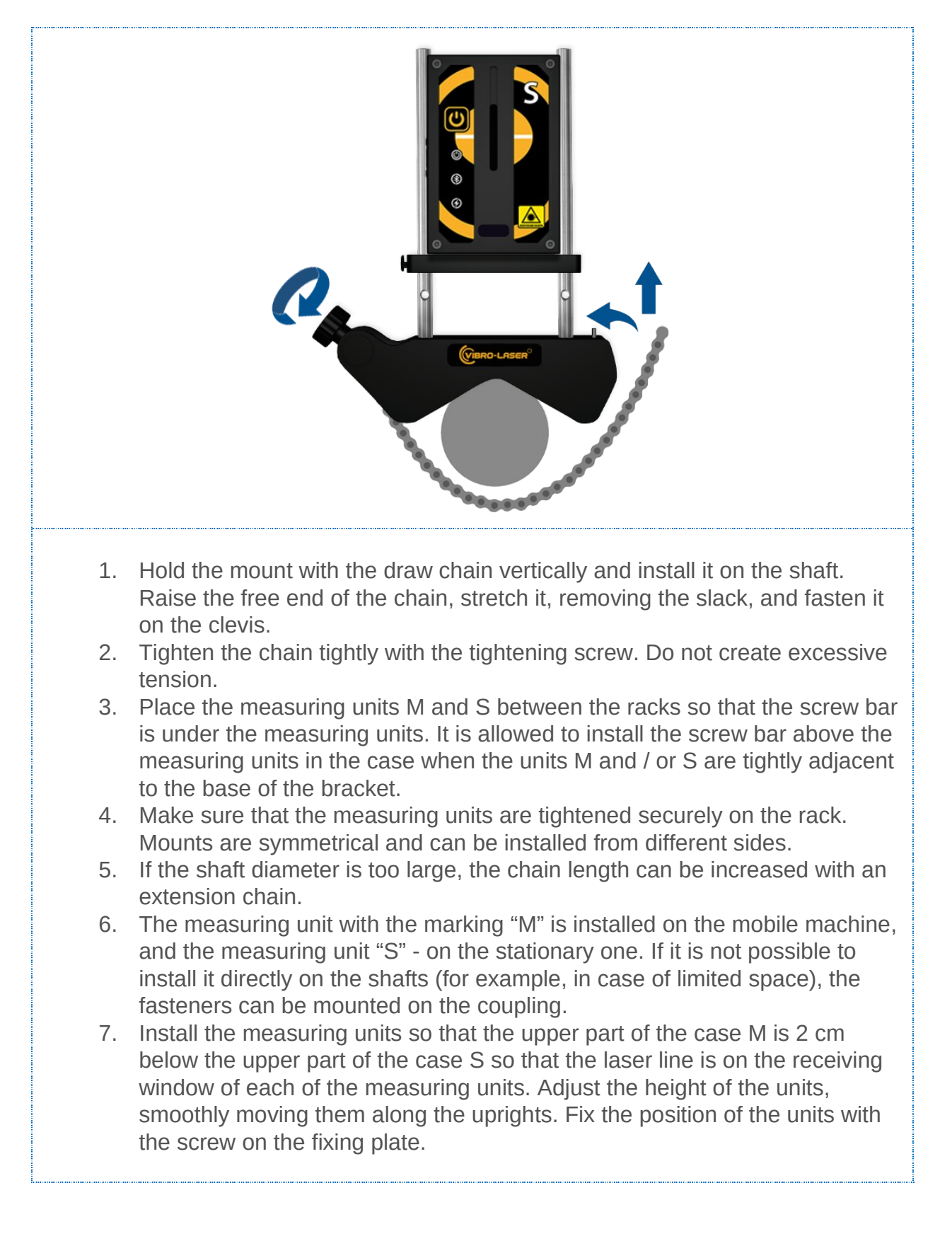

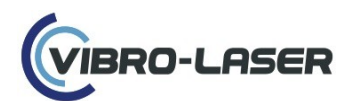

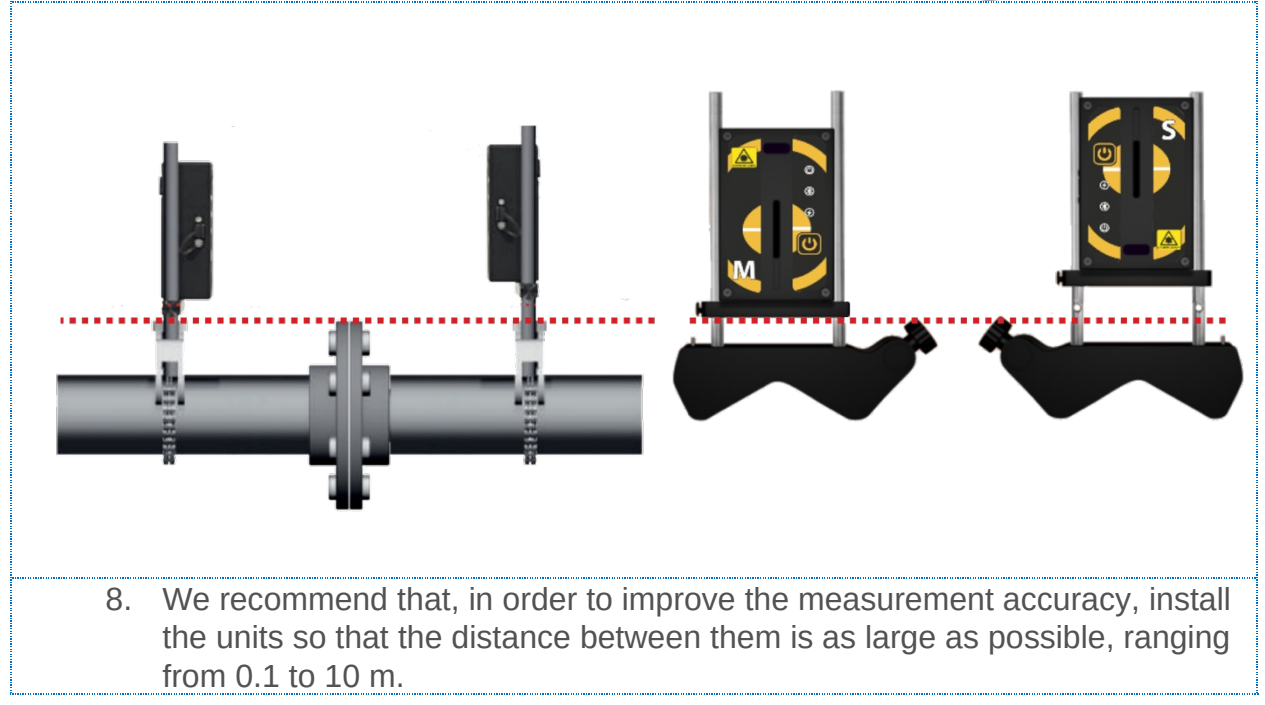

# **14. START THE VIBRO-LASER APP**

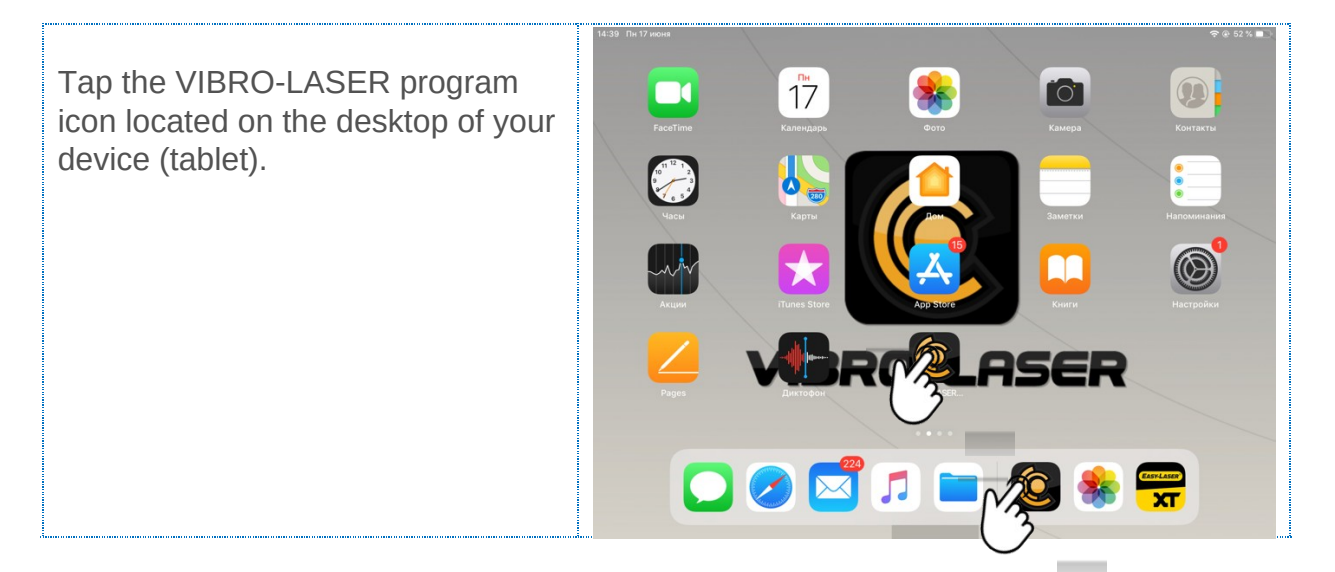

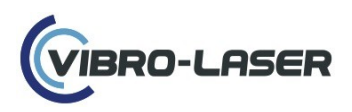

#### **15. LICENSING**

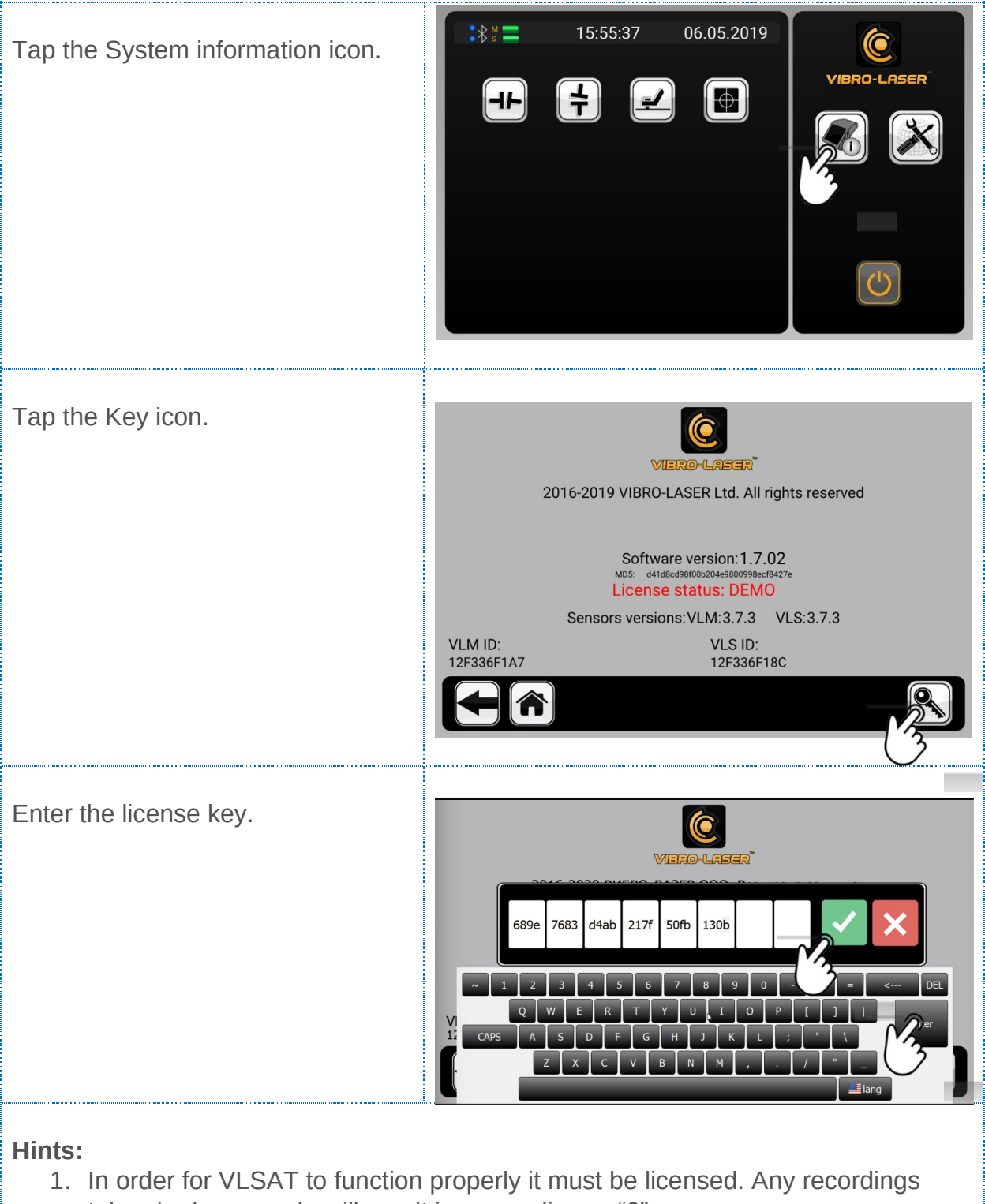

- taken in demo mode will result in no reading or "0";
- 2. In the case of using two or more sets of measuring units with one head unit (tablet), you must enter the license key of the set that you are connecting;
- 3. License verification occurs when the tablet is connected to the measuring units and the ID (serial numbers) of VLM and VLS are scanned;
- 4. To confirm the key entry first press the "OK" or "Enter" button on the keyboard, and then tap the green icon with a check mark;

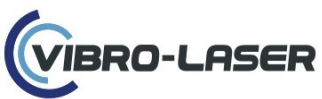

5. If everything was done correctly, the red inscription "License status: DEMO" will change to green inscription "License status: LICENSED"

# **16. SETTINGS**

# **16.1.** Connecting measuring units wirelessly

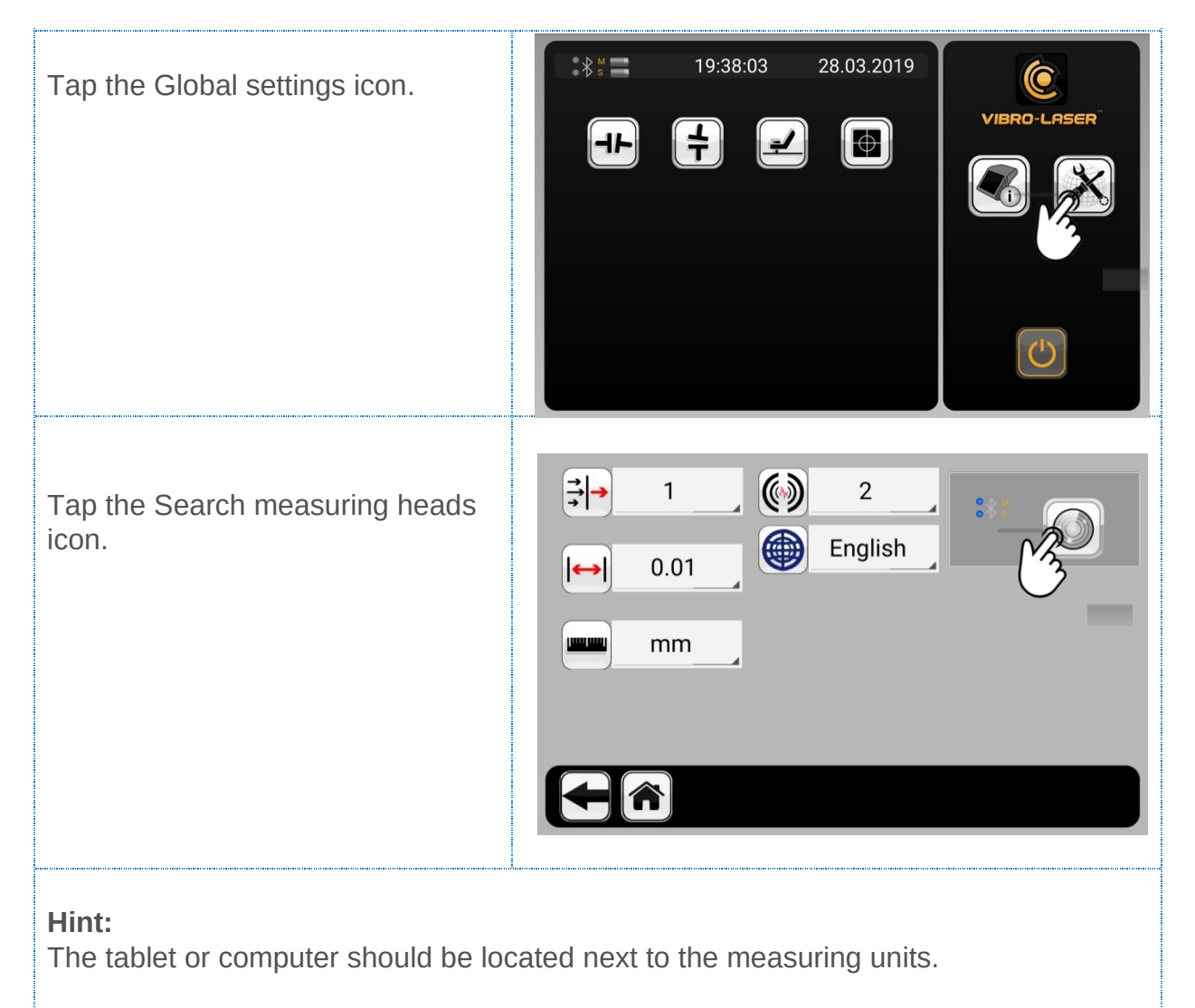

![](_page_18_Picture_0.jpeg)

| Connecting. | $\Rightarrow$ 1 $\bigcirc$ 2 $\blacksquare$ English |
|-------------|-----------------------------------------------------|
|             |                                                     |
|             |                                                     |
|             |                                                     |
|             |                                                     |

#### Hint:

Bluetooth connection may take some time, do not Tap the icon again until the hourglass symbol disappears. The first connection may take several minutes.

| When units have connected, the lights will turn blue. | $ \begin{array}{c}   \end{array} 1 \\   \end{array} \\   \hline   \end{array} 0.01 \\   \hline   \hline   \end{array} \\   \hline   \hline   \end{array} \\   \hline   \hline   \end{array} \\   \hline   \hline   \end{array} \\   \hline   \hline   \end{array} \\   \hline   \hline   \end{array} \\   \hline   \hline   \end{array} \\   \hline   \hline   \end{array} \\   \hline   \hline   \end{array} \\   \hline   \hline   $ |
|-------------------------------------------------------|----------------------------------------------------------------------------------------------------|
| <b>Hint:</b>                                          | e measuring units did not occur, do the following:                                                                                                    |

the connection of one or both of the measuring units did not occur, do the following:

- 1. Minimize or exit VIBRO-LASER by pressing the button **W** on the main menu screen;
- 2. Go to the Bluetooth settings on the device (tablet), check the Bluetooth connection, then select "VLS" and "VLM" from the list of displayed devices and establish a connection with them;
- 3. Go to the VIBRO-LASER Alignment application and repeat the connection of the measuring units;
- 4. Upon subsequent use, the measuring units will automatically connect by default.

![](_page_19_Picture_0.jpeg)

#### **16.2.** Filters settings

There are 2 filters available to insure the most accurate results possible.

- 1. The optical SmartFilter<sup>™</sup> for averaging data over the detector reduces the influence of external factors (draft, high or low temperature, lighting variation, fog, smoke, steam) during measurements.
- 2. VibeDr<sup>™</sup>. Filter averaging by inclinometer (angle of rotation of sensors) reduces the effect of vibration during measurements. The filter increases the stability of the rotation angle data when taking measurements under various high vibration conditions.

![](_page_19_Picture_5.jpeg)

- 1. Select the data averaging filter from 1 to 16, where 1 is the minimum external influence on the operation of the measuring units (vibration, draft, high or low temperature, fog, smoke, steam), and 16 is the maximum influence of external influence;
- 2. If the laser beam passes through a zone with a variable temperature (air temperature in this zone, it rises, then decreases), this can affect the oscillation of the beam and lead to unstable measurements;
- 3. Try to reduce the intensity of air movement between the lasers and the detector (for example, by moving heat sources or closing doors). If the measurement results remain unstable, increase the value of the filter averaging data on the detector;
- 4. The SMART mode differs from the previous ones in that it is based on an intelligent algorithm that allows to obtain much more accurate data when measuring under external influence on the operation of measuring units.

![](_page_20_Picture_0.jpeg)

![](_page_20_Picture_1.jpeg)

#### Hint:

- 1. This filter helps to measure in certain angles of inclination in conditions of increased vibration;
- 2. The user is provided with filter values from 1 to 5, where 1 is no averaging, and 5 is the maximum averaging angle.

#### 16.3. Choosing a system resolution limit

![](_page_20_Picture_6.jpeg)

- 1. If you are working in inches, use the values 1. and 0.1;
- 2. If you are working in mm, then use the values 0.1 to 0.001;
- 3. Depending on the tolerance for the misalignment of the measured unit, you can choose the required accuracy value (for example, the tolerance for the coupling alignment of 0.25 mm, respectively, you can choose a value, and the range is from 1 to 0.1)

![](_page_21_Picture_0.jpeg)

#### 16.4. Choosing measurement system

![](_page_21_Figure_2.jpeg)

#### 16.5. System language

![](_page_21_Figure_4.jpeg)

Hint:

1. If you do not restart the application, the selected language will not be applied.

#### **17. INDICATIONS OF MEASURING UNITS**

| Tap the Measuring units readings icon. | : * : =       14:59:58       05.04.2019         Image: Constraint of the second second |
|----------------------------------------|----------------------------------------------------------------------------------------------------|
|                                        |                                                                                                    |

![](_page_22_Picture_0.jpeg)

Measuring units readings.

![](_page_22_Picture_2.jpeg)

#### Hint:

When you open the readings of the measuring units, you can see the data coming directly from the measuring units on the screen:

- 1. Y the value of the position of the laser beam on the detector;
- 2. The reading of the angle of rotation of the measuring units from 0 to 360 degrees (the difference in the readings of the angle of rotation of the measuring units should not exceed 1 degree, as indicated by the screen).
- 3. Place the measuring units so that the upper part of the case M is 2 cm below the upper part of the case S, then use the wheel on the back of the case of the measuring units to place the beam in the center of the receiving window of the detector and press the icon with the image 0 (Zero).

![](_page_22_Picture_8.jpeg)

#### Hint:

 The laser beam does not enter the detector area, use the adjustment screw on the back of the measuring unit housing to change the position of the laser beam on the detector, or adjust the position of the units by moving them smoothly along the racks.
 Ensure that there are no obstacles between the laser beam and the detector.

![](_page_23_Picture_0.jpeg)

If the (Y) values are highlighted in pink, this means that the laser beam is at the boundary of the detector's active zone

![](_page_23_Picture_2.jpeg)

#### Hint:

The laser beam does not enter the detector area, use the adjustment screw on the rear of the measuring unit housing to change the position of the laser beam on the detector, or adjust the position of the units by moving them smoothly along the racks.

![](_page_23_Picture_5.jpeg)

![](_page_24_Picture_0.jpeg)

# **18. SOFT FOOT**

18.1. Selection of tolerances and coupling type

![](_page_24_Figure_3.jpeg)

![](_page_25_Picture_0.jpeg)

#### **18.2.** Distances measurement

Fill in the values in the windows with a "?".

Make sure the measuring units are at the 12 o'clock position as indicated on the screen. Use a tape measure to measure:

- 1. The distances between the centers of the racks of the units M and S;
- The distance between the center of the coupling and the center of the rack unit M;
- 3. The distance between the center of the coupling and the first pair of feet of the moving machine;
- 4. The distance between the first and second pair of feet of the moving machine;
- 5. Go to the measurement, click on the arrow icon.

# 18.3. Distances measurement for machine with space shaft

![](_page_25_Figure_10.jpeg)

Make sure the measuring units are at the 12 o'clock position as indicated on the screen.

Use a tape measure to measure:

- 1. The distances between the centers of the racks of the units M and S;
- 2. The distance between the center of the coupling and the center of the rack unit M;
- 3. The distance between the center of the coupling and the first pair of feet of the moving machine;

![](_page_26_Picture_0.jpeg)

- 4. The distance between the first and second pair of feet of the moving machine;
  - 5. Distance between the half coupling centers;
  - 6. Go to the measurement, click on the arrow icon.

### 18.4. Distances measurement for a machine with a cardan shaft

Fill in the values in the windows with a "?".

![](_page_26_Picture_6.jpeg)

# Hint:

Make sure the measuring units are at the 12 o'clock position as indicated on the screen.

Use a tape measure to measure:

- 1. The distances between the centers of the racks M and S;
- 2. The distance between the center of the rack M and the first pair of feet of the mobile machine;
- 3. The distance between the first and second pair of feet of the moving machine:
- 4. Go to the measurement, click on the arrow icon.

# 18.5. Locking Feet in the absence of the space shaft

![](_page_26_Picture_15.jpeg)

Use a tape measure to measure:

1. The distances between the centers of the racks of the units M and S;

![](_page_27_Picture_0.jpeg)

- 2. The distance between the center of the coupling and the center of the rack unit M;
  - 3. The distance between the center of the coupling and the first pair of feet of the machine with the measuring unit M;
  - 4. The distance between the first and second pair of feet of the machine with the measuring unit M;
  - 5. The distance between the center of the coupling and the first pair of feet of the machine with the measuring unit S;
  - 6. The distance between the first and second pair of feet of the machine with the measuring unit S;
  - 7. Go to the measurement, click on the arrow icon.

# 18.6. Locking feet for machines with space shaft

Tap the padlock icon to indicate which pairs of feet are locked in your case.

![](_page_27_Picture_9.jpeg)

#### Hint:

Use a tape measure to measure:

- 1. The distances between the centers of the racks of the units M and S;
- The distance between the center of the coupling and the center of the rack unit M;
- 3. The distance between the center of the coupling and the first pair of feet of the machine with the measuring unit M;
- 4. The distance between the first and second pair of feet of the machine with the measuring unit M;
- 5. The distance between the center of the coupling and the first pair of feet of the machine with the measuring unit S;
- 6. The distance between the first and second pair of feet of the machine with the measuring unit S;
- 7. Distance between half coupling centers;
- 8. Go to the measurement, click on the arrow icon.

![](_page_28_Picture_0.jpeg)

# **18.7. Soft Foot Measurement Check**

![](_page_28_Figure_2.jpeg)

![](_page_29_Picture_0.jpeg)

#### **18.8. Measurement results**

![](_page_29_Figure_2.jpeg)

- 2. When you click on the icon with the image of the eraser, the measurement values are erased;
- 3. Click the home icon to continue working with other functions.

![](_page_30_Picture_0.jpeg)

#### **19. HORIZONTAL ALIGNMENT**

![](_page_30_Figure_2.jpeg)

# **19.1.** Selection of tolerances and coupling type

![](_page_30_Figure_4.jpeg)

![](_page_31_Picture_0.jpeg)

| ,,,,,,,,,,,,,,,,,,,,,,,,,,,,,,,,,,,,,, |                |               |         |        |                          |                 |
|----------------------------------------|----------------|---------------|---------|--------|--------------------------|-----------------|
|                                        | Rpm            |               |         |        |                          |                 |
|                                        | <b>C</b> 3500  |               | 0.2     |        |                          | 2               |
|                                        | RPM            | ММ            | 0.1     | MM     | /100                     |                 |
|                                        | 3000-4000      | 0.03          |         |        | 0.03                     | _               |
|                                        | 4000-5000      | 0.01          |         |        | 0.01                     |                 |
|                                        | 5000-6000      | 0.01          |         |        | 0.01                     |                 |
|                                        |                | 1             | 2       | 3      | $\langle \times \rangle$ |                 |
|                                        |                | 4             | 5       | 6      | ОК                       |                 |
|                                        |                | 7             | 8       | 9      |                          |                 |
|                                        |                | /             | 0       | 5      |                          |                 |
|                                        | C              |               | -11-    | •      |                          | 4               |
| Select coupling type (machine):        | Rpm<br>0-1000  | 0.07          | mm      |        | 0.06                     | mm / 100        |
|                                        | 1000-2000      | 0.05          |         |        | 0.05                     |                 |
| M Coupling                             | 2000-3000      | 0.03          |         |        | 0.04                     |                 |
|                                        | 3000-4000      | 0.02          |         |        | 0.03                     |                 |
|                                        | 4000-5000      | 0.01          |         |        | 0.02                     |                 |
| Space shaft                            | 5000-6000      | 0.01          |         |        | 0.01                     |                 |
| 3 opuse shart                          | 2000           | 0.2           |         |        | 0.2                      |                 |
|                                        | -              |               |         |        |                          |                 |
| ▲ Cardan shaft                         |                | $\bigcirc$    |         |        |                          |                 |
| 3 Cardan share                         |                |               |         |        | ) +                      |                 |
|                                        | C              |               | ┥┕      |        |                          | -l-             |
|                                        | Rpm            | 0.07          | mm      |        | 0.06                     | mm / 100        |
|                                        | 0-1000         | 0.07          |         |        | 0.06                     |                 |
|                                        | 2000-3000      | 0.03          |         |        | 0.03                     |                 |
|                                        | 3000-4000      | 0.02          |         |        | 0.03                     |                 |
|                                        | 4000-5000      | 0.01          |         |        | 0.02                     |                 |
|                                        | 5000-6000      | 0.01          |         |        | 0.01                     | _               |
|                                        | 2000           | 0.2           |         |        | 0.2                      |                 |
|                                        | _              |               |         |        |                          | _               |
|                                        |                |               |         |        |                          |                 |
|                                        |                |               |         |        | ) +                      |                 |
|                                        |                | VZ VA         |         |        |                          |                 |
| Lint                                   | (              | $\mathcal{O}$ | 2 💛     | 2      |                          |                 |
| <b>I</b> IIII.                         | optorod there  |               |         |        |                          |                 |
| 1. Individual tolerance values are     | entered throl  | ign a þ       | ioint ( | as sr  | iown (                   | un screen       |
| 0.2);                                  |                |               |         |        |                          |                 |
| 2. To remove unnecessary tolerar       | nce values fro | om the        | table   | , sele | ect the                  | em and tap      |
| the minus icon;                        |                | _             |         |        |                          | /               |
| 3. To return the original tolerance    | values, tap th | ne Reti       | urn V   | alues  | sicon                    | (to the left of |
| the Plus icon);                        |                |               |         |        |                          |                 |

4. Go to the measurement, click on the arrow icon.

![](_page_32_Picture_0.jpeg)

#### **19.2.** Distances Measurement

![](_page_32_Picture_2.jpeg)

#### Hint:

Make sure the measuring units are at the 12 o'clock position as indicated on the screen.

Use a tape measure to measure:

- 1. The distances between the centers of the racks of the units M and S;
- The distance between the center of the coupling and the center of the rack unit M;
- 3. The distance between the center of the coupling and the first pair of feet of the moving machine;
- 4. The distance between the first and second pair of feet of the moving machine;
- 5. Go to the measurement, click on the arrow icon.

#### **19.3.** Distances measurement for machine with space shaft

![](_page_32_Picture_12.jpeg)

Make sure the measuring units are at the 12 o'clock position as indicated on the screen.

Use a tape measure to measure:

1. The distances between the centers of the racks of the units M and S;

![](_page_33_Picture_0.jpeg)

- 2. The distance between the center of the coupling and the center of the rack unit M;
  - 3. The distance between the center of the coupling and the first pair of feet of the moving machine;
  - 4. The distance between the first and second pair of feet of the moving machine;
  - 5. Distance between the half coupling centers;
  - 6. Go to the measurement, click on the arrow icon.

#### **19.4.** Distances measurement for a machine with a cardan shaft

![](_page_33_Picture_7.jpeg)

#### Hint:

Make sure the measuring units are at the 12 o'clock position as indicated on the screen.

Use a tape measure to measure:

- 1. The distances between the centers of the racks M and S;
- 2. The distance between the center of the rack M and the first pair of feet of the mobile machine;
- 3. The distance between the first and second pair of feet of the moving machine;
- 4. Go to the measurement, click on the arrow icon.

![](_page_34_Picture_0.jpeg)

#### **19.5. Locking Feet**

Tap the padlock icon to indicate which pairs of feet are locked in your case.

![](_page_34_Figure_3.jpeg)

#### Hint:

Use a tape measure to measure:

- 1. The distances between the centers of the racks of the units M and S;
- 2. The distance between the center of the coupling and the center of the rack unit M;
- 3. The distance between the center of the coupling and the first pair of feet of the machine with the measuring unit M;
- 4. The distance between the first and second pair of feet of the machine with the measuring unit M;
- 5. The distance between the center of the coupling and the first pair of feet of the machine with the measuring unit S;
- 6. The distance between the first and second pair of feet of the machine with the measuring unit S;
- 7. Go to the measurement, click on the arrow icon.

#### 19.6. Locking feet for machines with space shaft

Tap the padlock icon to indicate which pairs of feet are locked in your case.

![](_page_34_Picture_15.jpeg)

#### Hint:

Use a tape measure to measure:

- 1. The distances between the centers of the racks of the units M and S;
- 2. The distance between the center of the coupling and the center of the rack unit M;

![](_page_35_Picture_0.jpeg)

- 3. The distance between the center of the coupling and the first pair of feet of the machine with the measuring unit M;
- 4. The distance between the first and second pair of feet of the machine with the measuring unit M;
- 5. The distance between the center of the coupling and the first pair of feet of the machine with the measuring unit S;
- 6. The distance between the first and second pair of feet of the machine with the measuring unit S;
- 7. Distance between half coupling centers;
- 8. Go to the measurement, click on the arrow icon.

# 19.7. Measurement method 9-12-3

The measurement procedure is the same for units with or without space or cardan shafts. In this case, the screens during the measurement process will be common to all types.

![](_page_35_Picture_9.jpeg)
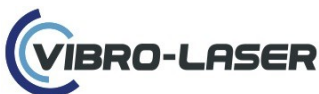

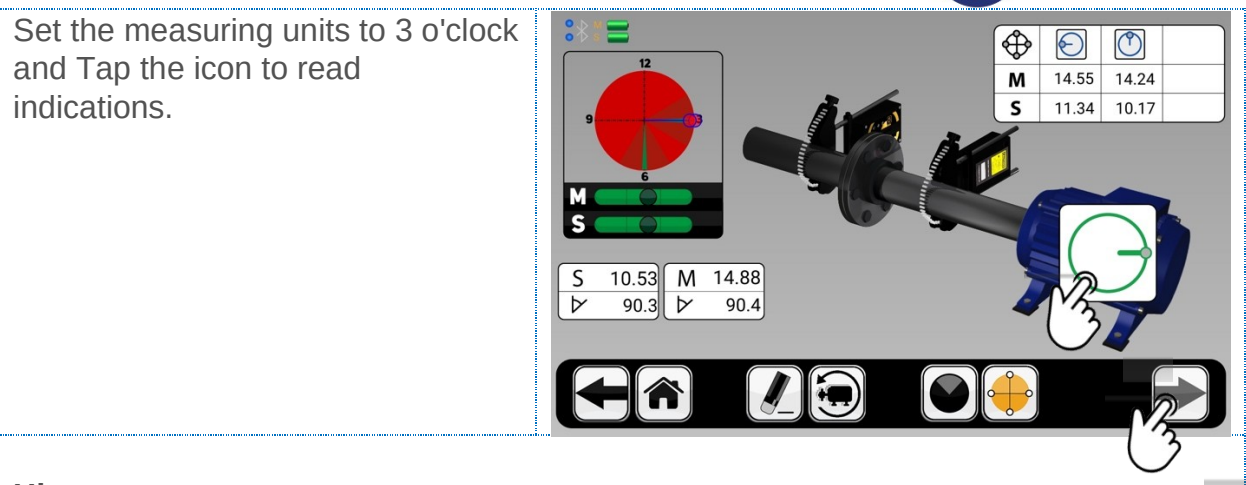

#### Hint:

- 1. Install the sensors M and S so that they have the same angle of rotation, the difference in the readings of the angle should exceed 3 degrees (the size of the green zone of the bubble level). The position of the bubbles of the virtual level exactly in the center of the measuring zone displays the exact positioning of the sensors in 9-12-3 hours;
- 2. Observe the sequence 9-12-3 when rotating the measuring units for reading;
- 3. Before taking measurements, control backlash;
- 4. Do not rotate the shafts with fixings of measuring units, measuring units or a chain;
- 5. Do not change the position of the measuring units after the measurement;
- 6. In the table in the upper right part of the screen, the position values of the laser beam on the detector are entered;
- 7. Go to the measurement, click on the arrow icon.

# **19.8. Inclinometer off measurement**

If it is not possible to take measurements with an inclinometer (at extremely high vibration), use the "Measure without inclinometer" function.

In this case, the user must independently set the measuring unit to the position specified by the program.

Choose a measurement method 9-12-3.

Tap the Inclinometer Off icon

Set the measuring units M and S to the 9 o'clock position so that they have approximately the same angle of rotation and tap the Take a readings icon to record.

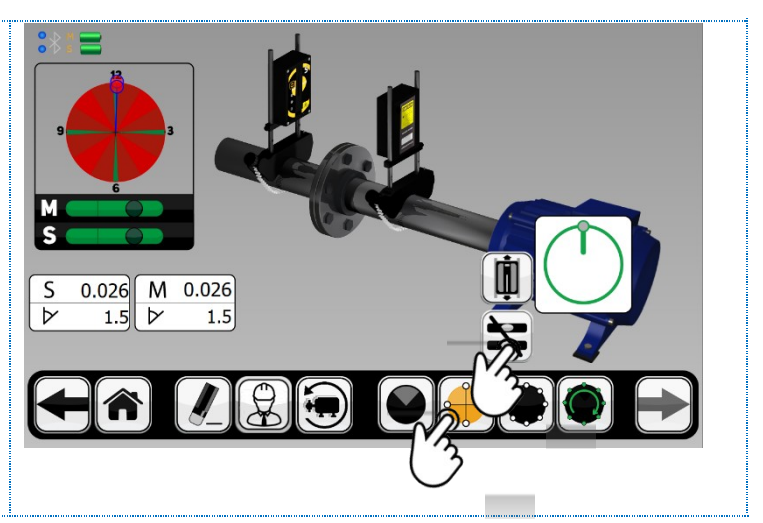

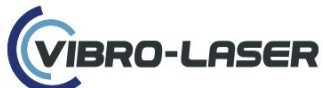

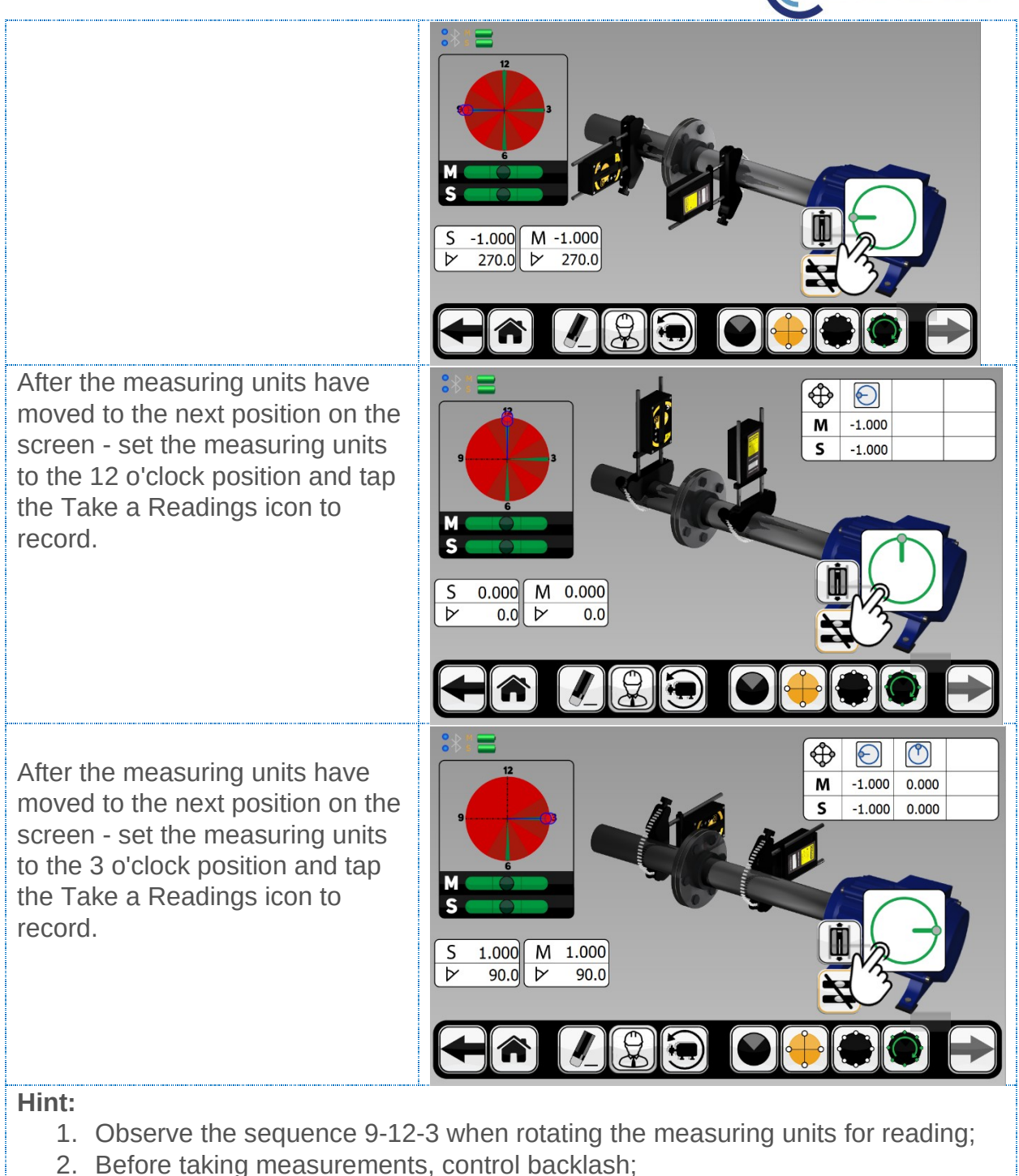

- 3. Do not rotate the shafts with fixings of measuring units, measuring units or a chain;
- 4. Do not change the position of the measuring units after the measurement;
- 5. In the table in the upper right part of the screen, the position values of the laser beam on the detector are entered;
- 6. Go to the measurement, click on the Arrow icon.

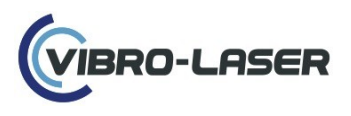

# **19.9.** Multi-point method SmartPoints<sup>™</sup>

The measurement procedure is the same for units with or without space or cardan shafts. In this case, the screens during the measurement process will be common to all types of aggregates.

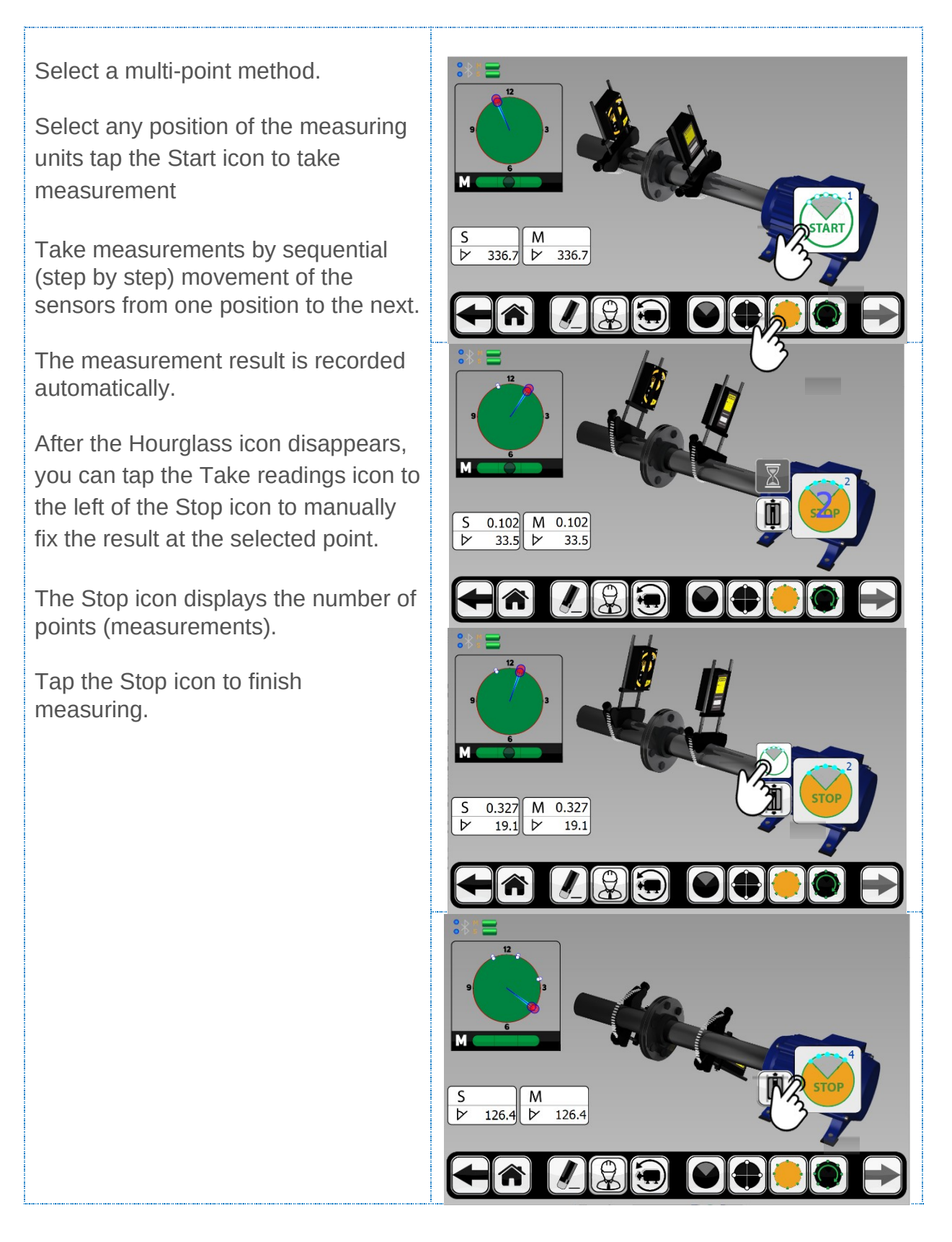

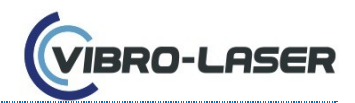

#### Hint:

- 1. It is recommended to use this method: when aligning the shafts installed in the plain bearings; when aligning large aggregates;
- 2. We recommend that you meet the following conditions: 360 ° rotation angle; number of measurements 100 points;
- 3. The minimum value of the angle of rotation of the shaft required for measurements is 3 degrees;
- 4. Do not rotate the shafts with fixings of measuring units, measuring units or a chain;
- 5. Before taking measurements, control backlash;
- 6. Take the measurement by turning the sensors in one direction;
- 7. Watch the values of the angle of rotation, the difference in the indications of the angle of the measuring units should not exceed 3 degree (the size of the green zone of the bubble level);
- 8. Go to the measurement results by clicking on the arrow icon.

# 19.10. Uninterrupted method SmartSpin<sup>™</sup>

The measurement procedure is the same for units with or without space or cardan shafts. In this case, the screens during the measurement process will be common to all types of aggregates.

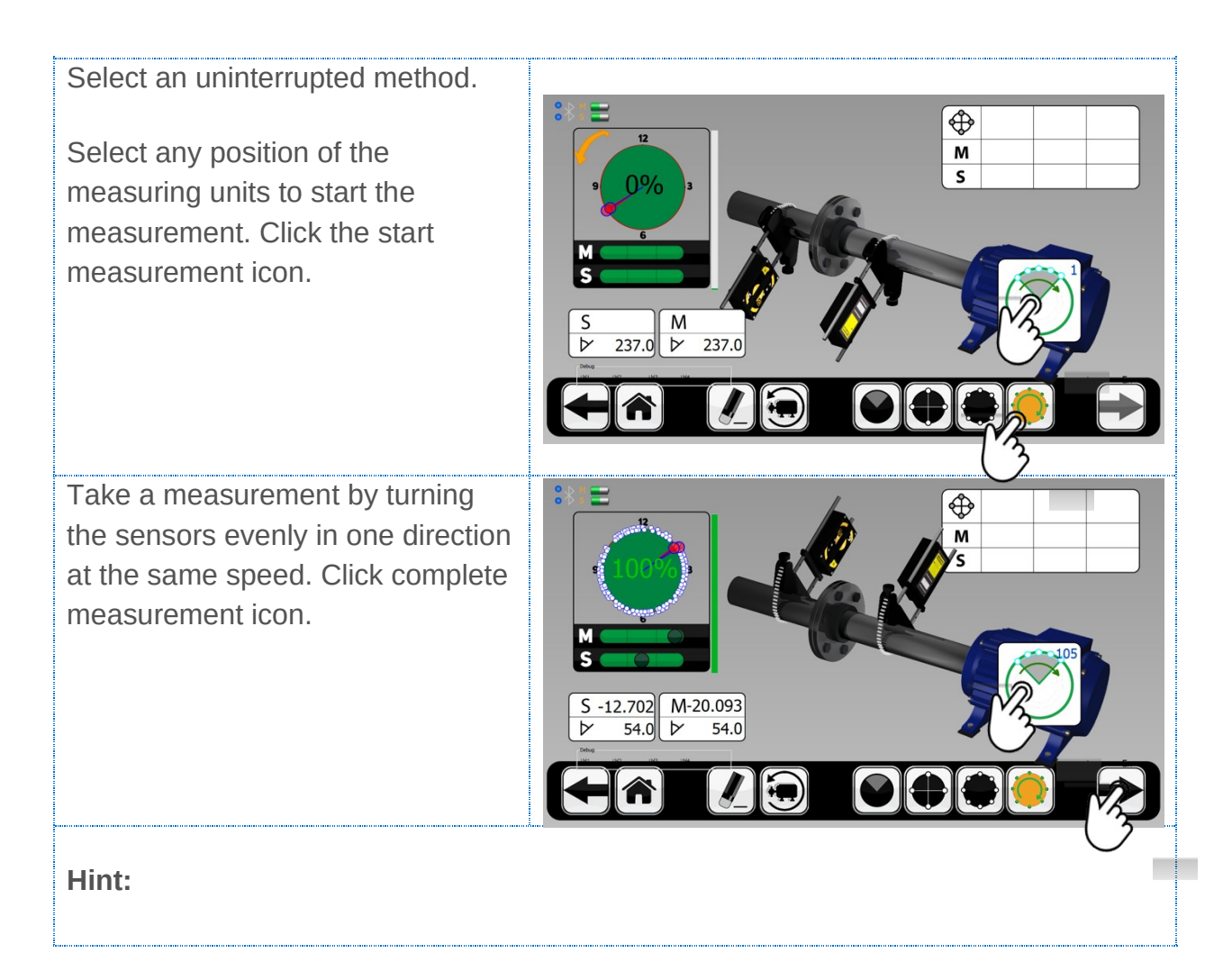

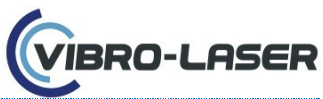

- 1. It is recommended to use this method when aligning the shafts installed in the plain bearings; when aligning large aggregates;
- 2. To obtain the best measurement result the value on the indicator should be 100%;
- 3. Do not rotate the shafts with fixings of measuring units, measuring units or a chain;
- 4. Before taking measurements, control backlash;
- 5. Take the measurement by turning the sensors in one direction;
- Watch the values of the angle of rotation, the difference in the indications of the angle of the measuring units should not exceed 3 degree (the size of the green zone of the bubble level);
- 7. Go to the measurement results by clicking on the arrow icon.

# **19.11.** The cut angle method SmartAngle<sup>™</sup>

The measurement procedure is the same for units with or without space or cardan shafts. In this case, the screens during the measurement process will be common to all types of aggregates

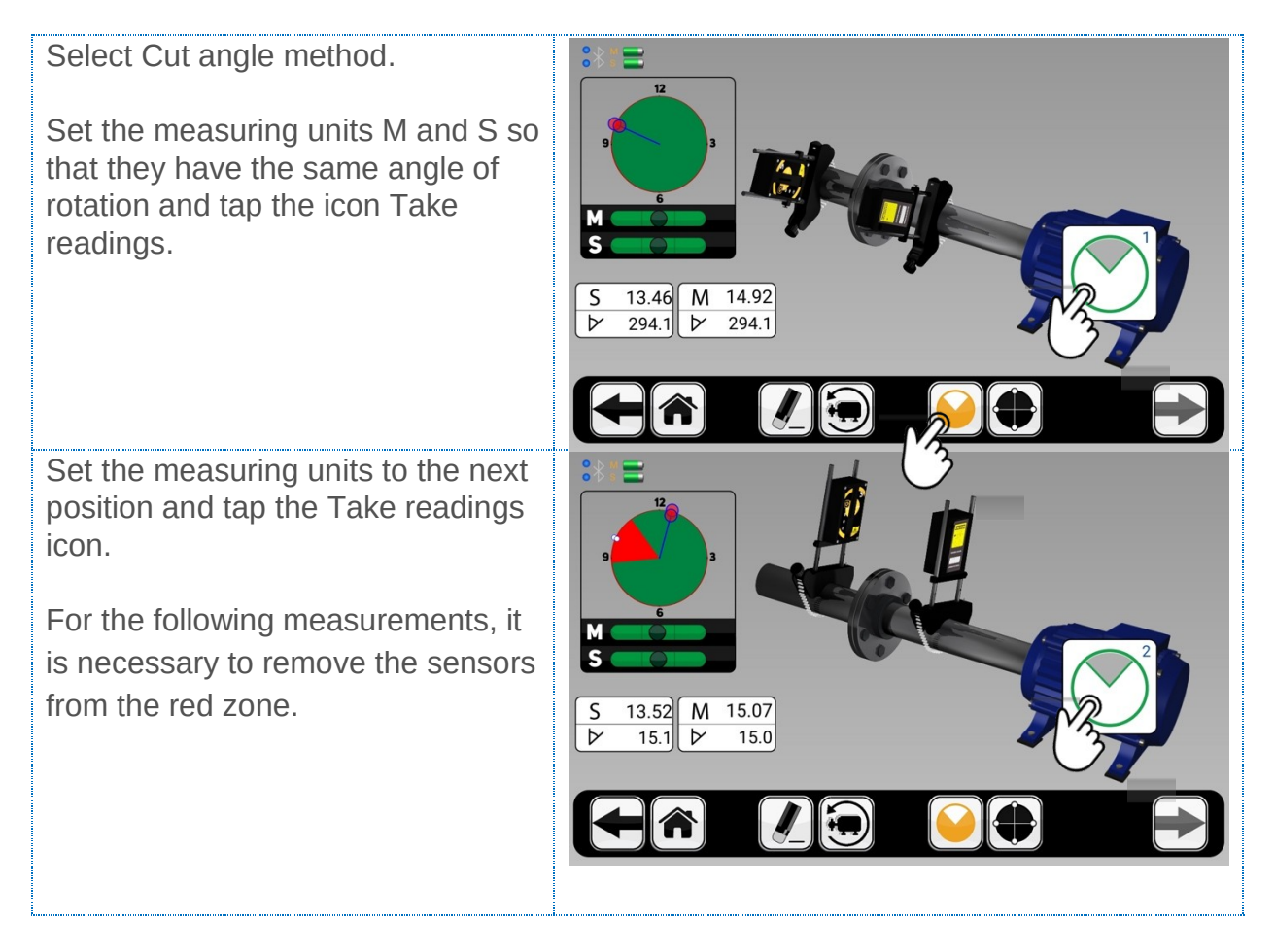

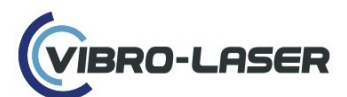

Set the measuring units to the last position and tap the Take readings icon.

For the following measurements, it is necessary to remove the sensors from the red zone.

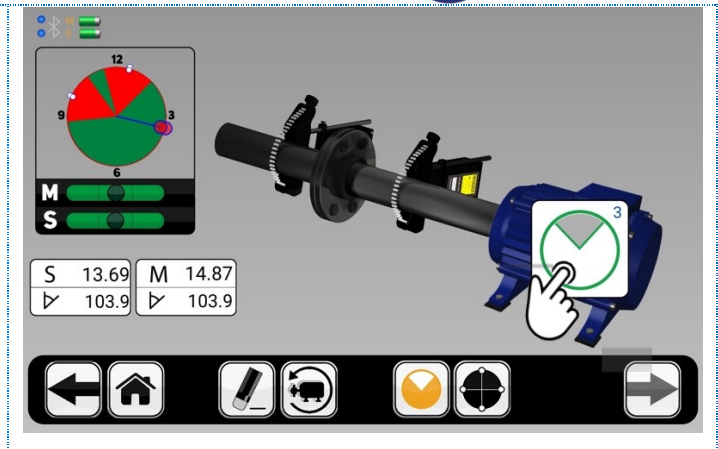

### Hint:

- 1. It is recommended to use this method in the absence of the measurement method 9-12-3;
- 2. The minimum value of the angle of rotation of the shaft required for measurements is 40 degrees;
- 3. Before taking measurements, control backlash;
- 4. Take a measurement by turning the sensors in one direction;
- 5. Do not rotate the shafts with fixings of measuring units, measuring units or a chain;
- 6. Watch the values of the angle of rotation, the difference in the indications of the angle of the measuring units should not exceed 3 degree (the size of the green zone of the bubble level);
- 7. Go to the measurement, click on the arrow icon.

### 19.12. SmartShift<sup>™</sup>

When it's necessary to change the position of the laser units or change the position of the laser on the detector during the measurement, you have to use feature the SmartShift<sup>TM</sup>

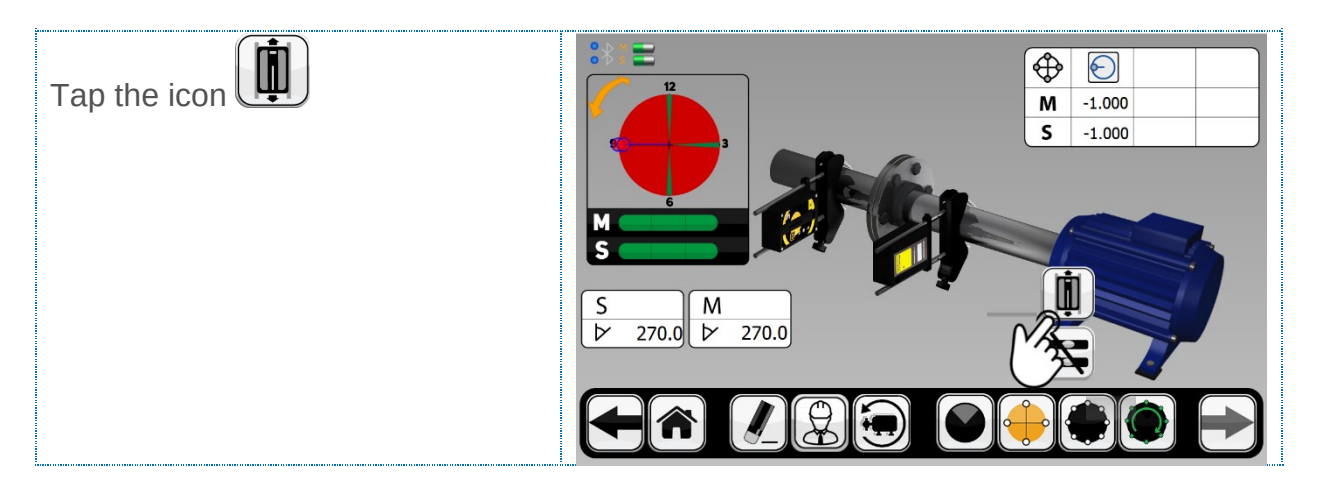

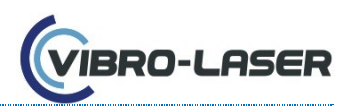

значения излома и смещения в пределах выбр

🛂 🐼 🐼 💹 📓 💼 🗊 📒 🚯 🛞 🥽 🐩 🚮 💶 📭

Коснитесь ико

Change the position of the laser units relative to the rods (by lifting them up or down) or change the direction of the laser using the adjusting screw.

Then Tap icon again.

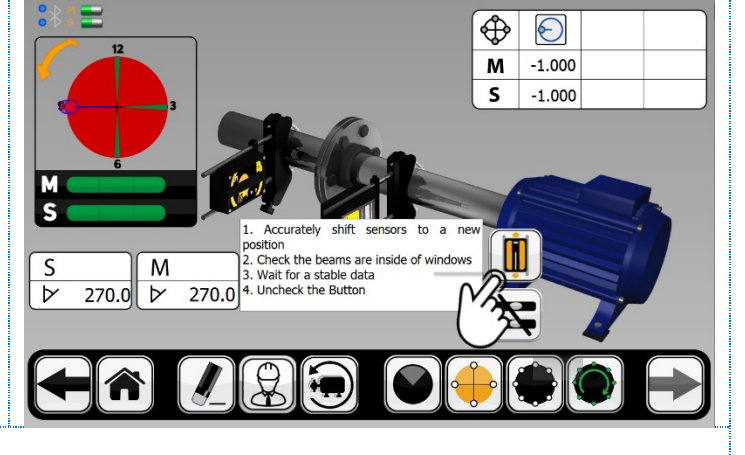

### Hints:

- 1. After changing the position, wait until the data in the S and M windows will become stable;
- 2. Move the measuring units smoothly and slowly;
- 3. Make sure that the laser beam is not outside the detector before Tap the icon

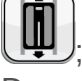

4. Do not move the mounts of the laser units horizontally.

# **19.13.** Measurement results

The screen displays the alignment values for the coupling and the position of the supports, both in the vertical and horizontal directions. The symbol to the left of the 🗯 Просмотр Файл Правка Вид Переход Инструменты Окно Справка misalignment values indicates the direct whether the values are within tolerance слева от значении расцентровки орозначает Файл Правка Вид Пе Инструменты Окно Справка слева от значении расцентровки орозначает Within the tolerance (the symbol is col смещения, а также указываетнаходятся ли зна сков. Within double tolerance (symbol is col ╢ В пределах допуска (символ окрашен з Outside of double tolerance (symbol is В пределах двойного допуска (жёлтый За пределами двойного допуска (краси The symbol next to the coupling du Символ рядом с муфтовым соединением дубли Within tolerance В пределах допуска Within double tolerance В пределах двойного допуска **Outside Double Tolerance** За пределами двойного допуска. Примечание! Описанные выше символы ук

28

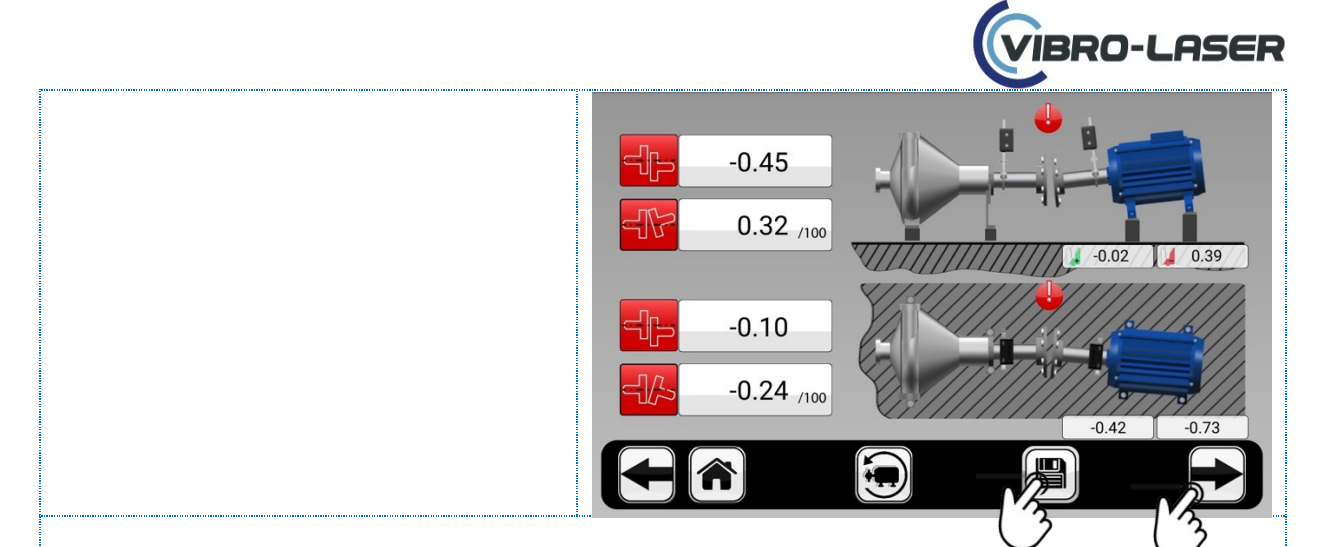

#### Hint:

- 1. Save the results by tapping the diskette icon;
- 2. The upper part of the screen displays the vertical results, and bottom part - horizontal;
- 3. The left part of the screen in the first and third lines indicate the values of the shaft shifts (-0.45 and -0.10), in the second and fourth lines - breaks (0.32 / 100 and -0.24 / 100);
- 4. On the right side of the screen is the approximate size of the plates to be placed (image of the plates in green) or removed (the image of the plates in red);
- 5. Go to life alignment mode in the vertical position by clicking on the arrow icon.
- 6. If it is necessary to carry out measurements again, click on the icon with the left arrow, and then in the measurement window click on the eraser icon. Then carry out measurements with the chosen method.

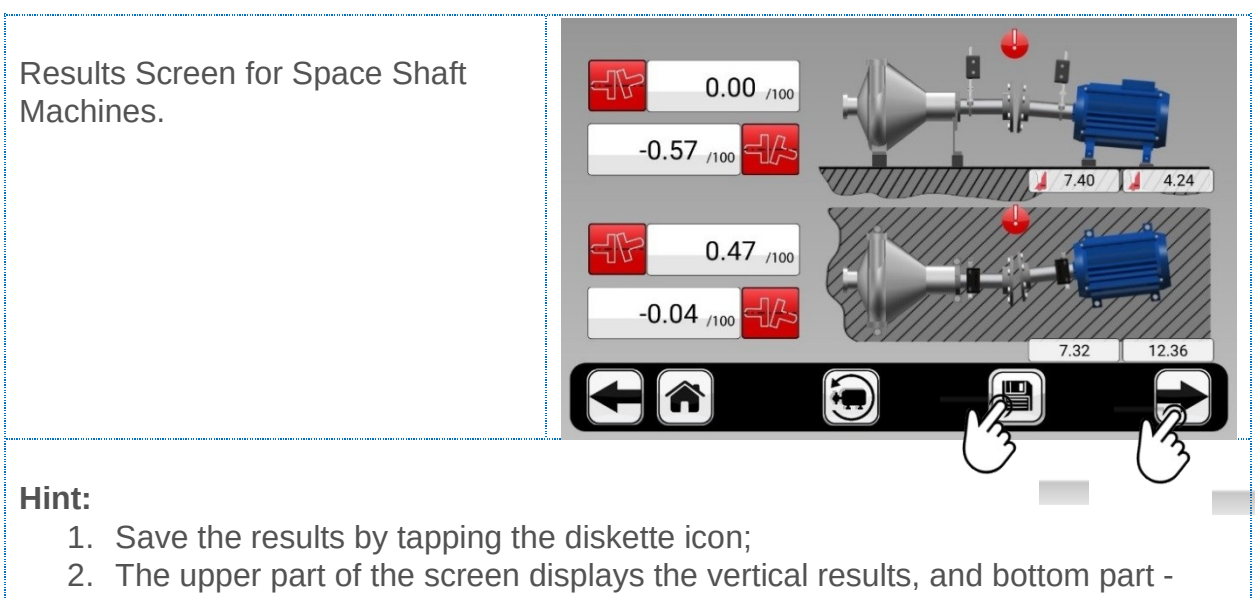

# **19.14.** Results screen for space shaft machines

horizontal;

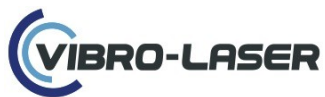

- 3. In the left part of the screen in the first and third lines are indicated the breaks between the stationary machine and the space shaft, and in the second and fourth lines between the space shaft and the movable machine;
- On the right side of the screen is the approximate size of the plates to be placed (image of the plates in green) or removed (the image of the plates in red);
- 5. Go to life alignment mode in the vertical position by clicking on the arrow icon.
- 6. If it is necessary to carry out measurements again, click on the icon with the left arrow, and then in the measurement window click on the eraser icon. Then carry out measurements with the chosen method.

# 19.15. Results screen for machines with cardan shaft

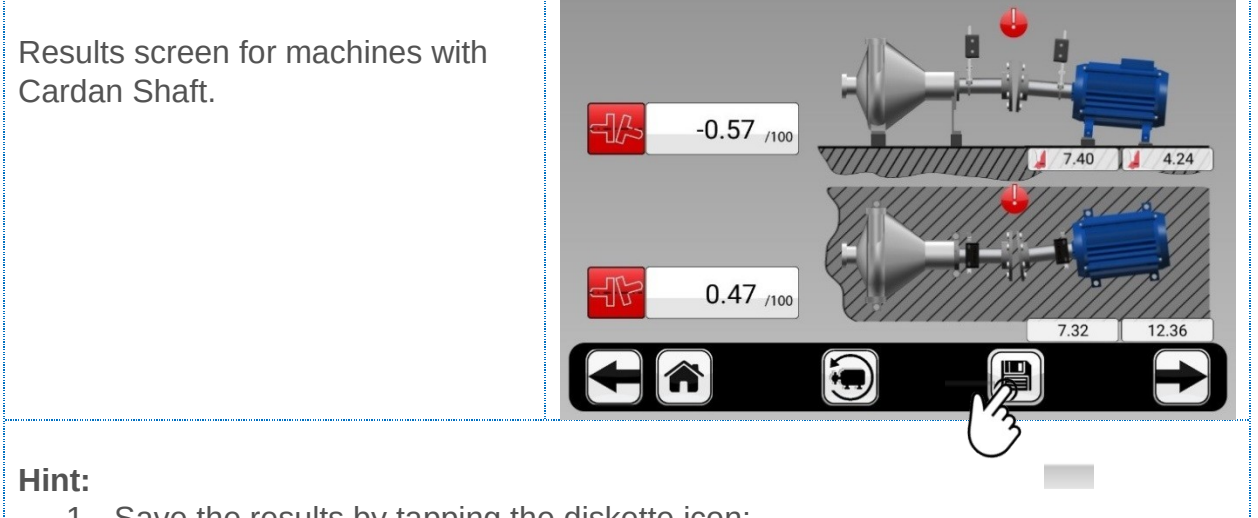

- 1. Save the results by tapping the diskette icon;
- 2. The upper part of the screen displays the vertical results, and bottom part horizontal;
- 3. The left side of the screen shows the values of the break of the shaft line;
- On the right side of the screen is the approximate size of the plates to be placed (image of the plates in green) or removed (the image of the plates in red);
- 5. Go to life alignment mode in the vertical position by clicking on the arrow icon.
- 6. If it is necessary to carry out measurements again, click on the icon with the left arrow, and then in the measurement window click on the eraser icon. Then carry out measurements with the chosen method.

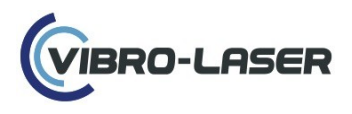

## **19.16. Shims Calculator**

Allows user simulate changes in alignment results with virtual movement of the machine in horizontal and vertical planes.

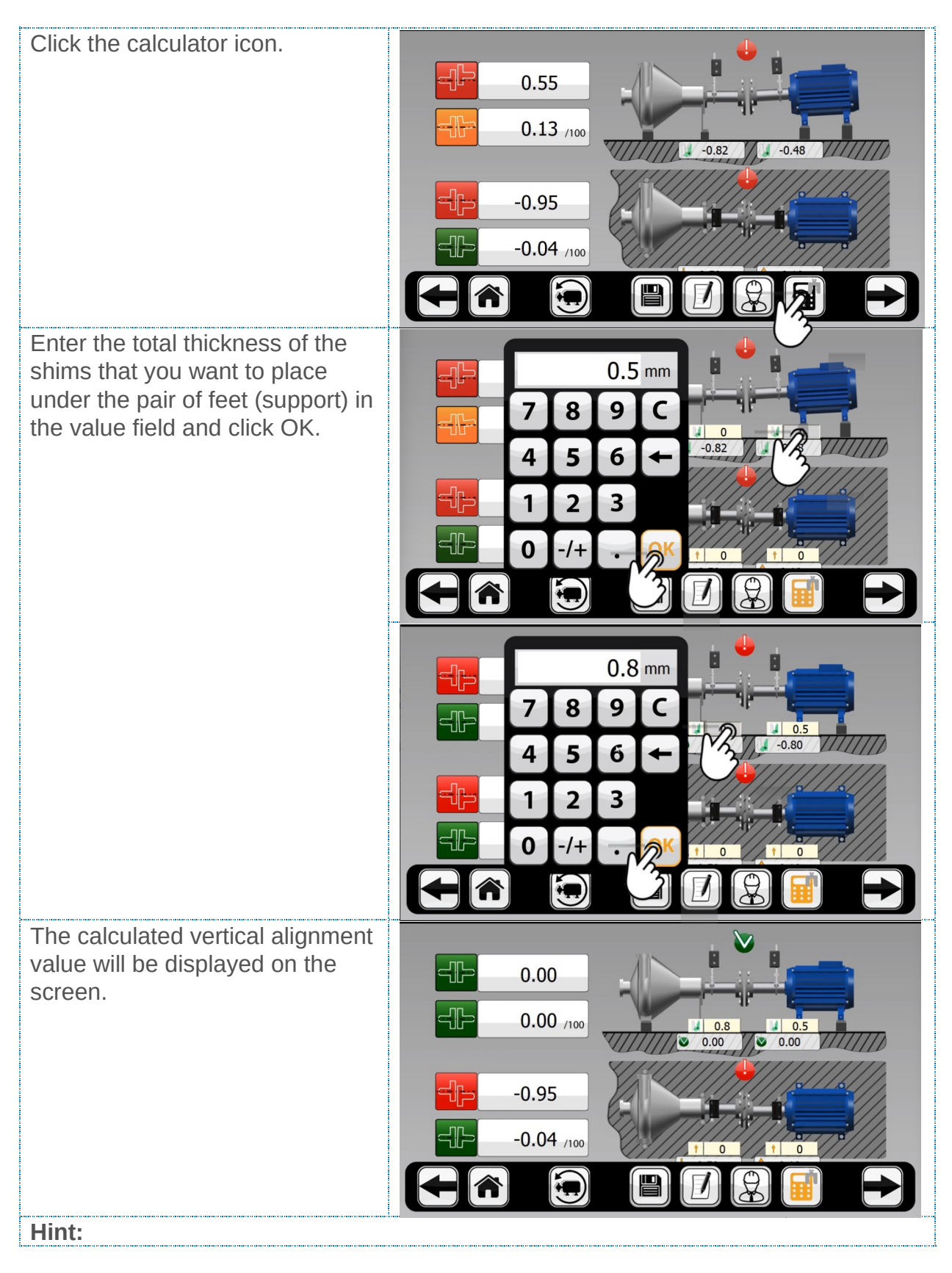

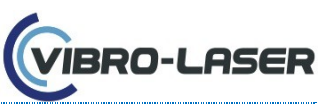

1. Follow the same steps to calculate the horizontal alignment value by entering your offsets.

# **19.17.** Repeatability table

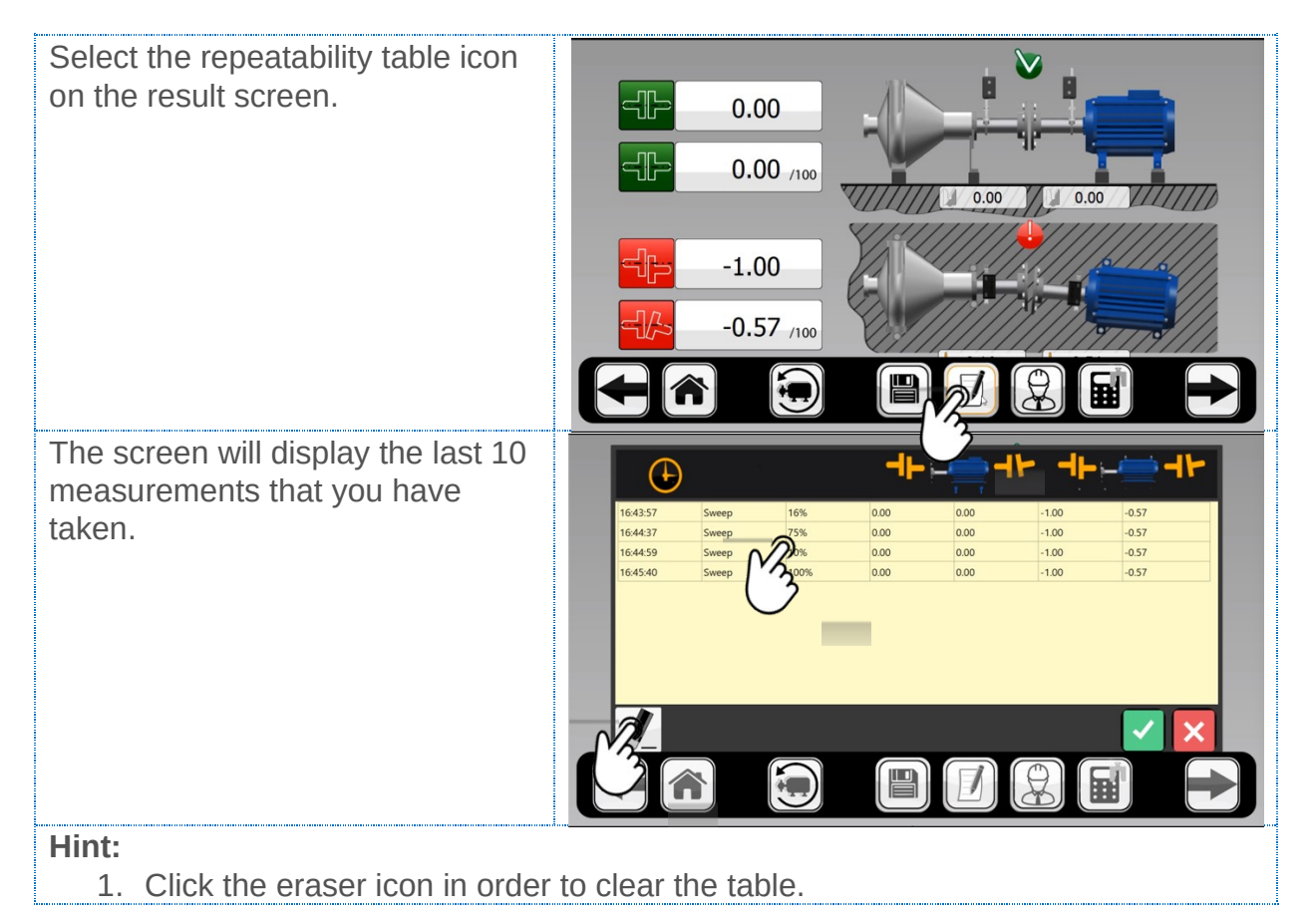

### **19.18. Indicator conversion calculator**

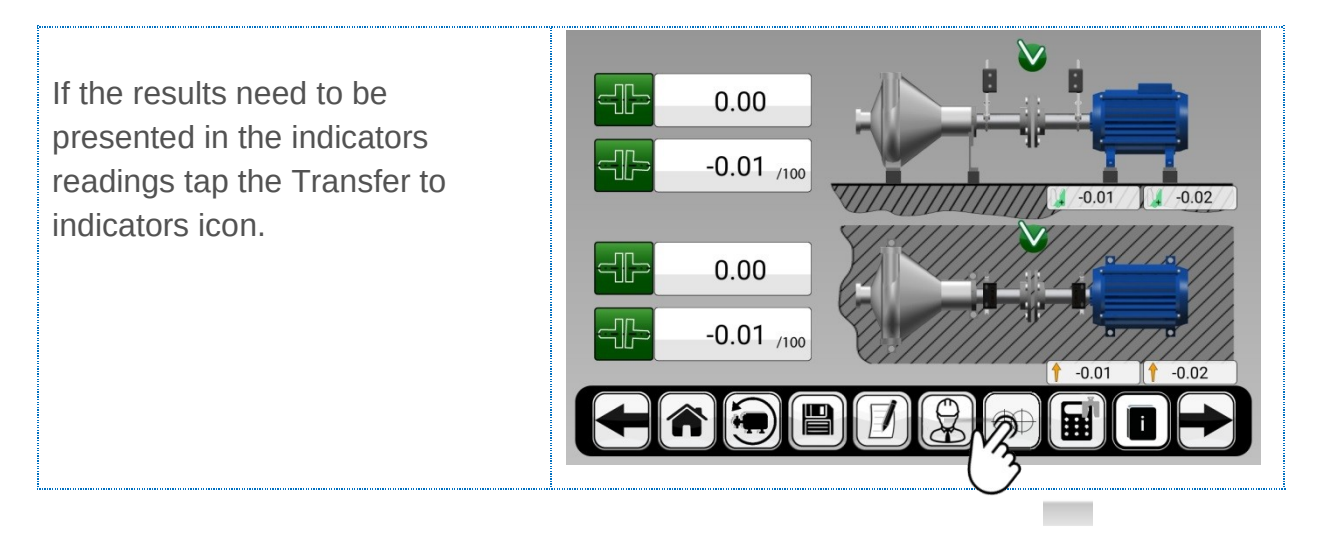

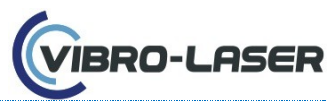

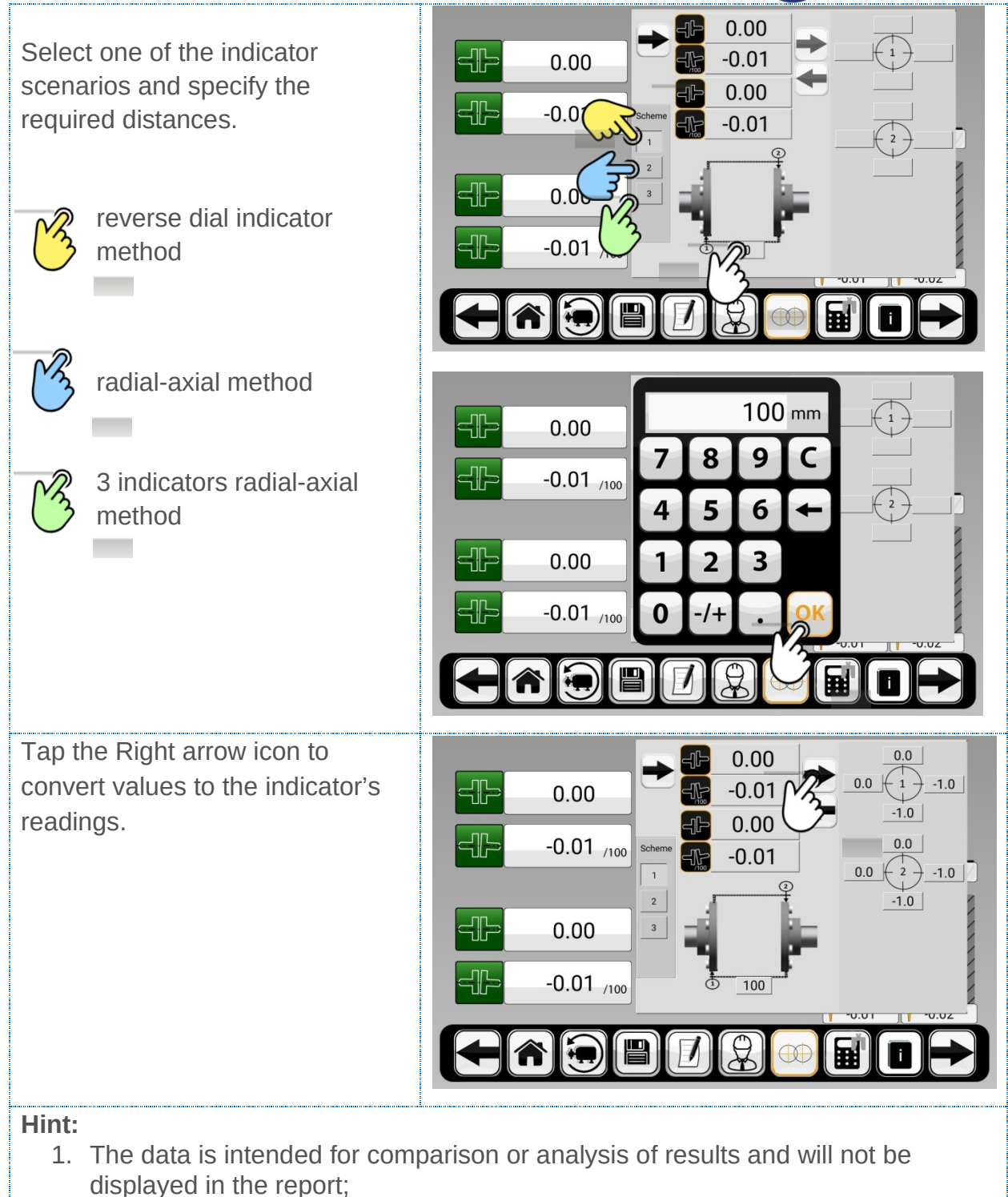

2. You can enter your data in the indicator fields to calculate what values should be obtained. To do this, fill in the fields around the indicators and tap the Left arrow icon.

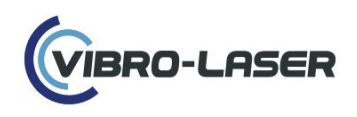

# **19.19. Live alignment in the vertical direction**

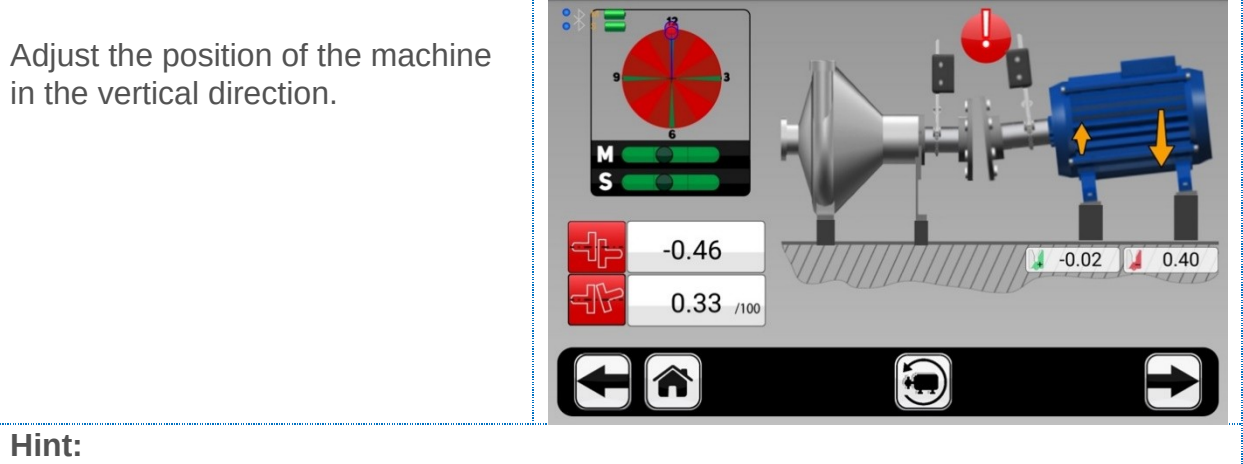

- 1. To adjust in the vertical direction, set the measuring units from the 3 o'clock position to the 12 o'clock position;
- 2. After adjusting the machine in the vertical direction, tighten the bolts and check whether the values remain within the tolerance, since various structural defects (foundation, frame) can create an error in the result;
- 3. Go to life alignment mode in the horizontal position by rotating units **3 o'clock** position

# **19.20.** Live alignment in vertical direction for machines with space shaft

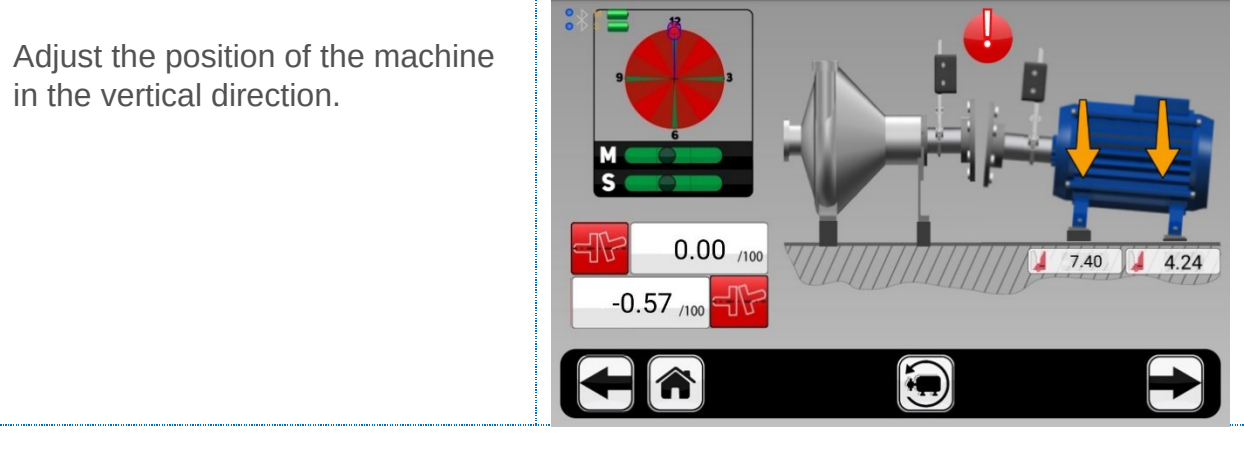

#### Hint:

- 1. To adjust in the vertical direction, set the measuring units from the 3 o'clock position to the 12 o'clock position;
- 2. After adjusting the machine in the vertical plane, tighten the bolts and check whether the values remain within the tolerance, since various structural defects (foundation, frame) can create an error in the result;
- 3. Go to life alignment mode in the horizontal position by rotating units **3 o'clock** position.

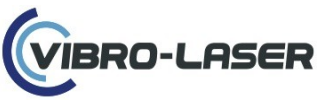

# 19.21. Live alignment in the vertical direction for machines with cardan shaft

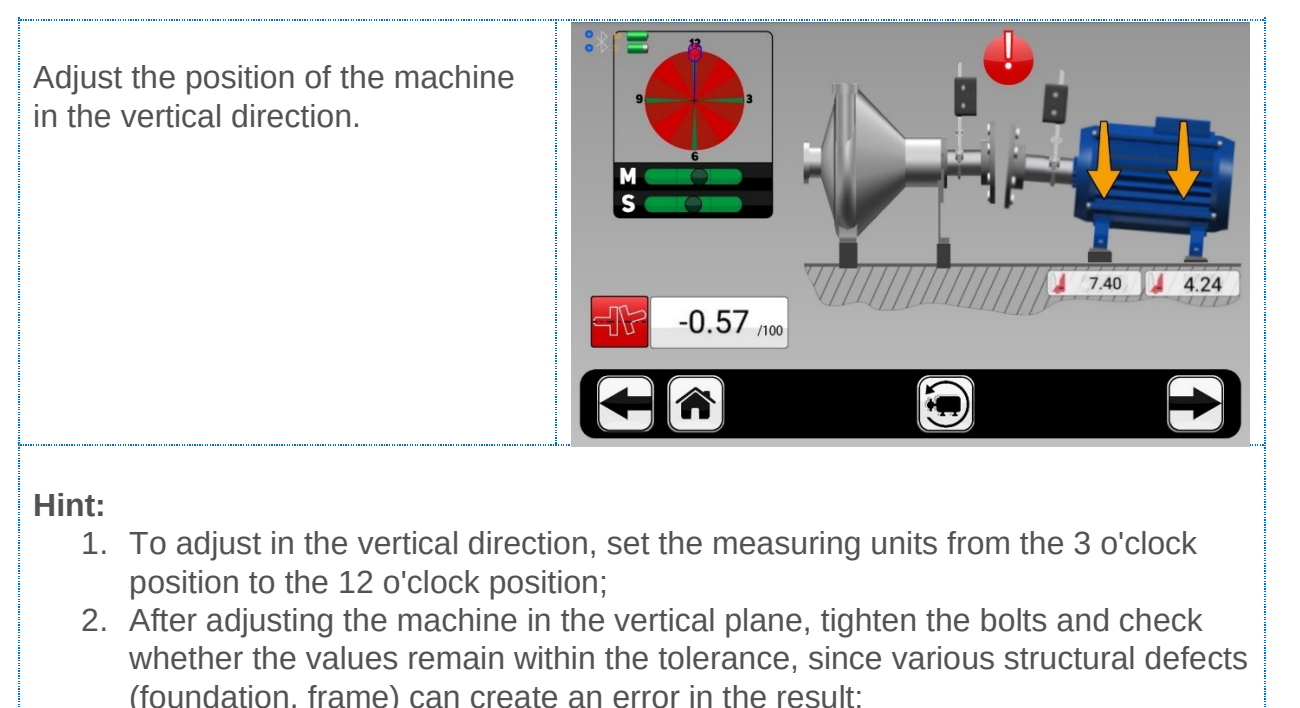

- 3. Go to life alignment mode in the horizontal position by rotating units **3 o'clock** 
  - position.

# **19.22.** Live alignment in the horizontal direction

Live alignment in the horizontal direction is common for all types of machines.

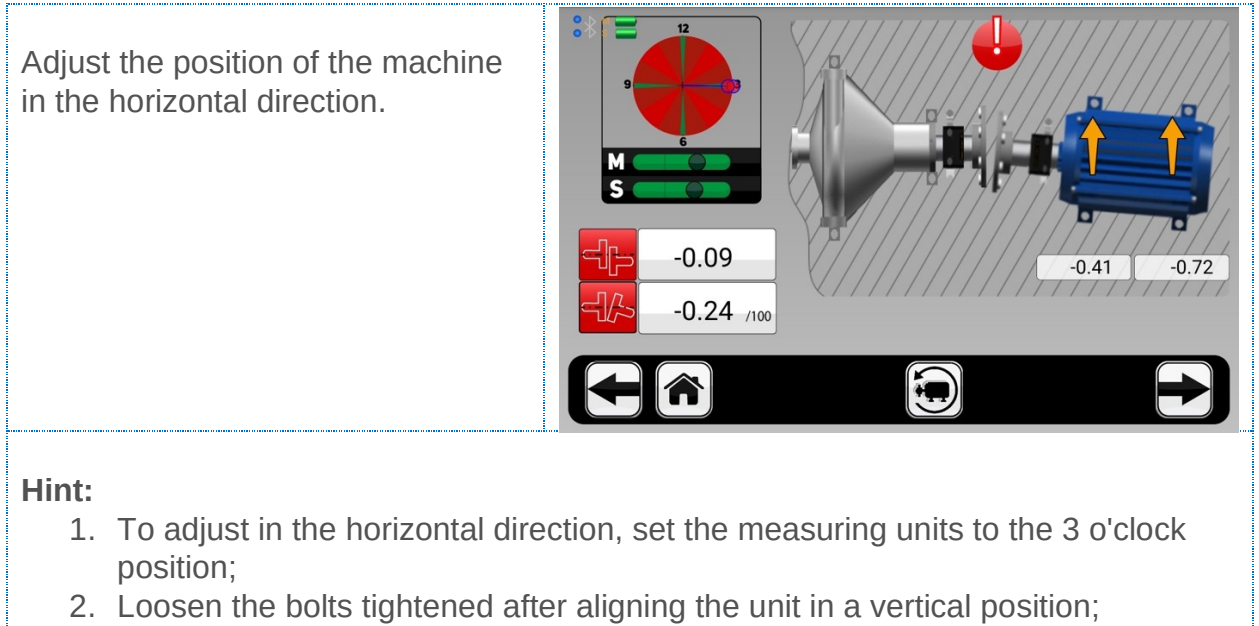

- 3. After adjusting the machine in the horizontal position, tighten the bolts crosswise to avoid the machine moving, and check whether the values remain within the tolerance;
- 4. Go to the control measurement mode by rotating units **3 o'clock** position.

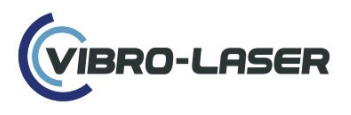

#### **19.23.** Live alignment without using an Inclinometer

This function allows live alignment in cases of high vibration, and you will not see the rotation angle of the measuring units. The program displays position the measuring units must be moved in order to take measurements.

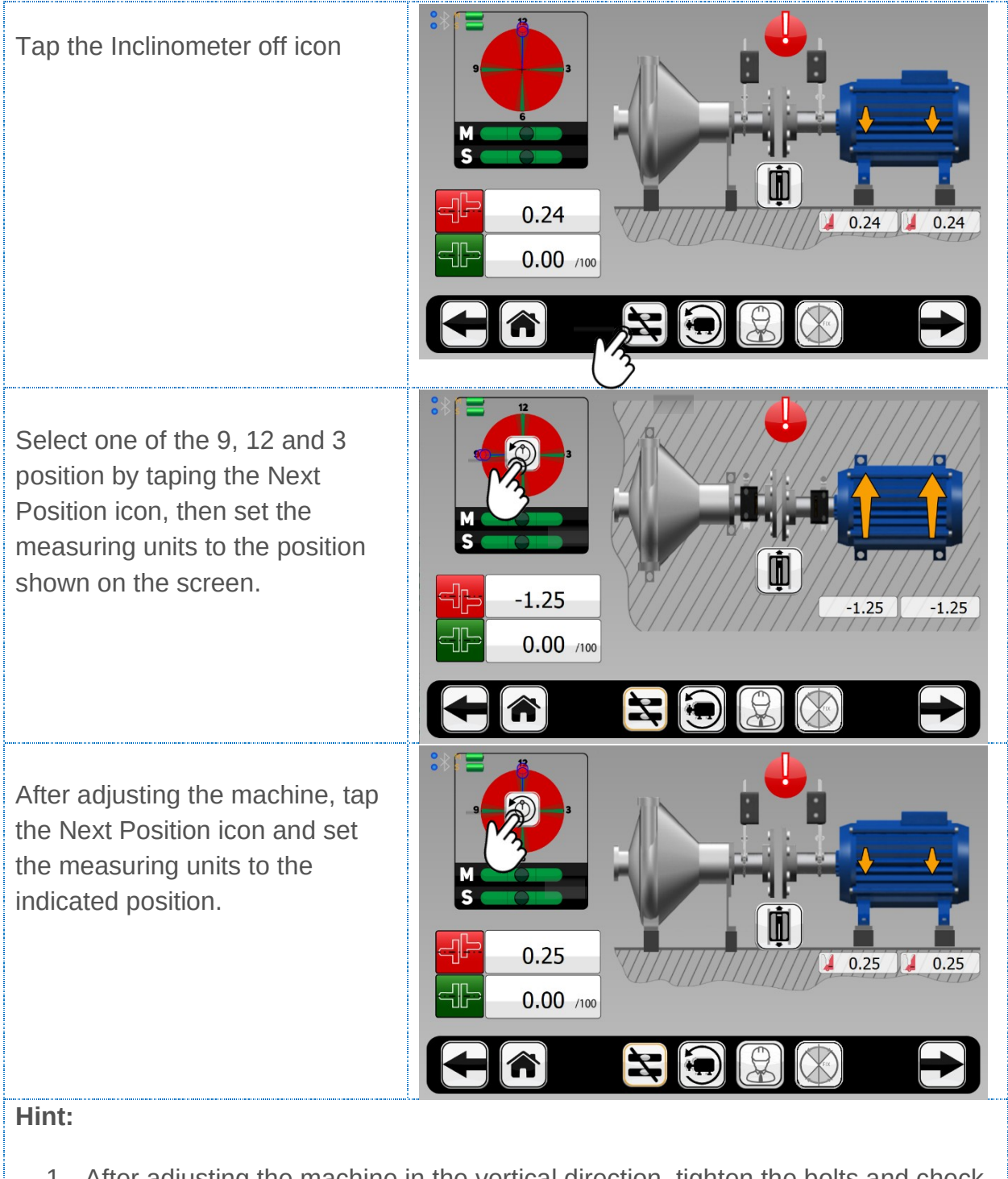

 After adjusting the machine in the vertical direction, tighten the bolts and check whether the values remain within the tolerance, since various structural defects (foundation, frame) can create an error in the result...especially in this mode of operation.

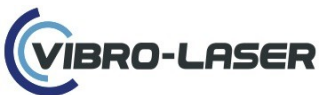

- 2. For horizontal alignment set the measuring units to the 9 or 3 o'clock position;
- 3. Loosen the bolts tightened after aligning the machine in a vertical position;
- 4. After adjusting the machine in the horizontal position, tighten the bolts crosswise at the manufacturer specified torque values to avoid the machine moving, and check whether the values remain within the tolerance
- 5. Go to the control measurement mode by taping the Arrow icon.

### 19.24. Live move mode

Allows live aligning in any angle position of the measuring units. When it is not possible to install the measuring units strictly in the 9–12–3 hours position.

This feature works by default when using the multipoint SMARTPOINTS  $^{\text{TM}}$  and continuous SMARTSPIN  $^{\text{TM}}$  methods.

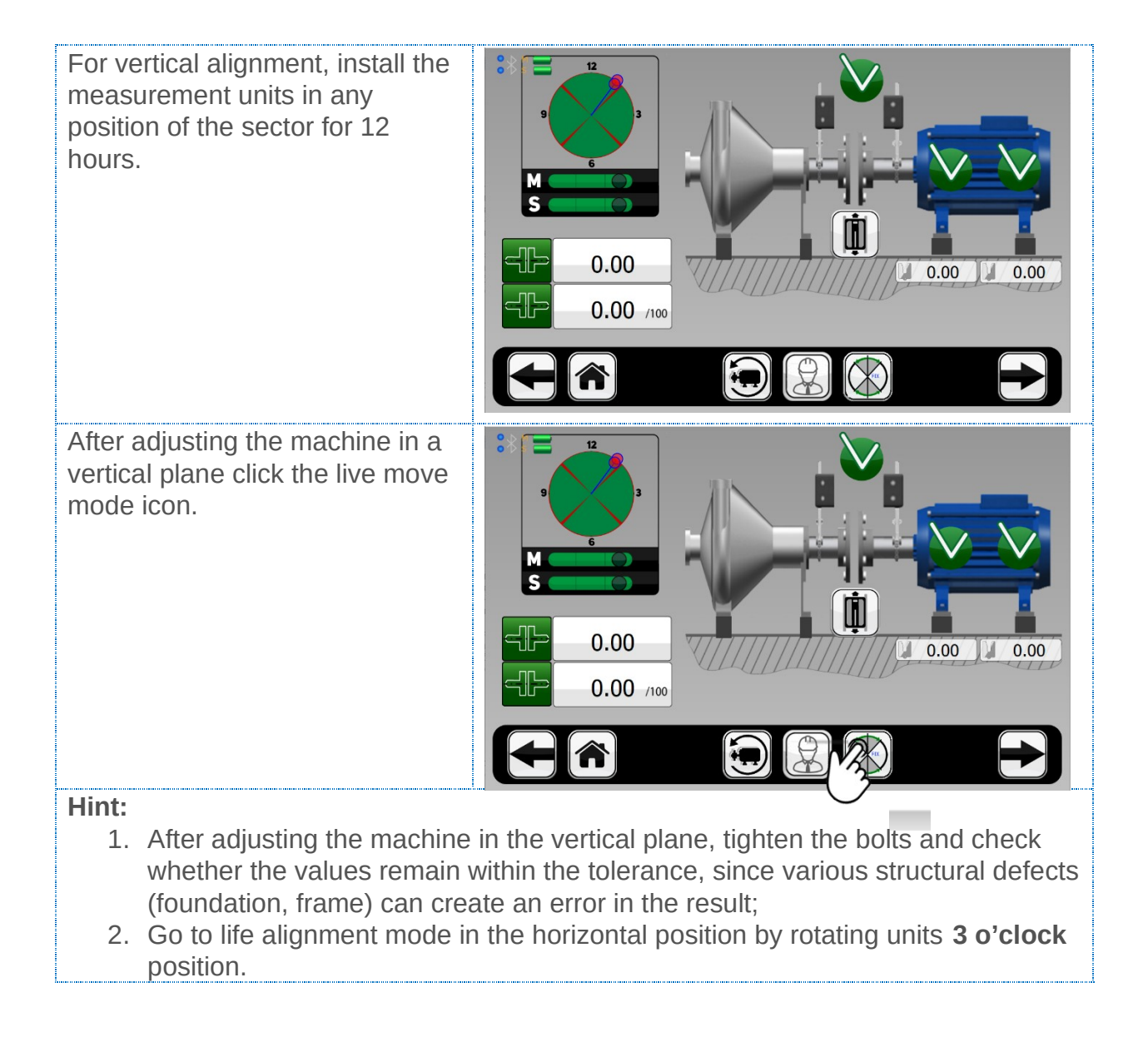

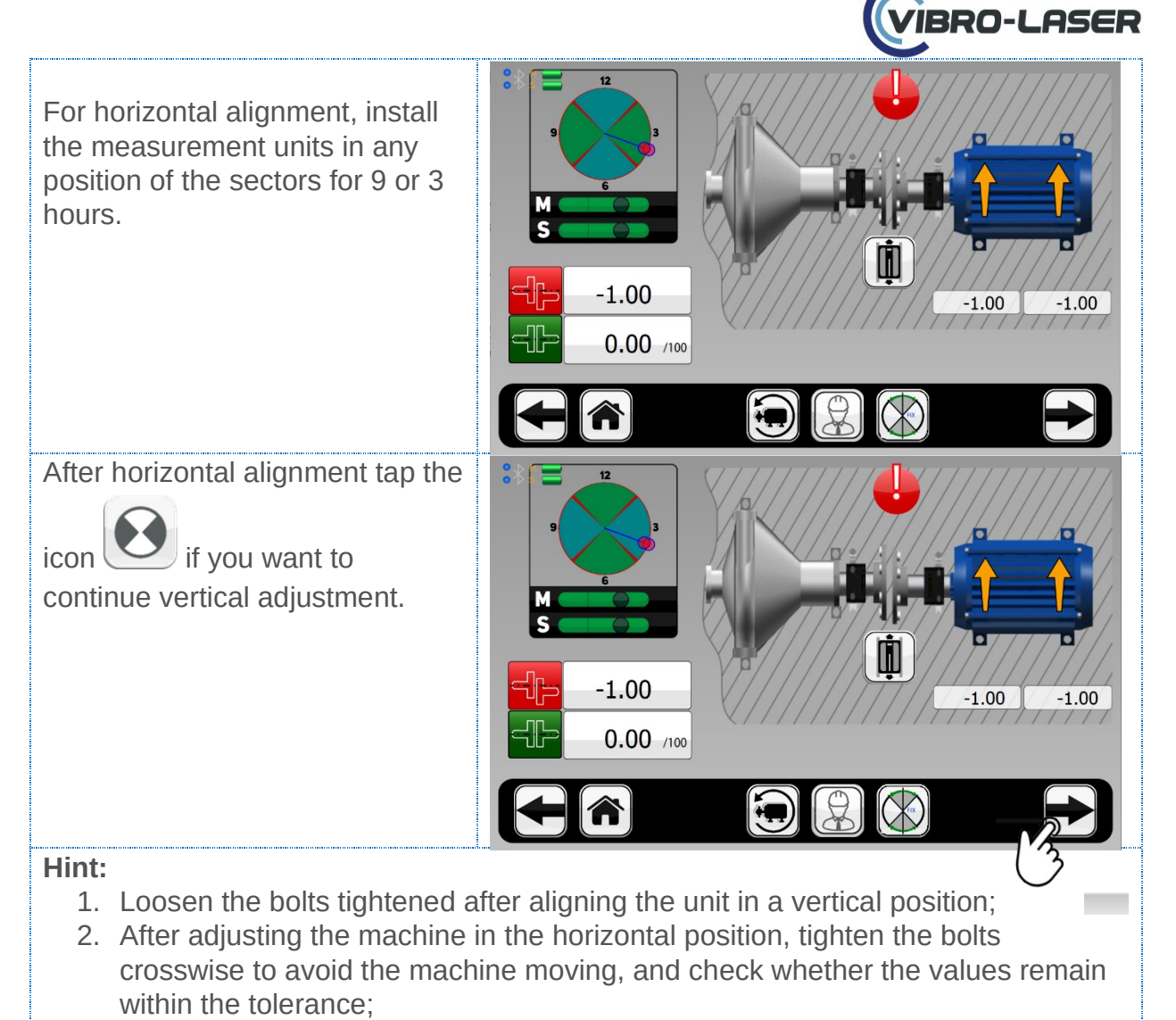

3. Go to the control measurement mode by clicking on the arrow icon.

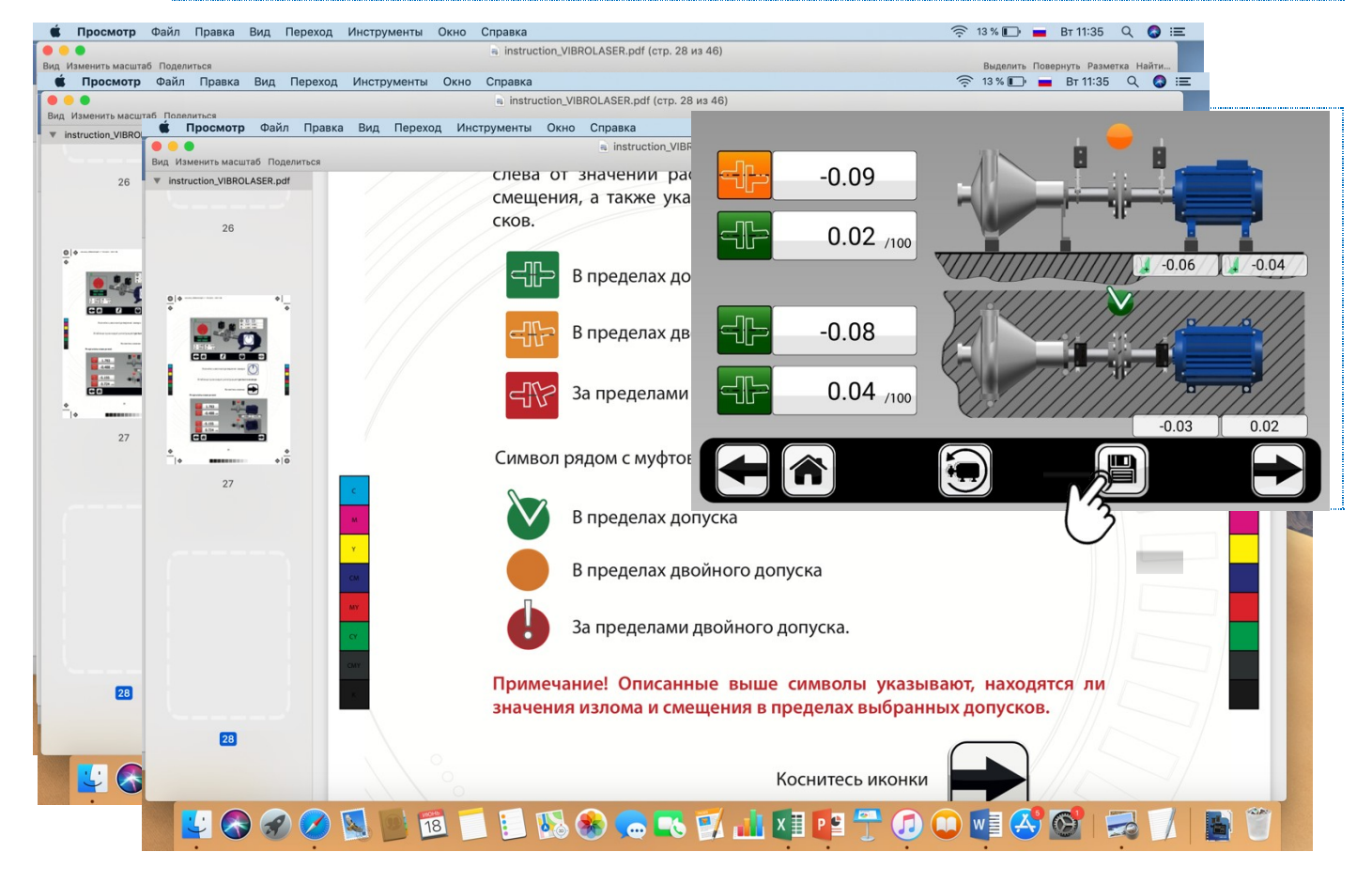

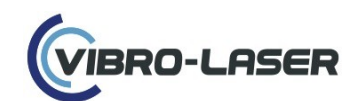

To return to the life alignment mode, click the Home icon and click on the icon of the 5th alignment step.

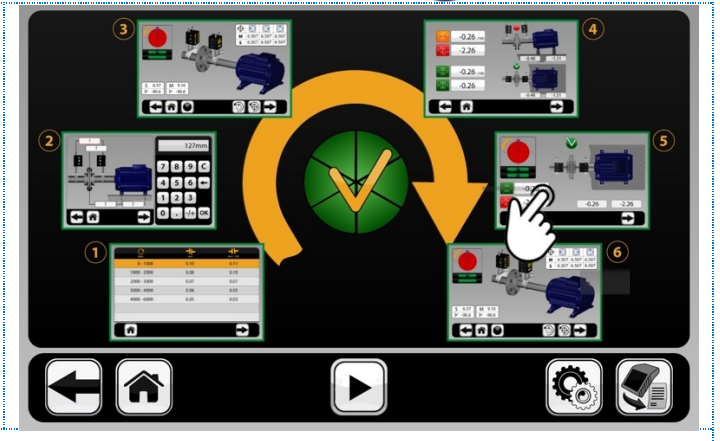

#### Hint:

- 1. Take control measurements and complete the alignment process;
- 2. When making control measurements, repeat the process according to the method you used before;
- 3. To complete the alignment process, proceed to saving reports by clicking on the icon with a diskette image.

#### **19.26. Saving reports**

In the field that appears, enter the name of the report, then click Enter and confirm the report is saved by clicking on the green checkmark or refuse to save the report.

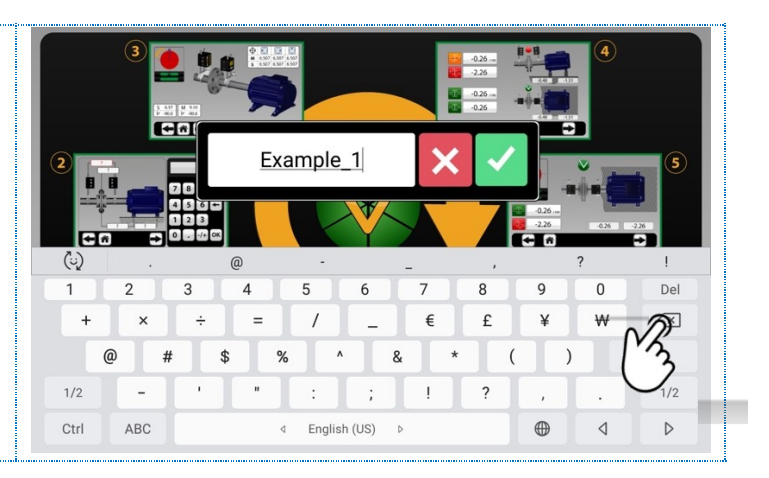

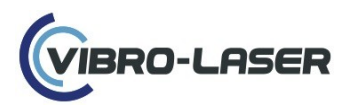

# 20. REPORTS

#### 20.1. Save report as PDF file

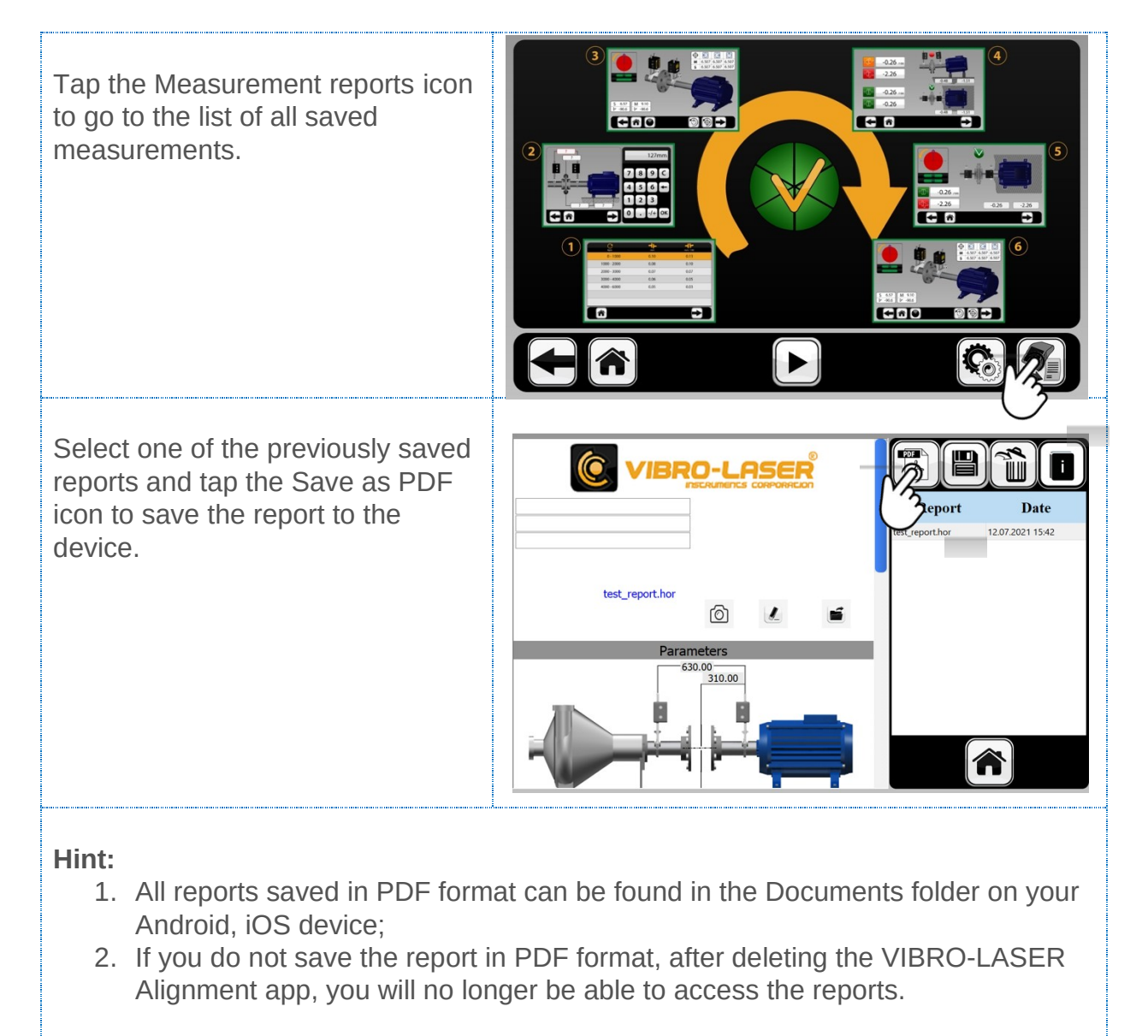

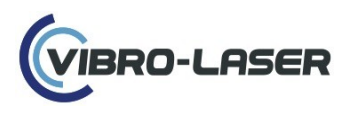

# 20.2. Adding a logo and photo to the report

Take a photo on the tablet and save it in the gallery.

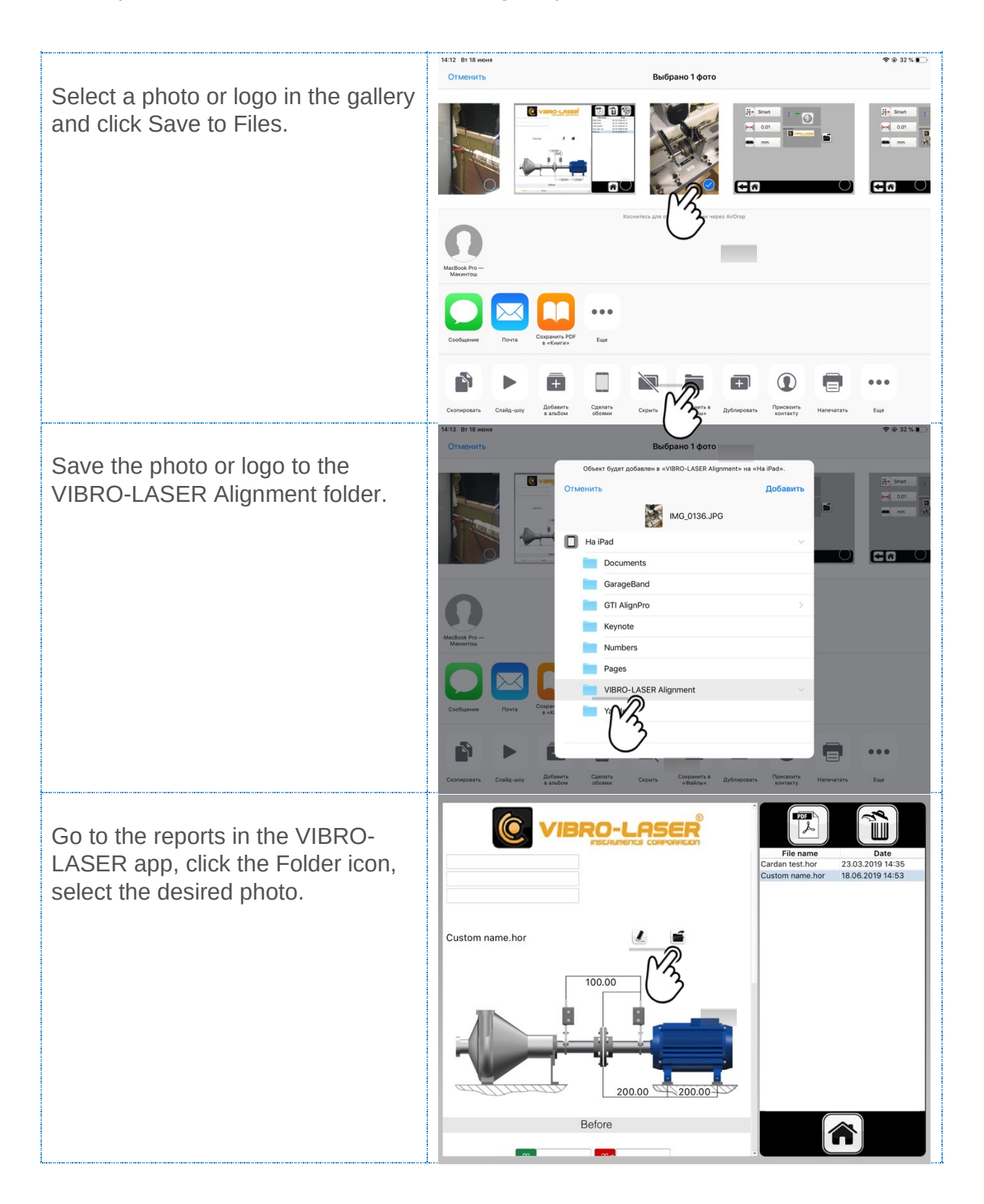

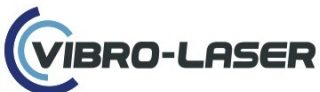

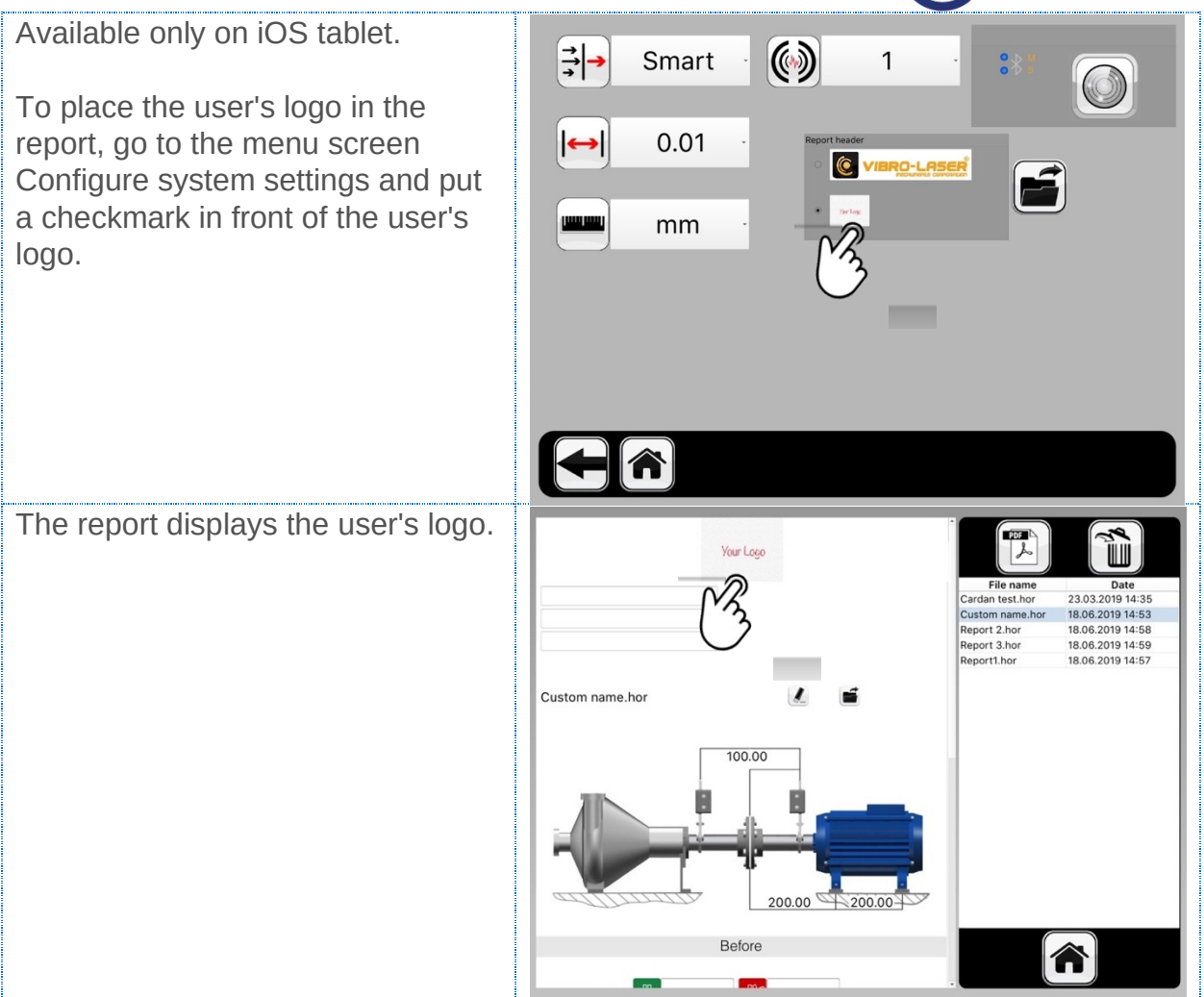

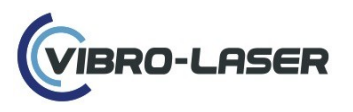

# **21. THERMAL GROWTH EXPANSION**

**21.1.** Thermal expansion corrections

An icon appears at the Measurement results stage indicating that a temperature correction has been entered.

When starting the alignment, it must be carried out on a "cold" machine.

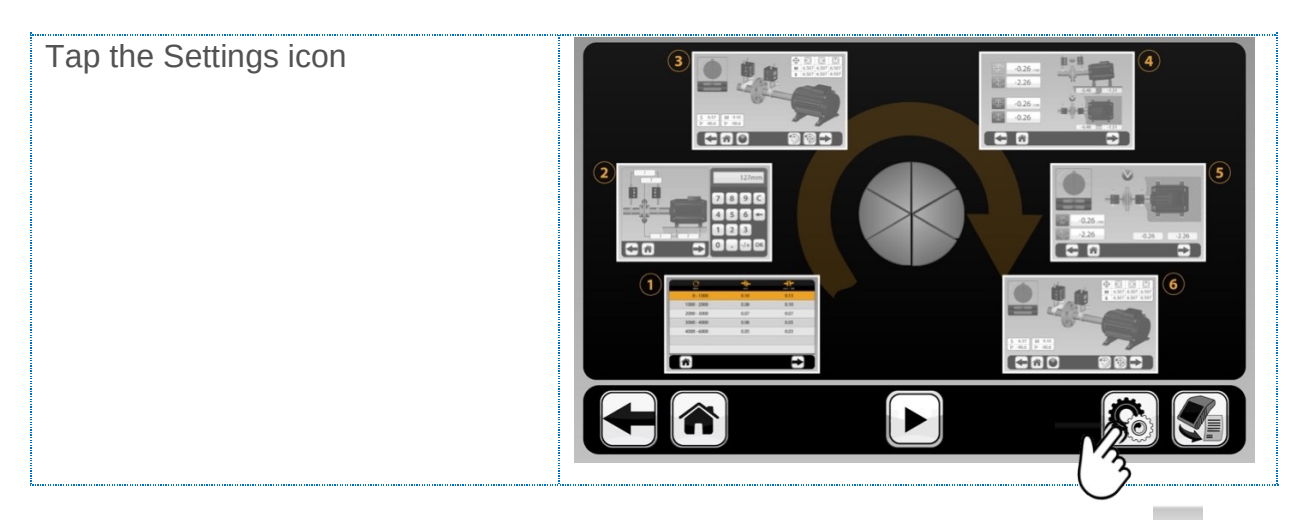

In the upper field, specify the angular and axial misalignment for vertical thermal expansion, and in the lower fields for horizontal thermal expansion. This can be found in your machine's OEM manual.

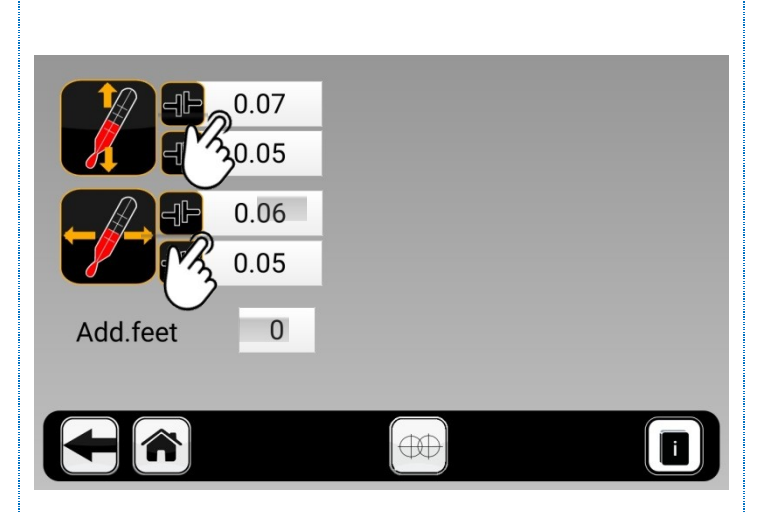

#### Hints:

- If you know the thermal expansion correction for the M machine and for the S machine, enter in the fields the values equal to M S. For example, on a machine with M head, the offset is 0.4 and the angle is equal to 0.3; on a machine with an S Head, the offset is 0.2, and the angle is 0.2. We find the values by the formula M S (0.4 0.2 = 0.2 and 0.3 0.2 = 0.1) and write the results in the corresponding fields; the offset is 0.2, the angle is 0.1;
- 2. If you know the correction for thermal expansion only for the machine on which the M head is installed, enter these values into the fields as they are indicated. In this case, for the formula M S, S is zero;
- If you know the correction for thermal expansion only for the machine on which the S unit is installed, enter these values in the fields with the opposite sign. In this case, for the formula M - S, M is zero.

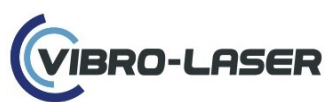

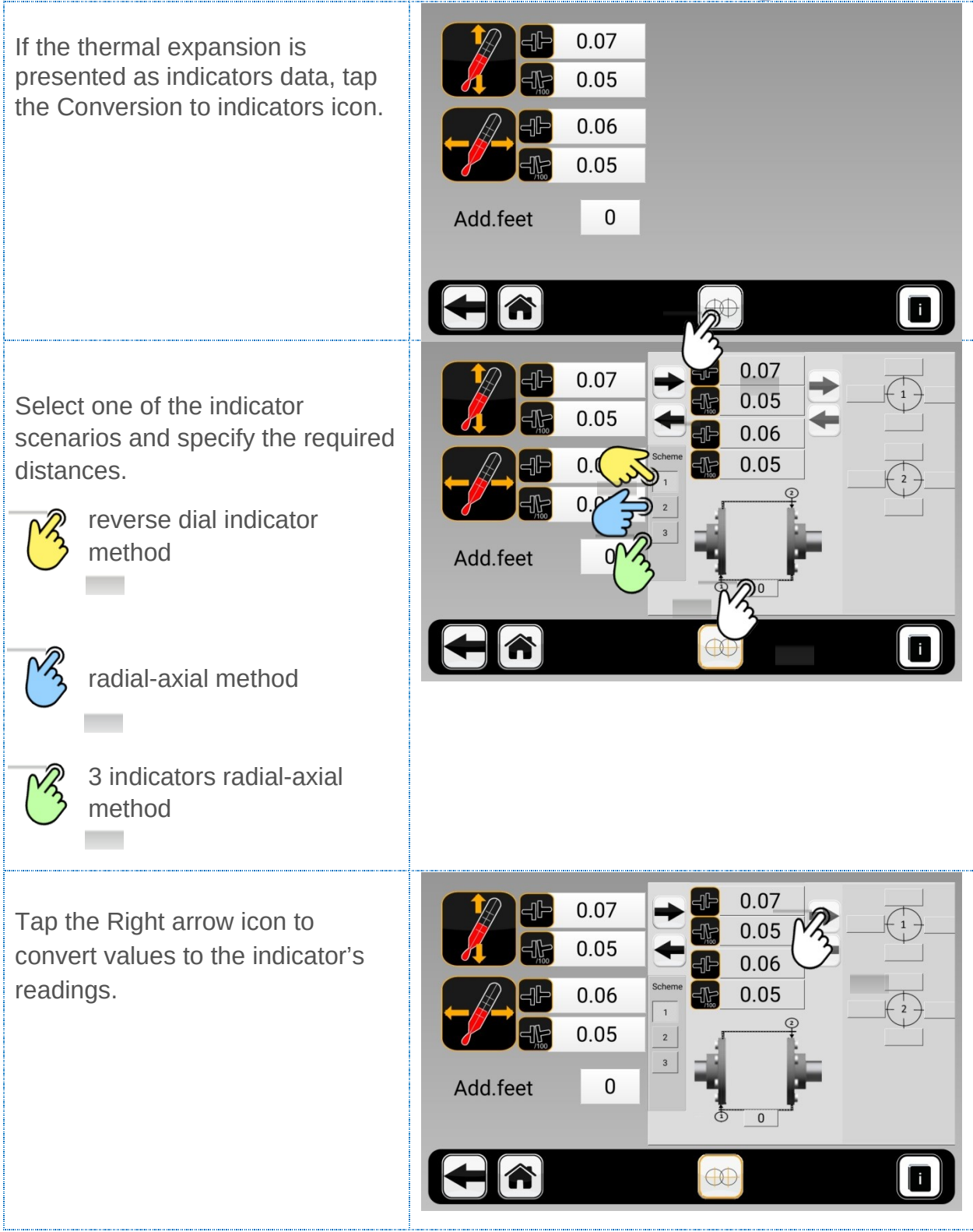

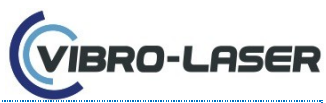

To convert from the indicator's readings, enter the values in the fields (the indicators are numbered according the image indicates the distance between the indicators).

The fields for indicator's values are located on the right side of the window.

Then tap the Left arrow icon.

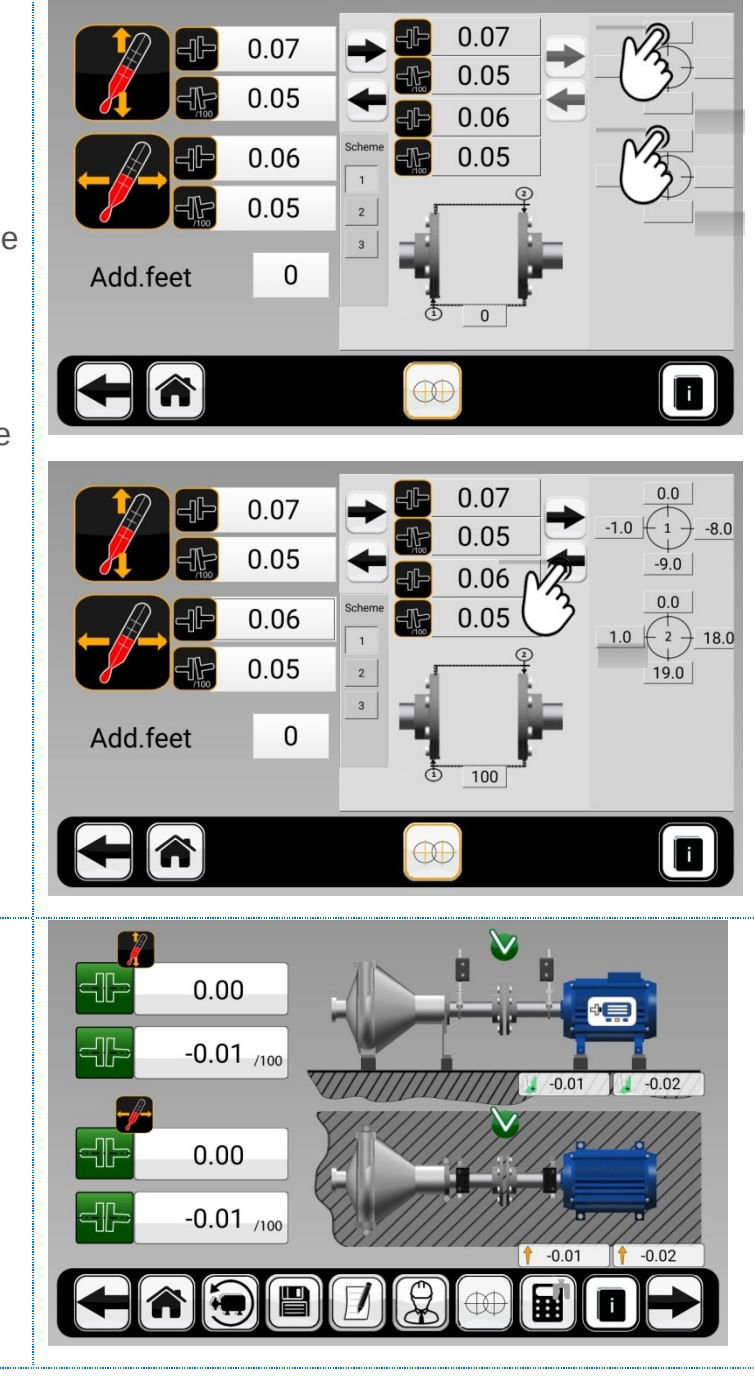

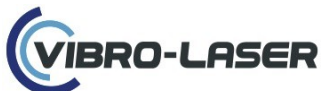

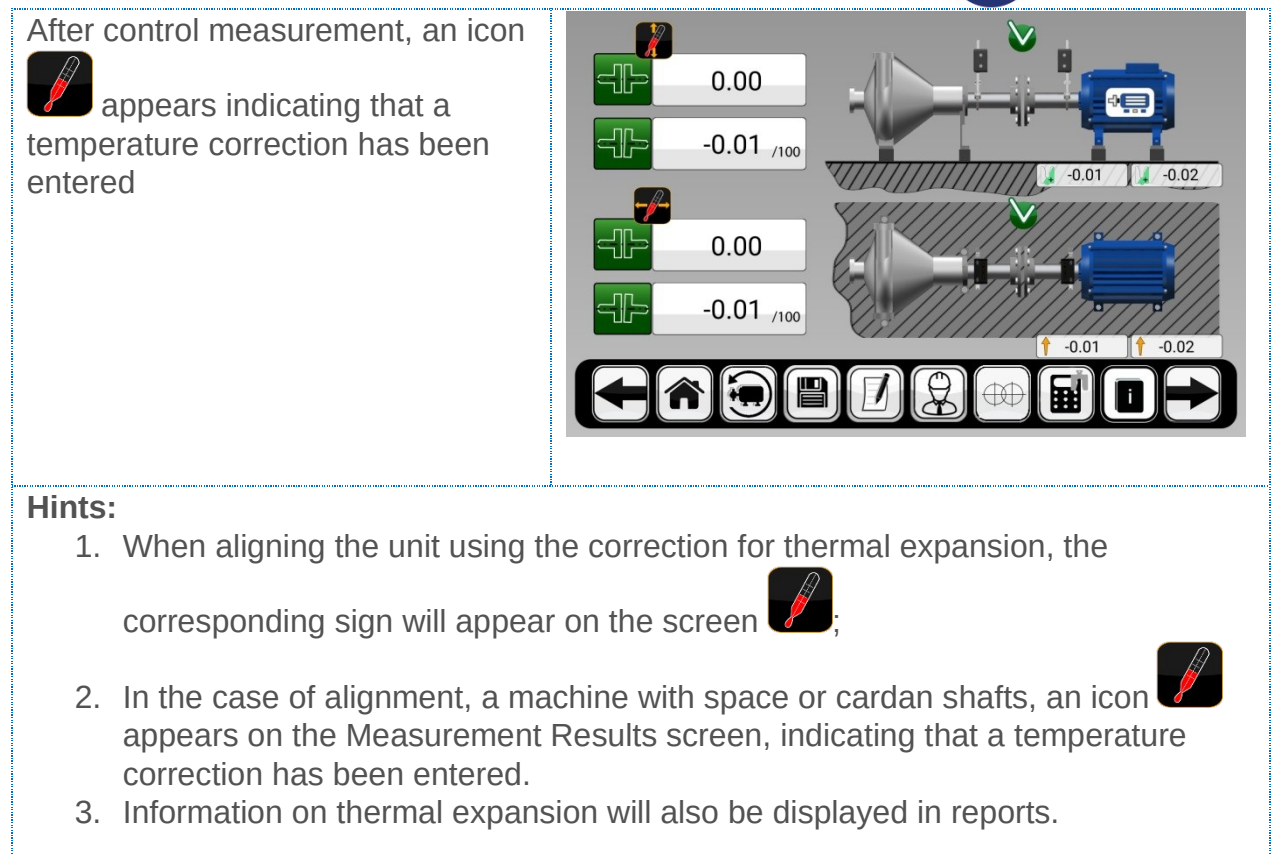

# 21.2. Intermediate feet calculator

In cases where the unit has more than two pairs of feet, it may be necessary to calculate the intermediate feet. In this case it is necessary to use the feature Intermediate feet calculator.

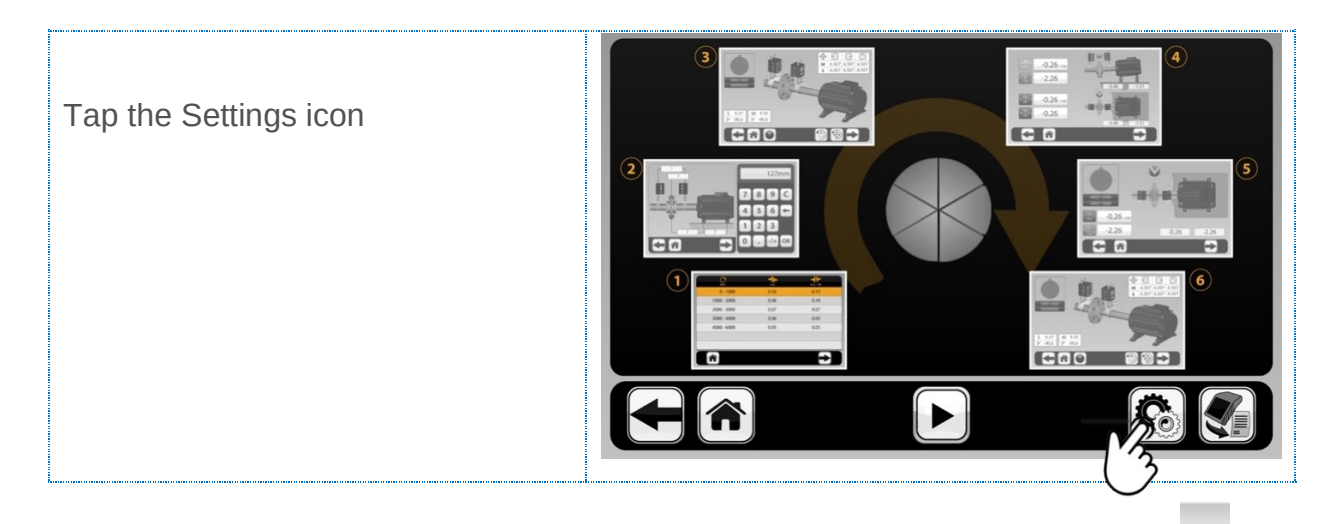

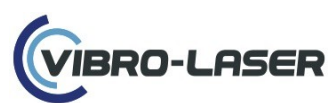

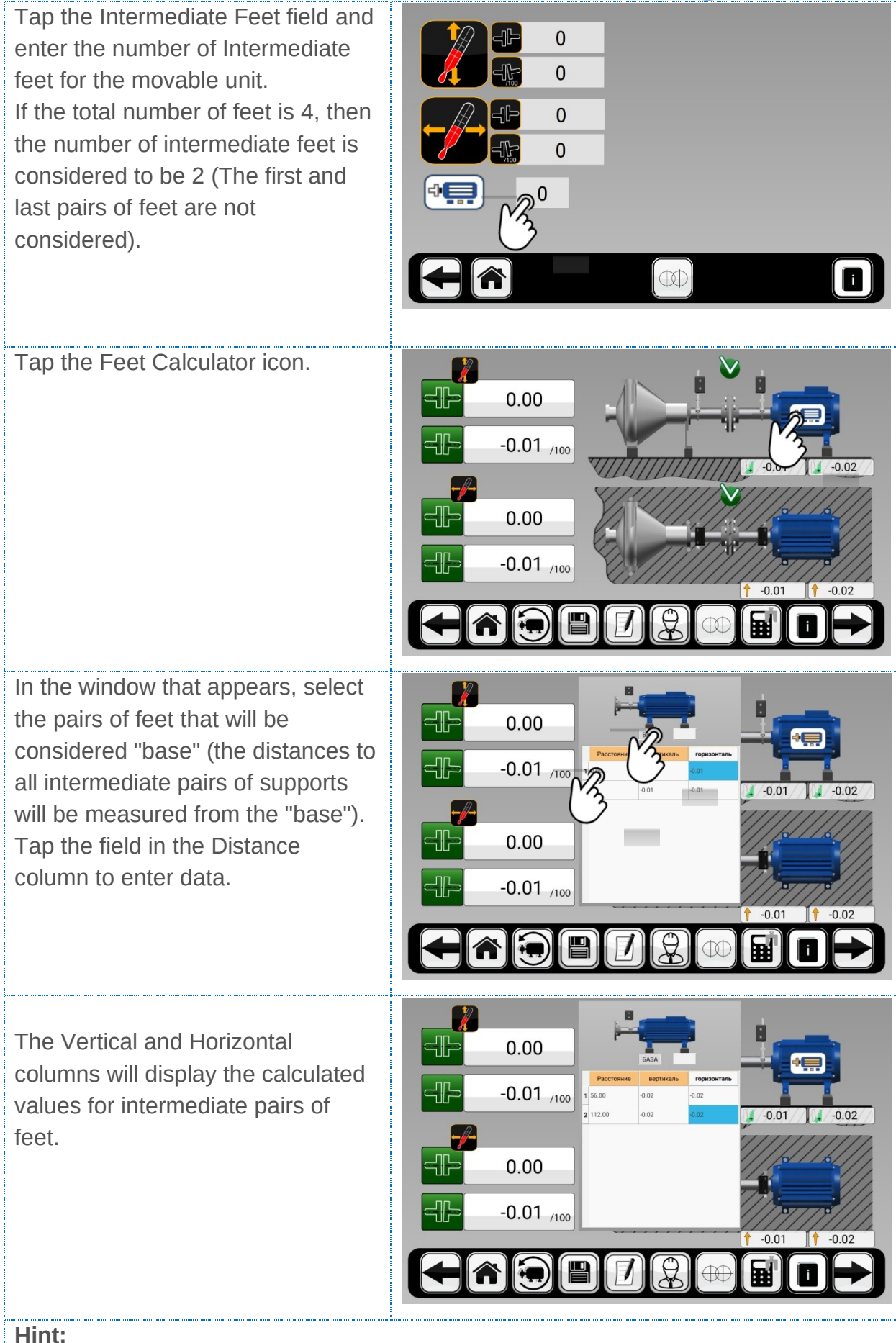

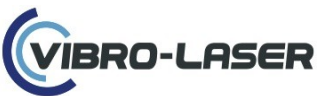

1. When entering distances in the table, indicate the distance from the base pair of feet.

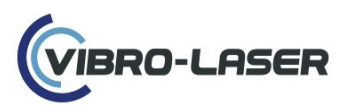

# **22. MACHINE TRAIN ALIGNMENT**

| Select the machine train alignment<br>multi-coupling icon from the home<br>page.                                        | $ \begin{array}{c} \bullet \bullet \bullet \\ \bullet \bullet \\ \bullet \bullet \\ \bullet \bullet \\ \bullet \bullet \\ \bullet \bullet \\ \bullet \bullet \\ \bullet \\ \bullet $ |
|----------------------------------------------------------------------------------------------------|----------------------------------------------------------------------------------------------------|
| Select the gear icon on the main to<br>choose the number of machines in<br>the train.                                   |                                                                                                    |
| Add the dimensions and thermal<br>growth offsets if applicable for each<br>component within the train as<br>instructed. |                                                                                                    |

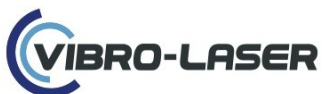

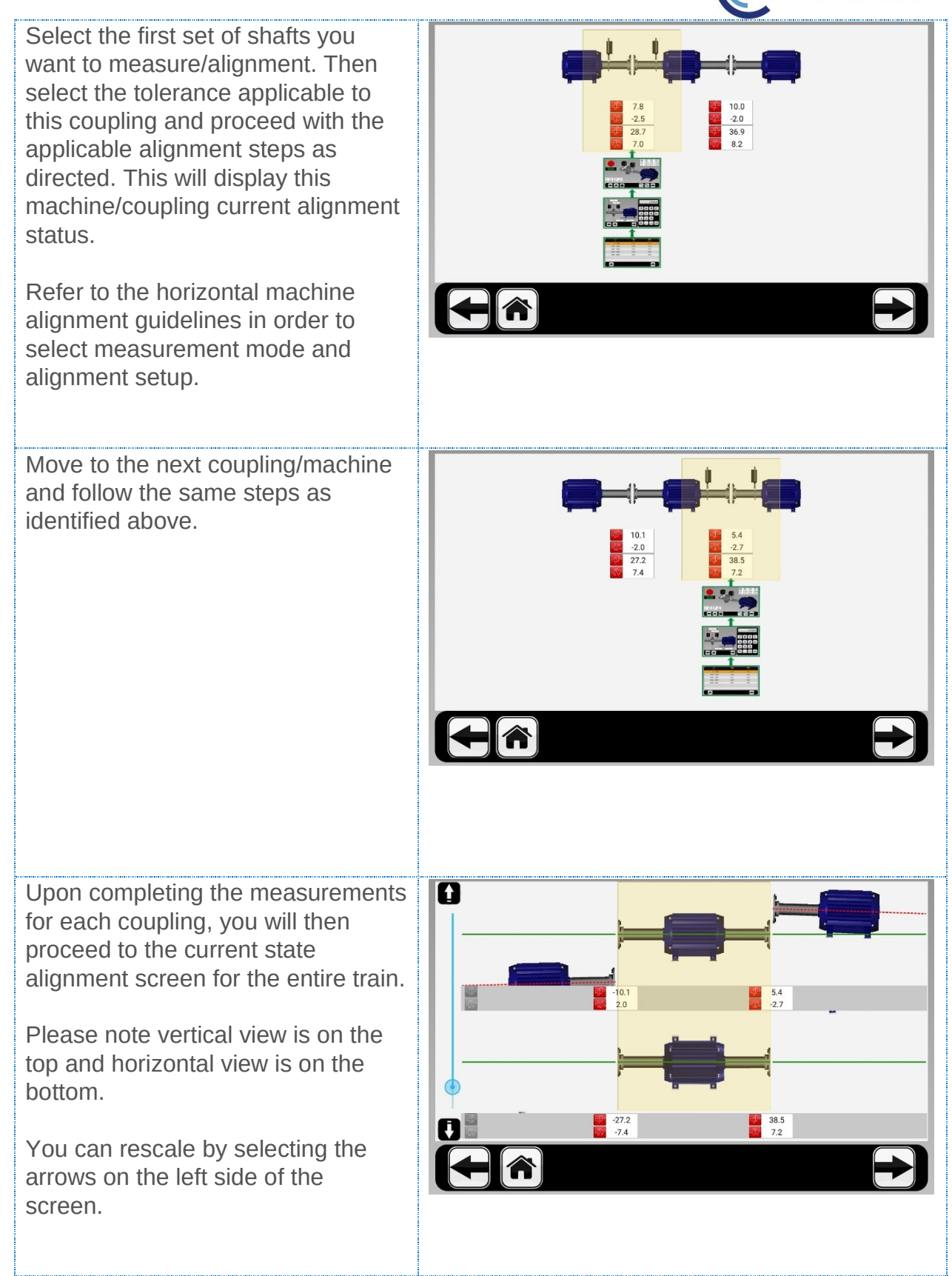

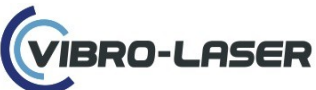

Next select the stationary machine per your requirement.

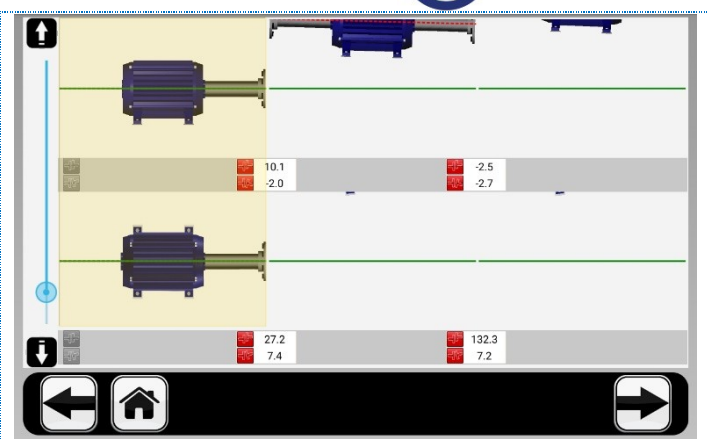

Move forward and you will be shown the shim and move requirements to be made based upon your stationary machine selection.

Recheck alignment as needed upon completing the shim and move requirements by going back to step 2 and remeasuring as required

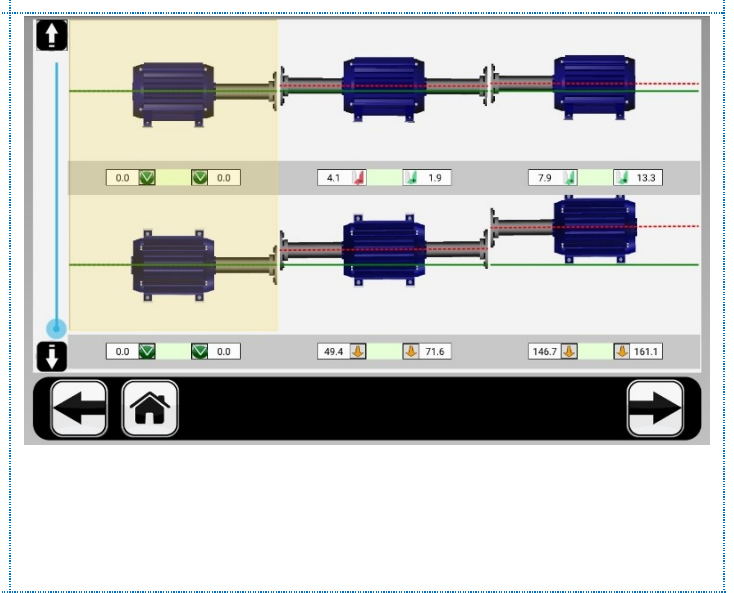

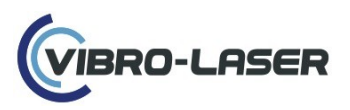

#### **23. VERTICAL ALIGNMENT 23.1. Selection of tolerances**

| Tap the Vertical alignment icon                                                                                                    |  |  |
|----------------------------------------------------------------------------------------------------|--|--|
| Tap the Eraser icon if you've taken<br>measurements and want to start a<br>new one<br>Tap the First screen image to start<br>alignment |  |  |
| Hints:                                                                                                    |  |  |
| If you want to continue the alignment process started earlier, click on one of the                                                     |  |  |

images of the windows highlighted in green.

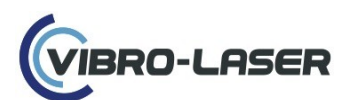

Fill in the values in the windows with a "question"

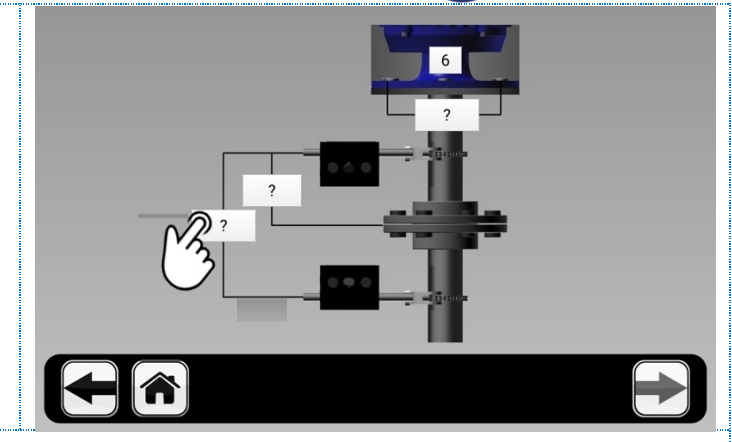

#### Hints:

The list contains a sequence of windows for entering values from top to bottom.

- 1. Indicate the number of bolts;
- 2. Distance between extreme bolt centers;
- 3. The distance between the centers of the racks M and S;
- 4. The distance between the center of the coupling and the center of the rack unit M.

| Select Tolerances based on the<br>speed of the vehicle or<br>tap the plus icon to enter your<br>tolerance values | Rpm       | <b>↓</b> mm | 0.06 |
|----------------------------------------------------------------------------------------------------|-----------|-------------|------|
|                                                                                                    | 1000-2000 | 0.05        | 0.05 |
|                                                                                                    | 2000-3000 | 0.03        | 0.04 |
|                                                                                                    | 3000-4000 | 0.02        | 0.03 |
|                                                                                                    | 4000-5000 | 0.01        | 0.02 |
|                                                                                                    | 5000-6000 | 0.01        | 0.01 |
|                                                                                                    |           | Q+          |      |
| Illineto.                                                                                                    |           |             |      |

#### Hints:

- 1. To remove unnecessary tolerance values from the table, select them and tap the minus icon;
- 2. To return the original tolerance values, tap the Return Values icon (to the left of the Plus icon)

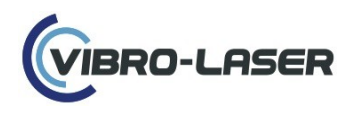

# 23.2. Measurement method 9-12-3

In the Vertical Alignment, the position of the machines is calculated on the basis of measurements in three positions of the shafts when they are rotated 180 °.

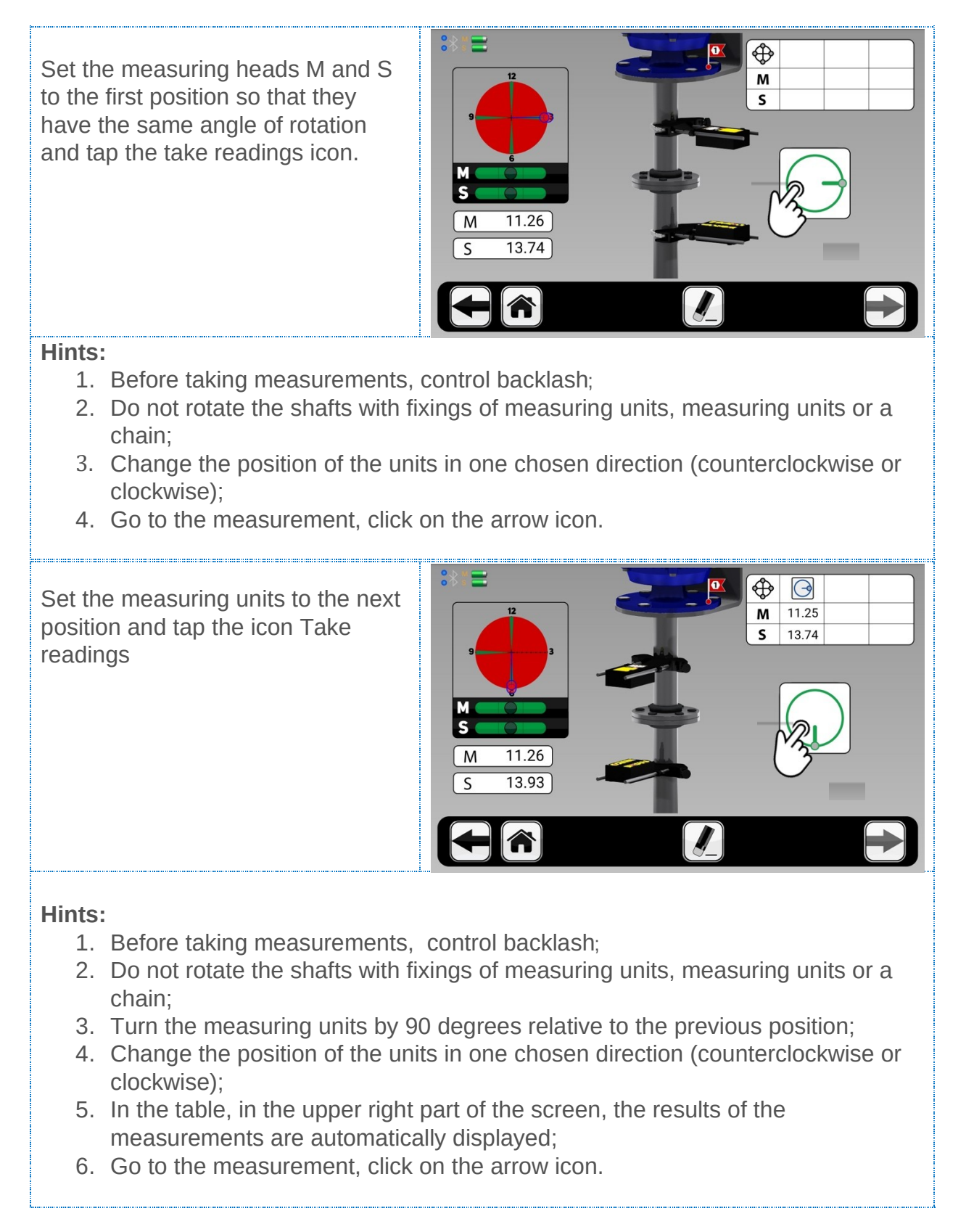

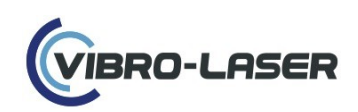

Set the measuring units to the last position and tap the icon Take readings.

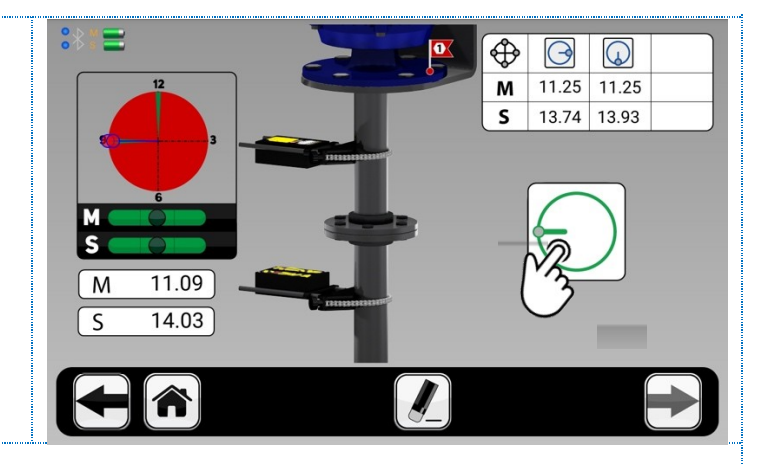

#### Hints:

- 1. Before taking measurements, control backlash;
- 2. Do not rotate the shafts with fixings of measuring units, measuring units or a chain:
- 3. Turn the measuring units by 90 degrees relative to the previous position;
- 4. Change the position of the units in one chosen direction (counterclockwise or clockwise);
- 5. In the table, in the upper right part of the screen, the results of the measurements are automatically displayed;

### 23.3. Measurement results

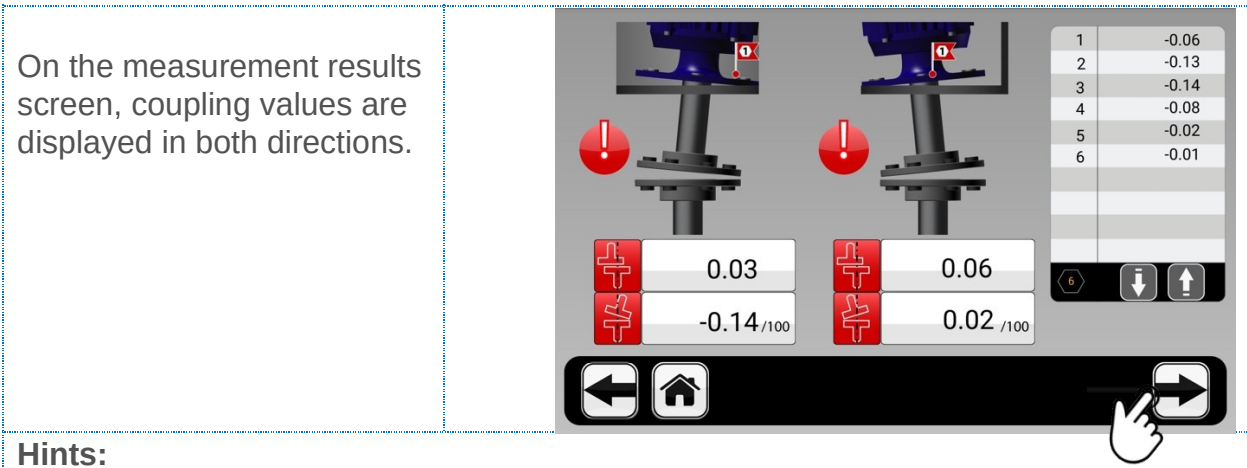

- 1. The symbol to the left of the misalignment values indicates the direction of the kink and offset, and also indicates whether the values are within tolerances (red - values out of tolerance, yellow - value is in double tolerance, green value in tolerance);
- 2. The table on the right shows the bolt numbers with the plate values required to eliminate the misalignment;
- 3. Go to the bolt measurement results by clicking on the arrow icon;

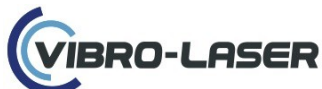

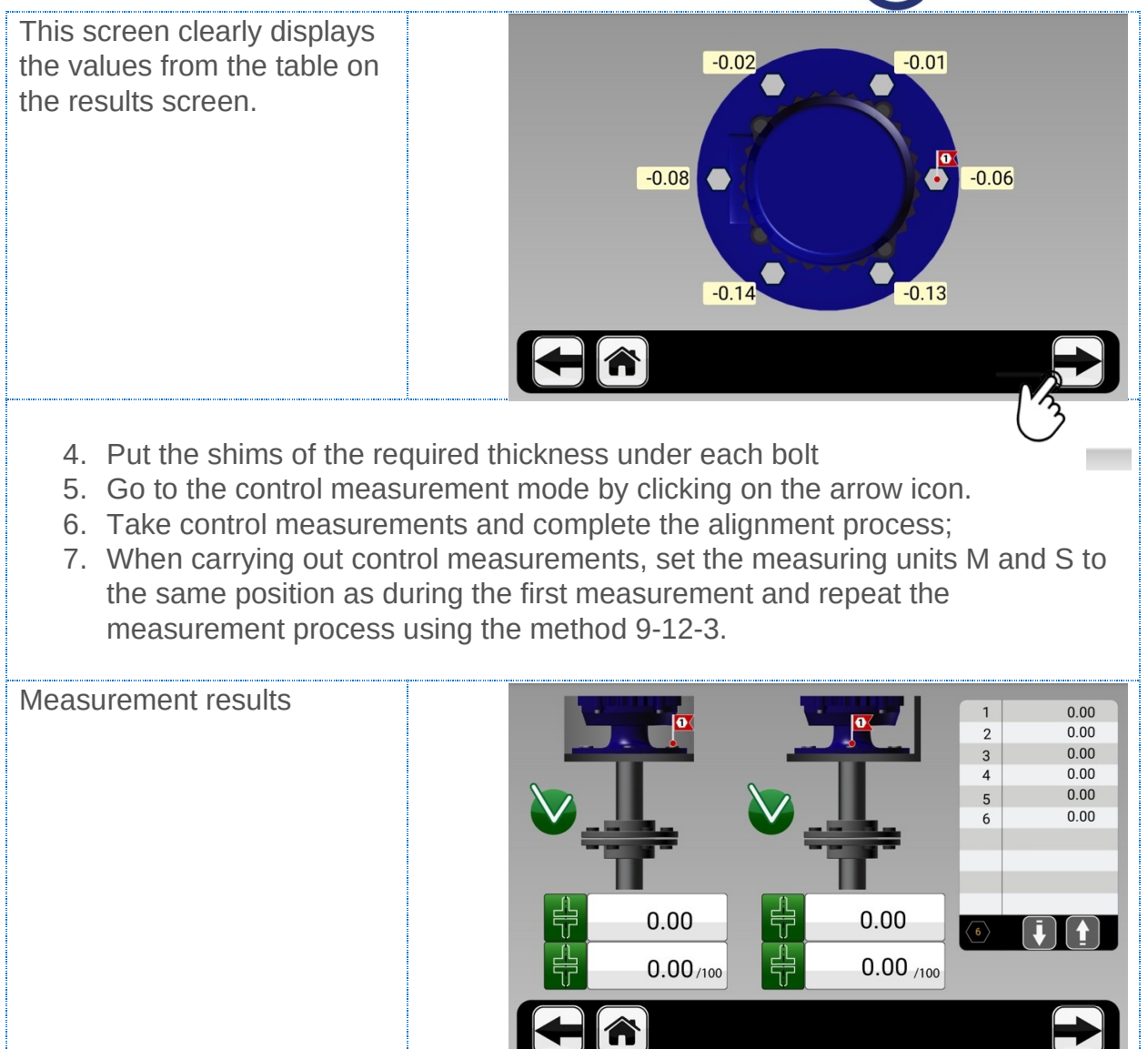

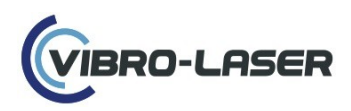

# 23.4. Saving reports

| Tap the floppy icon to save the alignment results.                                                                                                    |                                                                                                    |
|----------------------------------------------------------------------------------------------------|----------------------------------------------------------------------------------------------------|
| Using the keyboard, enter a name<br>to save the result, press the "OK"<br>button on the keyboard, and then<br>tap the green icon to confirm the<br>name. | Image: Second second second |
| Tap the Measurement Reports icon<br>to go to the list of all saved<br>measurements.                                                                      |                                                                                                    |
| Select one of the previously saved<br>reports and tap the Save as PDF<br>icon to save the report to the<br>device.                                       | Image: second second |
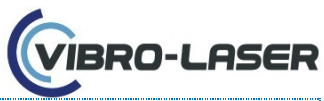

- All reports saved in PDF format can be found in the Documents folder on your iOS or Android devices;
  - 2. If you do not save the report in PDF format, after deleting the VIBRO-LASER Alignment program, you will no longer be able to access the reports.

## 24. USEFUL INFORMATION

24.1. Download an application from Google Play Market and App Store

1. Account for Google Play Market

1.1. Create an account on gmail.com;

1.2. Open the Play Market application on your device and use the previously created account to enter the application;

1.3. In the search box, enter VIBRO-LASER Aligmnent (units firmware up to 3.7.3.) or VIBRO-LASER Pro (units firmware at least 3.7.4.) and click the Download button, then the application will be automatically installed on the device;

1.4. To update the application in the Play Market in the search box, enter the VIBRO-LASER Pro (units firmware at least 3.7.4.) and click the Update button.

2. Account for App Store

2.1. Create an account on gmail.com;

2.2. Go to apple.com and create an account using the previously created mail;

2.3. Open the App Store application on your device and use the previously created account to enter the application;

2.4. In the search box, enter VIBRO-LASER Aligmment (units firmware up to 3.7.3.) or VIBRO-LASER (units firmware at least 3.7.4.) and click the Download button, then the application will be automatically installed on the device;2.5. To update the application in the App Store in the search box, enter the VIBRO-LASER (units firmware at least 3.7.4.) and click the "Update" button.

## 24.2. Changes and additions

4.02.2020:

- 1. Added section 19.8. Multi-point method MultiSmart ™
- 2. Added section 19.9. Uninterrupted method SmartSpin<sup>™</sup>

25.03.2020:

3. Changes to the subsection 19.1. Selection of tolerances and coupling type. Changed screens with the coupling types icon further added coupling type to the name of the subsection.

29.04.2020:

 Changes to the section 15. Lisensing. Changed screen – Enter the key. Deleted - Enter the key without spaces or dashes. The exception is VIBRO-LASER software on Windows platform, where you enter a dash when entering the key;

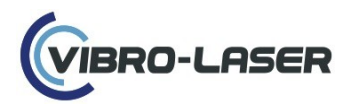

- 5. Added section 19.14. Shims Calculator;
- 6. Added section 19.15. Repeatability table;
- 7. Added section 19.20. Live move mode
- 8. Changes to the section 6. Charging measuring units. Deleted during measurements.
- 9. Changes to the section: 13. Preparing the system for work. Added - Place the measuring units M and S between the racks so that the screw bar is under the measuring units. It is allowed to install the screw bar above the measuring units in the case when the units M and / or S are tightly adjacent to the base of the bracket.

02.10.2020.

- 10. Changes to the section 13: Picture with measuring unit has been changed.
- 11. Changes to subsections 19.12, 19.13, 19.14: added paragraph 6 about repetition of measurement
- 12. Changes to the subsection 19.16: Information about choosing previous measurements was took away.
- 13. Added section 19.11: SMARTSHIFT
- 14. Added subsection 18.1: Selection of coupling type
- 15. Changes in section 18: Images was changed(actual in 2.2.00)
- 16. Changes in section 19: Images was changed(actual in 2.2.00)
- 17. Changes in section 16: Images was changed(actual in 2.2.00)
- 18. Added subsection 16.5: System language
- 19. Changes to the subsections 19.17, 19.18, 19.19, 19.20, 19.21: The last paragraph was changed.

10.12.2020.

- 20. Changes to the section 16.2. First 2 paragraphs was changed
- 21. Added subsection 19.8: Inclinometer off measurement
- 22. Changes to the section 19.9: Added desription and Images was changed (actual in 2.2.00)
- 23. Added subsection 19.8: Indicator conversion calculator
- 24. Added subsection 19.23: Live alignment without using an Inclinometer
- 25. Changes to the section 18.1: Added desription and Images was changed (actual in 2.2.00)
- 26. Added subsection 21.2. Intermediate feet calculator

13.05.2021.

27. Changes to the section 24.1. The name of App was changed

21.07.2021

28. Changes to the section 24.1. The name of App for Google Play Market was changed